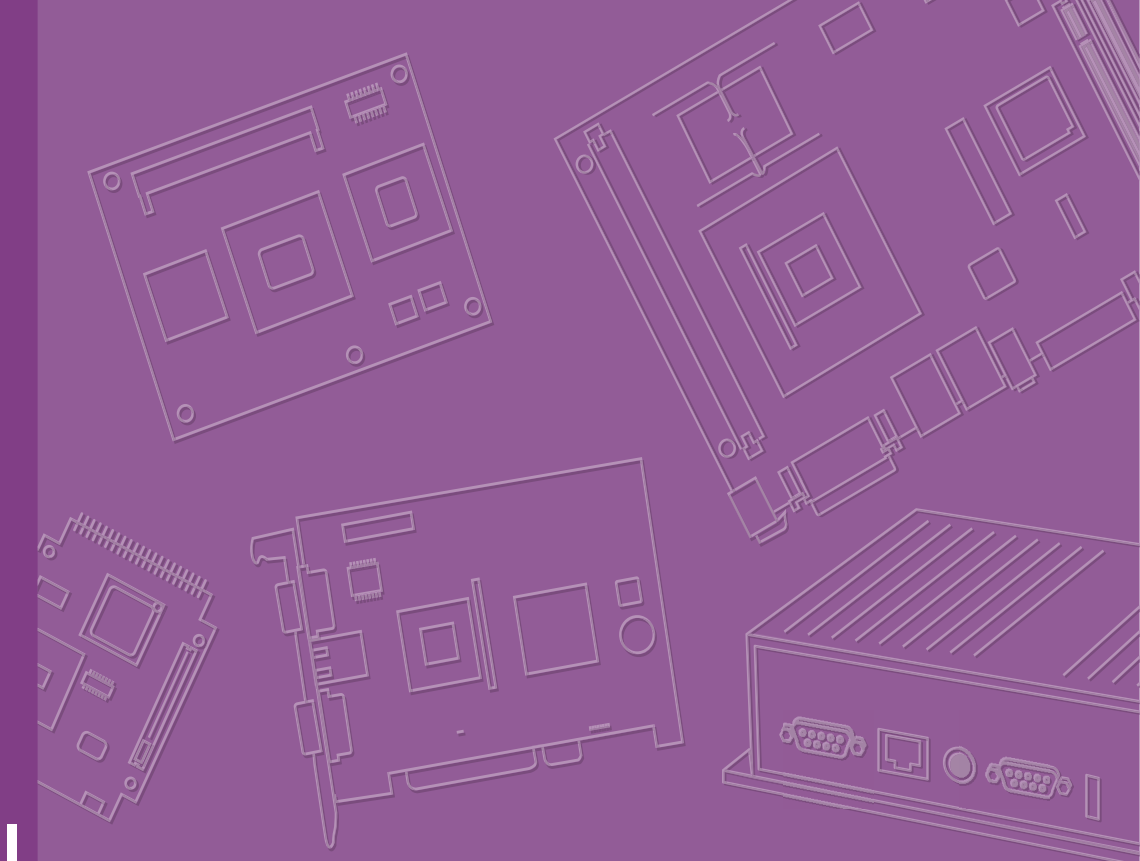

# User Manual

# SOM-6884

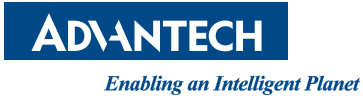

# Copyright

The documentation and the software included with this product are copyrighted 2023 by Advantech Co., Ltd. All rights are reserved. Advantech Co., Ltd. reserves the right to make improvements in the products described in this manual at any time without notice. No part of this manual may be reproduced, copied, translated or transmitted in any form or by any means without the prior written permission of Advantech Co., Ltd. Information provided in this manual is intended to be accurate and reliable. However, Advantech Co., Ltd. assumes no responsibility for its use, nor for any infringements of the rights of third parties, which may result from its use.

## **Acknowledgments**

Intel® and Pentium® are trademarks of Intel Corporation.

Microsoft Windows and MS-DOS are registered trademarks of Microsoft Corp.

All other product names or trademarks are properties of their respective owners.

# **Product Warranty (2 years)**

Advantech warrants to you, the original purchaser, that each of its products will be free from defects in materials and workmanship for two years from the date of purchase.

This warranty does not apply to any products which have been repaired or altered by persons other than repair personnel authorized by Advantech, or which have been subject to misuse, abuse, accident or improper installation. Advantech assumes no liability under the terms of this warranty as a consequence of such events.

Because of Advantech's high quality-control standards and rigorous testing, most of our customers never need to use our repair service. If an Advantech product is defective, it will be repaired or replaced at no charge during the warranty period. For outof-warranty repairs, you will be billed according to the cost of replacement materials, service time and freight. Please consult your dealer for more details.

If you think you have a defective product, follow these steps:

- 1. Collect all the information about the problem encountered. (For example, CPU speed, Advantech products used, other hardware and software used, etc.) Note anything abnormal and list any onscreen messages you get when the problem occurs.
- 2. Call your dealer and describe the problem. Please have your manual, product, and any helpful information readily available.
- 3. If your product is diagnosed as defective, obtain an RMA (return merchandise authorization) number from your dealer. This allows us to process your return more quickly.
- 4. Carefully pack the defective product, a fully-completed Repair and Replacement Order Card and a photocopy proof of purchase date (such as your sales receipt) in a shippable container. A product returned without proof of the purchase date is not eligible for warranty service.
- 5. Write the RMA number visibly on the outside of the package and ship it prepaid to your dealer.

Part No. 2006688400 Printed in Taiwan

# **Declaration of Conformity**

#### CE

This product has passed the CE test for environmental specifications. Test conditions for passing included the equipment being operated within an industrial enclosure. In order to protect the product from being damaged by ESD (Electrostatic Discharge) and EMI leakage, we strongly recommend the use of CE-compliant industrial enclosure products.

#### FCC Class B

Note: This equipment has been tested and found to comply with the limits for a Class B digital device, pursuant to part 15 of the FCC Rules. These limits are designed to provide reasonable protection against harmful interference in a residential installation. This equipment generates, uses and can radiate radio frequency energy and, if not installed and used in accordance with the instructions, may cause harmful interference to radio communications. However, there is no guarantee that interference will not occur in a particular installation. If this equipment does cause harmful interference to radio or television reception, which can be determined by turning the equipment off and on, the user is encouraged to try to correct the interference by one or more of the following measures:

- Reorient or relocate the receiving antenna.
- Increase the separation between the equipment and receiver.
- Connect the equipment into an outlet on a circuit different from that to which the receiver is connected.
- Consult the dealer or an experienced radio/TV technician for help.

#### FM

This equipment has passed the FM certification. According to the National Fire Protection Association, work sites are classified into different classes, divisions and groups, based on hazard considerations. This equipment is compliant with the specifications of Class I, Division 2, Groups A, B, C and D indoor hazards.

## **Technical Support and Assistance**

- 1. Visit the Advantech website at http://support.advantech.com where you can find the latest information about the product.
- 2. Contact your distributor, sales representative, or Advantech's customer service center for technical support if you need additional assistance. Please have the following information ready before you call:
  - Product name and serial number
  - Description of your peripheral attachments
  - Description of your software (operating system, version, application software, etc.)
  - A complete description of the problem
  - The exact wording of any error messages

## Warnings, Cautions and Notes

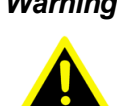

Warning! Warnings indicate conditions, which if not observed, can cause personal injury!

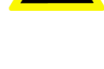

Caution! Cautions are included to help you avoid damaging hardware or losing data. e.q.:

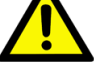

There is a danger of a new battery exploding if it is incorrectly installed. Do not attempt to recharge, force open, or heat the battery. Replace the battery only with the same or equivalent type recommended by the manufacturer. Discard used batteries according to the manufacturer's instructions.

Note! 

Notes provide optional additional information.

**Document Feedback** 

To assist us in making improvements to this manual, we welcome comments and constructive criticism. Please send all such comments in writing to: support@advantech.com

# **Safety Precautions - Static Electricity**

Follow these simple precautions to protect yourself from harm and the products from damage.

To avoid electrical shock, always disconnect the power from your PC chassis before you work on it. Don't touch any components on the CPU card or other cards while the PC is on.

Disconnect power before making any configuration changes. The sudden rush of power as you connect a jumper or install a card may damage sensitive electronic components.

# **Safety Instructions**

- 1. Read these safety instructions carefully.
- 2. Keep this User Manual for later reference.
- 3. Disconnect this equipment from any AC outlet before cleaning. Use a damp cloth. Do not use liquid or spray detergents for cleaning.
- 4. For plug-in equipment, the power outlet socket must be located near the equipment and must be easily accessible.
- 5. Keep this equipment away from humidity.
- 6. Put this equipment on a reliable surface during installation. Dropping it or letting it fall may cause damage.
- 7. The openings on the enclosure are for air convection. Protect the equipment from overheating. DO NOT COVER THE OPENINGS.
- 8. Make sure the voltage of the power source is correct before connecting the equipment to the power outlet.
- 9. Position the power cord so that people cannot step on it. Do not place anything over the power cord.
- 10. All cautions and warnings on the equipment should be noted.
- 11. If the equipment is not used for a long time, disconnect it from the power source to avoid damage by transient overvoltage.
- 12. Never pour any liquid into an opening. This may cause fire or electrical shock.
- 13. Never open the equipment. For safety reasons, the equipment should be opened only by qualified service personnel.
- 14. If one of the following situations arises, get the equipment checked by service personnel:
  - The power cord or plug is damaged.
  - Liquid has penetrated into the equipment.
  - The equipment has been exposed to moisture.
  - The equipment does not work well, or you cannot get it to work according to the user manual.
  - The equipment has been dropped and damaged.
  - The equipment has obvious signs of breakage.
- 15. DO NOT LEAVE THIS EQUIPMENT IN AN ENVIRONMENT WHERE THE STORAGE TEMPERATURE MAY GO BELOW -20°C (-4°F) OR ABOVE 60°C (140°F). THIS COULD DAMAGE THE EQUIPMENT. THE EQUIPMENT SHOULD BE IN A CONTROLLED ENVIRONMENT.
- 16. CAUTION: THERE IS DANGER OF EXPLOSION IF THE BATTERY IS INCOR-RECTLY REPLACED. REPLACE ONLY WITH THE SAME OR EQUIVALENT TYPE RECOMMENDED BY THE MANUFACTURER. DISCARD USED BAT-TERIES ACCORDING TO THE MANUFACTURER'S INSTRUCTIONS.

The sound pressure level at the operator's position according to IEC 704-1:1982 should be no more than 70 dB (A).

DISCLAIMER: This set of instructions is given according to IEC 704-1. Advantech disclaims all responsibility for the accuracy of any statements contained herein.

# Contents

| Chapter | 1   | General Information                         | .1     |
|---------|-----|---------------------------------------------|--------|
|         | 1.1 | Introduction                                | 2      |
|         |     | 1.1.1 Acronyms                              | 2      |
|         |     | Table 1.1: Acronyms                         | 2      |
|         | 1.2 | Functional Block Diagram                    | 3      |
|         | 1.3 | Product Specifications                      | 4      |
|         | 1.0 | 1.3.1 Compliance                            | 4      |
|         |     | 1.3.2 Feature List                          | 4      |
|         |     | Table 1.2 <sup>°</sup> Feature List         | 1      |
|         |     | 1.3.3 Processor System                      | 4      |
|         |     | Table 1.3. Processor System                 | 0      |
|         |     | 134 Memory                                  | 0      |
|         |     | 135 Granhics/Audio                          | 5      |
|         |     | Table 1 1: Graphics/Audio                   | 5      |
|         |     | 1.2.6 Expansion Interface                   | J<br>6 |
|         |     | Table 1.5: DCle v1                          | 0      |
|         |     |                                             | 0<br>6 |
|         |     |                                             | 0<br>6 |
|         |     |                                             | 0      |
|         |     |                                             | 1      |
|         |     |                                             | /      |
|         |     |                                             | /      |
|         |     | 1.3.9 Power Management                      | 8      |
|         |     | 1.3.10 Environment                          | 9      |
|         |     | 1.3.11 MIBF                                 | 9      |
|         |     | 1.3.12 OS Support                           | 9      |
|         |     | 1.3.13 Advantech iManager                   | . 10   |
|         |     | 1.3.14 Power Consumption                    | . 10   |
|         |     | Table 1.9: Power Consumption Table (Watts)  | . 10   |
|         |     | 1.3.15 Performance                          | . 10   |
|         |     | 1.3.16 Selection Guide w/ P/N               | . 11   |
|         |     | Table 1.10: Selection Guide w/ P/N          | . 11   |
|         |     | 1.3.17 Packing List                         | . 11   |
|         |     | Table 1.11:Packing List                     | . 11   |
|         |     | 1.3.18 Development Board                    | . 11   |
|         |     | Table 1.12: Development Board               | . 11   |
|         |     | 1.3.19 Optional Accessory                   | . 11   |
|         |     | Table 1.13: Optional Accessories            | . 11   |
|         |     | 1.3.20 Pin Description                      | . 12   |
|         |     |                                             |        |
| Chapter | 2   | Mechanical Information                      | 13     |
|         | 2.1 | Board Information                           | . 14   |
|         |     | Figure 2.1 Board Chips ID – Front           | . 14   |
|         |     | Figure 2.2 Board Chips ID – Rear            | . 14   |
|         | 2.2 | Mechanical Diagrams                         | . 15   |
|         |     | Figure 2.3 Board Mechanical Diagram - Front | . 15   |
|         |     | Figure 2.4 Board Mechanical Diagram – Rear  | . 16   |
|         |     | Figure 2.5 Board Mechanical Diagram – Side1 | . 16   |
|         | 2.3 | Assembly Diagram                            | . 17   |
|         |     | Figure 2.6 Assembly Diagram                 | .17    |
|         | 24  | Assembly Diagram                            | 18     |
|         |     | Figure 2.7 CPU Height and Tolerance         | . 18   |
|         |     |                                             |        |

#### 

|     |         | Figure 3.1 Setup Program Initial Screen                 | 20 |
|-----|---------|---------------------------------------------------------|----|
| 3.2 | Enterin | a Setup                                                 | 20 |
| 3.3 | Main S  | etup                                                    | 21 |
|     |         | Figure 3.2 Main Setup Screen                            | 21 |
| 3.4 | Advanc  | ced BIOS Features Setup                                 | 22 |
|     |         | Figure 3.3 Advanced BIOS Features Setup Screen          | 22 |
|     | 3.4.1   | CPU Configuration                                       | 23 |
|     |         | Figure 3.4 CPU Configuration                            | 23 |
|     | 342     | Power & Performance                                     | 24 |
|     | 0       | Figure 3.5 Power & Performance                          | 24 |
|     |         | Figure 3.6 Power & Performance                          | 25 |
|     |         | Figure 3.7 Config TDP Configurations                    | 26 |
|     |         | Figure 3.8 GT - Power Management Control                | 27 |
|     | 343     | PCH-FW Configuration                                    | 28 |
|     | 0.1.0   | Figure 3.9 ME FW Configuration                          | 28 |
|     |         | Figure 3.10FW Update Configuration                      | 29 |
|     | 344     | Trusted Computing                                       | 30 |
|     | 0.4.4   | Figure 3 11 Trusted Computing                           | 30 |
|     | 345     | ACPI Settings                                           | 31 |
|     | 0.4.0   | Figure 3 120 CPI Settings                               | 31 |
|     | 316     | Embedded Controller                                     | 32 |
|     | 5.4.0   | Figure 3.13Embedded Controller                          | 32 |
|     |         | Figure 3.1/Serial Port 1 Configuration                  | 33 |
|     | 317     | Serial Port Console Redirection                         | 34 |
|     | 5.4.7   | Figure 3 15 Serial Port Console Redirection             | 34 |
|     |         | Figure 3.16Legacy Console Redirection Settings          | 35 |
|     | 3/8     | USB Configuration                                       | 36 |
|     | 5.4.0   | Figure 2 17LISE Configuration                           | 36 |
|     | 210     | Network Stack Configuration                             | 30 |
|     | 5.4.9   | Figure 3 18 Notwork Stock Configuration                 | 37 |
|     | 2/110   | CSM Configuration                                       | 20 |
|     | 5.4.10  | Figure 3 10CSM Configuration                            | 20 |
|     | 2/11    | OEM Configuration                                       | 30 |
|     | 5.4.11  | Figure 2 200EM Configuration                            | 20 |
|     | 2/12    | The Auth Configuration                                  | 10 |
|     | 3.4.12  | Figure 2 21TLs Auth Configuration                       | 40 |
|     | 2/12    | Intol® Ethornot Controllor 1226 IT 00:00:00:00:00       | 40 |
|     | 5.4.15  | Figure 2 22Intel® Ethernet Controller 1226 IT           | 41 |
| 35  | Chinco  | t Satup                                                 | 41 |
| 5.5 | Chipse  | Figure 3.23Chinset Setun                                | 42 |
|     | 351     | System Agent (SA) Configuration                         | 13 |
|     | 3.5.1   | Figure 3.24 System Agent (SA) Configuration             | 43 |
|     |         | Figure 3.25Memory Configuration                         | 11 |
|     |         | Figure 3.26Graphics Configuration                       | 44 |
|     |         | Figure 3.271 CD Control                                 | 44 |
|     |         | Figure 3.28 PCI Express Configuration                   | 40 |
|     |         | Figure 3.20PCI Express Root Port 1 (PEG 1)              | 40 |
|     |         | Figure 3.30PCI Express Root Port 2 (PEG. 8)             | 18 |
|     |         | Figure 3.31PCI Express Root Port 3 (NV/ME)              | 10 |
|     | 352     | PCH-IO Configuration                                    | 50 |
|     | 0.0.2   | Figure 3 32PCH-IO Configuration                         | 50 |
|     |         | Figure 3 33PCI Express Configuration                    | 51 |
|     |         | Figure 3.34PCI Express Root Port 0                      | 52 |
|     |         | Figure 3.35SATA Drives                                  | 52 |
|     |         | Figure 3.36USB Configuration                            | 54 |
|     |         | Figure 3.37Security Configuration                       | 55 |
|     |         | Figure 3 38HD Audio Subsystem Configuration Settings    | 56 |
|     |         | g e eleerine / leare euseyeterin eeringuration eettinge | 50 |

|            | Figure 3.39Seriallo Configuration         | 57 |
|------------|-------------------------------------------|----|
| 3.6        | Security Chipset                          | 58 |
|            | Figure 3.40Security Chipset               |    |
|            | 3.6.1 Secure Boot                         |    |
|            | Figure 3.4 i Secure Bool                  |    |
|            | 5.0.2 Boot Setup                          | 60 |
| 37         | Save & Exit                               |    |
|            | Figure 3.43Save & Exit                    | 61 |
| Chapter 4  | S/W Introduction & Installation           | 63 |
| 4 1        | S/W/Introduction                          | 64 |
| 4.2        | Driver Installation                       |    |
|            | 4.2.1 Windows Driver Setup                | 64 |
|            | 4.2.2 Other OS                            | 64 |
| 4.3        | Advantech iManager                        | 64 |
| Appendix A | Pin Assignments                           | 67 |
| A.1        | SOM-6884 Pin Assignments                  | 68 |
|            | Table A.1: SOM-6884 Pin Assignments       | 68 |
| Appendix B | Watchdog Timer                            | 73 |
| B.1        | Programming the Watchdog Timer            | 74 |
|            | Table B.1: Programming the Watchdog Timer | 74 |
| Appendix C | Programming GPIO                          | 75 |
| •••        |                                           | 70 |
| G.1        | GPIU Register                             |    |
|            |                                           |    |
| Appendix D | System Assignments                        | 77 |
| D.1        | System I/O Ports                          |    |
|            | Table D.1: System I/O ports               | 78 |
| D.2        | Interrupt Assignments                     |    |
|            | I able D.2: Interrupt Assignments         | 80 |
| D.3        | TSt IVIB Memory Map                       |    |
|            |                                           |    |

х

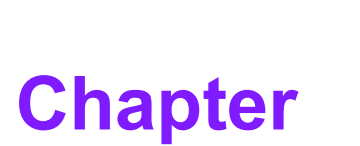

# **General Information**

This chapter gives background information on the SOM-6884 CPU Computer on Module.

- Sections include:
- Introduction
- Functional Block Diagram
- Product Specifications

# 1.1 Introduction

SOM-6884 is designed for high-performance edge computing applications. The new COM Express Type 6 Compact Module is integrated with a 13th Gen Intel® Core™ processor (formally called Raptor Lake-P). The processor provides fourteen cores of computing performance with TDP under 45 Watts. It also comes with the excellent Intel® Iris® Xe graphics, and the Advantech ready-to-use Edge AI Suite software toolkit. The new SOM-6884 is an ideal solution for medical imaging and AI applications.

SOM-6884 is designed to support up to 64GB of DDR5 4800 RAM for groundbreaking computing and graphics performance. (That's 1.5X performance compared to the previous generation.) In addition, there are numerous ultra-high-speed I/O interfaces included, such as PCIe Gen4 (16GT/s), 2.5Gbase-T, and USB 3.2 Gen2 (10Gbps), for plenty of system expansion options. In particular, for USB, there is a reference design document and development board called SOM-MZ20 to help with USB4 implementation.

The unit has also been developed to easily accommodate four independent displays of up to 4K resolution. There are three DisplayPort 1.4/HDMI 2.0 and one optional eDP or LVDS interface. Furthermore, the device can be configured for up to two 8K HDR outputs. With the optional NVMe SSD, TPM 2.0 on-board design, 8.5~20V power input feature, and -40 to 85°C operating temperature range (Heat spreader & QFCS included.), SOM-6884 is a suitable and reliable solution to readily meet edge computing requirements.

Advantech iManager (SUSI 4) was developed for the requirements of embedded applications and is equipped with a multi-level watchdog timer, voltage and temperature monitoring, thermal protection and mitigation through processor throttling, LCD backlight on/off and brightness control, embedded storage for customized information, and more. With Advantech WISE-PaaS/RMM, it can perform remote monitoring and can control devices through the Internet for easy maintenance. All Advantech COM Express modules integrate iManager and WISE-PaaS/RMM as an add-on feature for customer applications.

Capable of solid performance under extreme conditions, and featuring embedded platform power efficiency and multiple expansion I/O interfaces, SOM-6884 is a product that is compute-centric, thermal sensitive, with robust graphics/media capabilities, and well-suited for demanding I/O applications.

| Table 1. | Table 1.1: Acronyms                                                                                                    |  |  |  |  |  |
|----------|----------------------------------------------------------------------------------------------------|--|--|--|--|--|
| Term     | Define                                                                                                    |  |  |  |  |  |
| AC'97    | Audio CODEC (Coder-Decoder)                                                                                                    |  |  |  |  |  |
| ACPI     | Advanced Configuration Power Interface – standard to implement power sav-<br>ing modes in PC-AT systems                                                                        |  |  |  |  |  |
| BIOS     | Basic Input/Output System – firmware in the PC-AT system that is used to ini-<br>tialize system components before handing control over to the operating sys-<br>tem            |  |  |  |  |  |
| CAN      | Controller-area network (CAN or CAN-bus) is a vehicle bus standard designed to allow microcontrollers to communicate with each other within a vehicle without a host computer. |  |  |  |  |  |
| DDI      | Digital Display Interface – containing DisplayPort, HDMI/DVI, and SDVO                                                                                                    |  |  |  |  |  |

### 1.1.1 Acronyms

| <b>Table 1.1:</b> <i>J</i> | Acronyms                                                                                                    |
|----------------------------|----------------------------------------------------------------------------------------------------|
| EAPI                       | <ul> <li>Embedded Application Programmable Interface</li> <li>Software interface for COM Express® for specific industrial functions</li> <li>System information</li> <li>Watchdog timer</li> <li>I2C Bus</li> <li>Flat-panel brightness control</li> <li>User storage area</li> <li>GPIO</li> </ul> |
| GbE                        | Gigabit Ethernet                                                                                                    |
| GPIO                       | General Purpose Input/Output                                                                                                    |
| HDA                        | Intel® High Definition Audio (Intel ®HD Audio) refers to the specification released by Intel in 2004 for delivering high-definition audio that is capable of playing back more channels at higher quality than AC'97.                                                                               |
| I2C                        | Inter-Integrated Circuit – 2-wire (clock and data) signaling scheme allowing communication between integrated circuits, primarily used to read and load register values                                                                                                    |
| ME                         | Management Engine                                                                                                    |
| PC-AT                      | "Personal Computer – Advanced Technology" – an IBM trademark term used to refer to Intel-based personal computers in the 1990s                                                                                                    |
| PEG                        | PCI Express Graphics                                                                                                    |
| RTC                        | Real-Time Clock – battery-backed circuit in PC-AT systems that maintains the system time and date as well as certain system setup parameters                                                                                                    |
| SPD                        | Serial Presence Detect – refers to serial EEPROM on DRAMs that has DRAM<br>Module configuration information                                                                                                    |
| ТРМ                        | Trusted Platform Module chip to enhance the security features of a computer system                                                                                                    |
| UEFI                       | Unified Extensible Firmware Interface                                                                                                    |
| WDT                        | Watchdog Timer                                                                                                    |
|                            |                                                                                                    |

# **1.2 Functional Block Diagram**

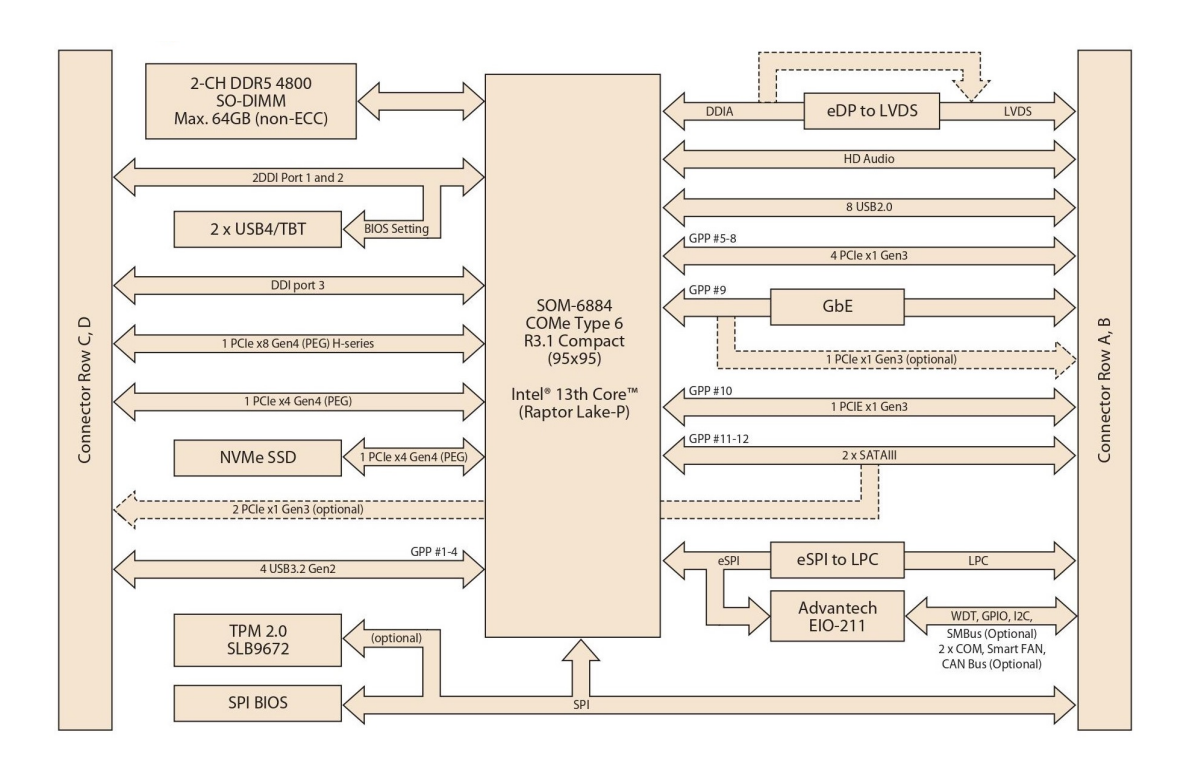

# **1.3 Product Specifications**

## 1.3.1 Compliance

- PICMG COM.0 (COM Express) Revision 3.1
- Basic Size 95 x 95 mm (3.7in x 3.7 in)
- Pin-out Type 6 compatible

### 1.3.2 Feature List

| Table 1.2: | Feature L                | ist                              |        |         |              |
|------------|--------------------------|----------------------------------|--------|---------|--------------|
| Feature    | Connector                | Footuro                          | Type 6 | Defined | SOM 6004     |
| Туре       | Row                      | reature                          | Max.   | Min.    | - 30111-0004 |
|            | A-B                      | LVDS Channel A (18/24-bit)       | 1      | 0       | 1            |
| Display    | A-B                      | LVDS Channel B (18/24-bit)       |        | 0       | 1            |
| Display    | A-B                      | eDP (muxed on LVDS Channel A)    | 1      | 0       | 1            |
|            | A-B                      | VGA                              | 1      | 0       | 0            |
| Evpansion  | A-B                      | PCI Express x1                   | 6      | 1       | 6            |
| Expansion  | A-B                      | LPC                              | 1      | 1       | 1            |
|            | A-B                      | SMBus                            | 1      | 1       | 1            |
| Sarial     | A-B                      | I2C Bus                          | 1      | 1       | 1            |
| Senai      | A-B                      | Serial Port                      | 2      | 0       | 2            |
|            | A-B                      | CAN BUS (muxed on SER1)          | 1      | 0       | 1            |
|            | A-B                      | LAN Port 0 (Gigabit Ethernet)    | 1      | 1       | 1            |
|            | A-B                      | SATA                             | 4      | 1       | 4            |
|            | A-B                      | USB 2.0                          | 8      | 4       | 8            |
|            | A-B                      | USB Client                       | 1      | 0       | 0            |
|            | A-B                      | HD Audio                         | 1      | 0       | 1            |
|            | A-B                      | SPI Bus                          | 2      | 1       | 1            |
|            | A-B                      | General Purpose I/O (GPIO)       | 8      | 8       | 8            |
|            | A-B                      | SDIO (muxed on GPIO)             | 1      | 0       | 0            |
|            | A-B                      | Watchdog Timer Output            | 1      | 0       | 1            |
|            | A-B                      | Speaker Out                      | 1      | 1       | 1            |
|            | A-B                      | External BIOS ROM Support        | 2      | 0       | 1            |
| I/O        | A-B Power Button Support |                                  | 1      | 1       | 1            |
|            | A-B                      | Power Good                       | 1      | 1       | 1            |
|            | A-B                      | VCC_5V_SBY Contacts              | 4      | 4       | 4            |
|            | A-B                      | Sleep                            | 1      | 0       | 1            |
|            | A-B                      | Thermal Protection               | 1      | 0       | 1            |
|            | A-B                      | Lid Input                        | 1      | 0       | 1            |
|            | A-B                      | Battery Low Alarm                | 1      | 0       | 1            |
|            | A-B                      | Suspend/Wake Signals             | 3      | 0       | 3            |
|            | A-B                      | Fan PWM / Tachometer             | 2      | 0       | 2            |
|            | A-B                      | Trusted Platform Modules         | 1      | 0       | 1            |
|            | A-B                      | RSMRST_OUT#                      | 1      | 1       | 1            |
|            | A-B                      | GP_SPI                           | 1      | 0       | 1            |
| Display    | C-D                      | Digital Display Interfaces 1 - 3 | 3      | 0       | 3            |

| Table 1.2: Feature List |     |                       |   |   |   |  |  |  |
|-------------------------|-----|-----------------------|---|---|---|--|--|--|
|                         | C-D | PEG (PCI Express x16) | 1 | 0 | 1 |  |  |  |
| 1/0                     | C-D | PCI Express x1        | 2 | 0 | 2 |  |  |  |
| 1/0                     | C-D | USB 3.0               | 4 | 0 | 4 |  |  |  |
|                         | C-D | Rapid Shutdown        | 1 | 0 | 1 |  |  |  |

### 1.3.3 Processor System

| Table 1.3: Processor System |             |                            |                            |               |            |  |  |  |
|-----------------------------|-------------|----------------------------|----------------------------|---------------|------------|--|--|--|
| CPU                         | Cores (P+E) | P-Cores Base/<br>Max Freq. | E-Cores Base/<br>Max Freq. | Cache<br>(MB) | TDP<br>(W) |  |  |  |
| i7-13800HE                  | 14C (6+8)   | 2.5 GHz/5.0 GHz            | 1.8 GHz /4.0 GHz           | 24            | 45W        |  |  |  |
| i5-13600HE                  | 12C (4+8)   | 2.7 GHz /4.8 GHz           | 1.9 GHz /3.6 GHz           | 18            | 45W        |  |  |  |
| i3-13300HE                  | 8C (4+4)    | 2.1 GHz /4.6 GHz           | 1.5 GHz /3.4 GHz           | 12            | 45W        |  |  |  |
| i7-13800HRE                 | 14C (6+8)   | 2.5 GHz /5.0 GHz           | 1.8 GHz /4.0 GHz           | 24            | 45W        |  |  |  |
| i5-13600HRE                 | 12C (4+8)   | 2.7 GHz /4.8 GHz           | 1.9 GHz /3.6 GHz           | 18            | 45W        |  |  |  |
| i3-13300HRE                 | 8C (4+4)    | 2.1 GHz /4.6 GHz           | 1.5 GHz /3.4 GHz           | 12            | 45W        |  |  |  |
| i3-13200PRE                 | 8C (4+4)    | 1.7 GHz /4.9 GHz           | 1.2 GHz /3.3 GHz           | 12            | 28W        |  |  |  |
| i7-1365UE                   | 10C (2+8)   | 1.4 GHz /4.6 GHz           | 1.2 GHz /3.7 GHz           | 12            | 15W        |  |  |  |
| i5-1345UE                   | 10C (2+8)   | 1.2 GHz /4.5 GHz           | 1.1 GHz /3.4 GHz           | 12            | 15W        |  |  |  |
| i3-1315UE                   | 6C (2+4)    | 1.7 GHz /4.9 GHz           | 0.9 GHz /3.3 GHz           | 10            | 15W        |  |  |  |
| i7-1365URE                  | 10C (2+8)   | 1.4 GHz /4.6 GHz           | 1.2 GHz /3.7 GHz           | 12            | 15W        |  |  |  |
| i5-1345URE                  | 10C (2+8)   | 1.2 GHz /4.5 GHz           | 1.1 GHz /3.4 GHz           | 12            | 15W        |  |  |  |
| i3-1315URE                  | 6C (2+4)    | 1.7 GHz /4.9 GHz           | 0.9 GHz /3.3 GHz           | 10            | 15W        |  |  |  |

### 1.3.4 Memory

There is a total of 2 memory sockets on SOM-6884: top side 1pcs and bottom side 1pcs by default. There is support for a max of 64GB capacity with 262-pin SO-DIMM sockets (dual-channel).

### 1.3.5 Graphics/Audio

Graphics Core: 13th Gen Intel<sup>®</sup> Iris<sup>®</sup> Xe Graphics Core supports DX12.1, OGL4.6, Vulkan1.2, and MJPEG, HEVC/H265, AVC/VP9 HW decode/encode/transcode acceleration.

| Table 1.4: Graphics/Audio |                  |           |  |  |  |  |  |
|---------------------------|------------------|-----------|--|--|--|--|--|
| CPU                       | Graphics Core    | Max Freq. |  |  |  |  |  |
| i7-13800HE                | Iris Xe Graphics | 1400      |  |  |  |  |  |
| i5-13600HE                | Iris Xe Graphics | 1400      |  |  |  |  |  |
| i3-13300HE                | UHD Graphics     | 1300      |  |  |  |  |  |
| i7-13800HRE               | Iris Xe Graphics | 1400      |  |  |  |  |  |
| i5-13600HRE               | Iris Xe Graphics | 1400      |  |  |  |  |  |
| i3-13300HRE               | UHD Graphics     | 1300      |  |  |  |  |  |
| i3-13200PRE               | UHD Graphics     | 1350      |  |  |  |  |  |
| i7-1365UE                 | Iris Xe Graphics | 1300      |  |  |  |  |  |
| i5-1345UE                 | Iris Xe Graphics | 1250      |  |  |  |  |  |
| i3-1315UE                 | UHD Graphics     | 1200      |  |  |  |  |  |
| i7-1365URE                | Iris Xe Graphics | 1300      |  |  |  |  |  |

| Table 1.4: Graphics/Audio |                  |      |  |  |  |  |  |
|---------------------------|------------------|------|--|--|--|--|--|
| i5-1345URE                | Iris Xe Graphics | 1250 |  |  |  |  |  |
| i3-1315URE                | UHD Graphics     | 1200 |  |  |  |  |  |

### 1.3.6 Expansion Interface

#### 1.3.6.1 PCIe x1

PCI Express x1: Supports a default of 8 ports PCIe x1 compliant with PCIe Gen3 (8.0 GT/s) specifications, configurable to PCIe x4 or PCIe x2. Several configurable combinations may be needed.

| Table 1.5: PCIe x1 |        |          |    |    |               |                      |          |          |         |
|--------------------|--------|----------|----|----|---------------|----------------------|----------|----------|---------|
| Туре 6             |        | Rows A,B |    |    |               |                      | Rows C,D |          |         |
|                    |        | P0       | P1 | P2 | P3            | P4                   | P5       | P6       | P7      |
| Default            |        | X1       | X1 | X1 | X1            | GbE (LAN)            | X1       | SATA #0  | SATA #1 |
| Option 1           | Config | X4       |    |    | X4 (optional) |                      |          |          |         |
| Option 2           |        | X2 X2    |    | 〈2 | X4 (optional) |                      |          |          |         |
| Option 3           |        |          | X4 |    |               | X2 (optional) X2 (op |          | otional) |         |

#### 1.3.6.2 LPC

Supports the Low Pin Count (LPC) 1.1 specification, without DMA or bus mastering. Enables connection to Super I/O, embedded controller, or TPM. 25MHz LPC clock.

### 1.3.7 Serial Bus

#### 1.3.7.1 SMBus

Supports SMBus 2.0 specifications.

#### 1.3.7.2 |<sup>2</sup>C Bus

Supports I<sup>2</sup>C bus 7-bit and 10-bit address modes. Supports standard mode up to 100 Kb/s and fast mode up to 400 Kb/s.

### 1.3.8 I/O

#### 1.3.8.1 Gigabit Ethernet

Ethernet: Intel® I226 Gigabit LAN supports 10/100/1000 Mbps & 2.5 Gbps speed.

#### 1.3.8.2 SATA

Supports 2 x SATA Gen3 (6.0 Gb/s), backward compliant with SATA Gen2 (3.0 Gb/s) and Gen1 (1.5 Gb/s). The maximum data rate is 600 MB/s. It supports AHCI 1.3.1 mode (it does not support IDE mode).

#### 1.3.8.3 USB 3.2 / USB 2.0

COM-Express supports USB 3.0, but SOM-6884 supports 4 x USB 3.2 Gen2 (10 Gbps) ports and 8 x USB 2.0 (480 Mbps) ports which are reverse-compatible with USB 1.x. For USB 3.2, the product supports LPM (U0, U1, U2, and U3) for power efficiency. For USB 4.0, please use MZ20 for support.

Notice: To accomodate USB 3.2 Gen2 performance, Advantech strongly recommends using a certified cable.

| Table 1.6: USB 3 | .2 |           |    |           |  |
|------------------|----|-----------|----|-----------|--|
| Туре 6           | P0 | P1        | P2 | P3        |  |
| SoC              | P0 | P1        | P2 | P3        |  |
| Туре 6           |    | USB_OC#01 |    | USB_OC#23 |  |
| SoC USB_OC#      |    | USB_OC0#  |    | USB_OC2#  |  |

| Table 1.7: USB | 2.0 |       |    |       |       |      |    |       |
|----------------|-----|-------|----|-------|-------|------|----|-------|
| Туре 6         | P0  | P1    | P2 | P3    | P4    | P5   | P6 | P7    |
| SoC            | P0  | P1    | P2 | P3    | P4    | P5   | P6 | P7    |
| Туре 6         | C   | C_01  | C  | DC_23 | C     | C_45 | C  | DC_67 |
| SoC USB_OC#    | C   | )C_0# |    | (     | DC_2# |      | C  | DC_3# |

#### 1.3.8.4 SPI Bus

Supports BIOS flash only. SPI clock can be 20 MHz, with capacity up to 128Mb.

#### 1.3.8.5 GPIO

8 programmable general purpose inputs or outputs (GPIO).

#### 1.3.8.6 Watchdog Timer

Supports multi-level watchdog time-out output. Provides 1-65535 levels, from 100 ms to 109.22 minute intervals.

#### 1.3.8.7 Serial Ports

2 x 2-wire serial ports (Tx/Rx), supporting 16550 UART compliance.

- Programmable FIFO or character mode
- 16-byte FIFO buffer on transmitter and receiver in FIFO mode
- Programmable serial-interface characteristics: 5, 6, 7, or 8-bit character
- Even, odd, or no parity bit selectable
- 1, 1.5, or 2 stop bit selectable
- Baud rate up to 115.2K

#### 1.3.8.8 TPM

Supports a TPM 2.0 module by default.

#### 1.3.8.9 Smart Fan

Supports 2 x Fan PWM control signals and 2 x tachometer input for fan speed detection. Provides 1 on the module with a connector and the other on the carrier board following PICMG COM Express R3.1 specifications.

#### 1.3.8.10 **BIOS**

The BIOS chip is on the module by default. Users can place the BIOS chip on the carrier board with the appropriate design and jumper settings in BIOS\_DIS#[1:0].

| Table 1.8: BIOS |            |                                               |  |  |  |  |
|-----------------|------------|-----------------------------------------------|--|--|--|--|
| BIOS_DIS#0      | BIOS_DIS#1 | Boot-up destination/function                  |  |  |  |  |
| Open            | Open       | Boot from Module's SPI BIOS                   |  |  |  |  |
| Open            | GND        | SPI_CS0# to Carrier Board, SPI_CS1# to Module |  |  |  |  |
| GND             | GND        | SPI_CS0# to Module, SPI_CS1# to Carrier Board |  |  |  |  |

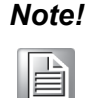

Note: If system CMOS is cleared, Advantech strongly suggests going to the BIOS setup menu and loading default settings on the first boot up.

The standard module has no jumper at SCN1, so BIOS settings are kept without an RTC coin battery. If you need to restore to default BIOS settings, follow the steps below:

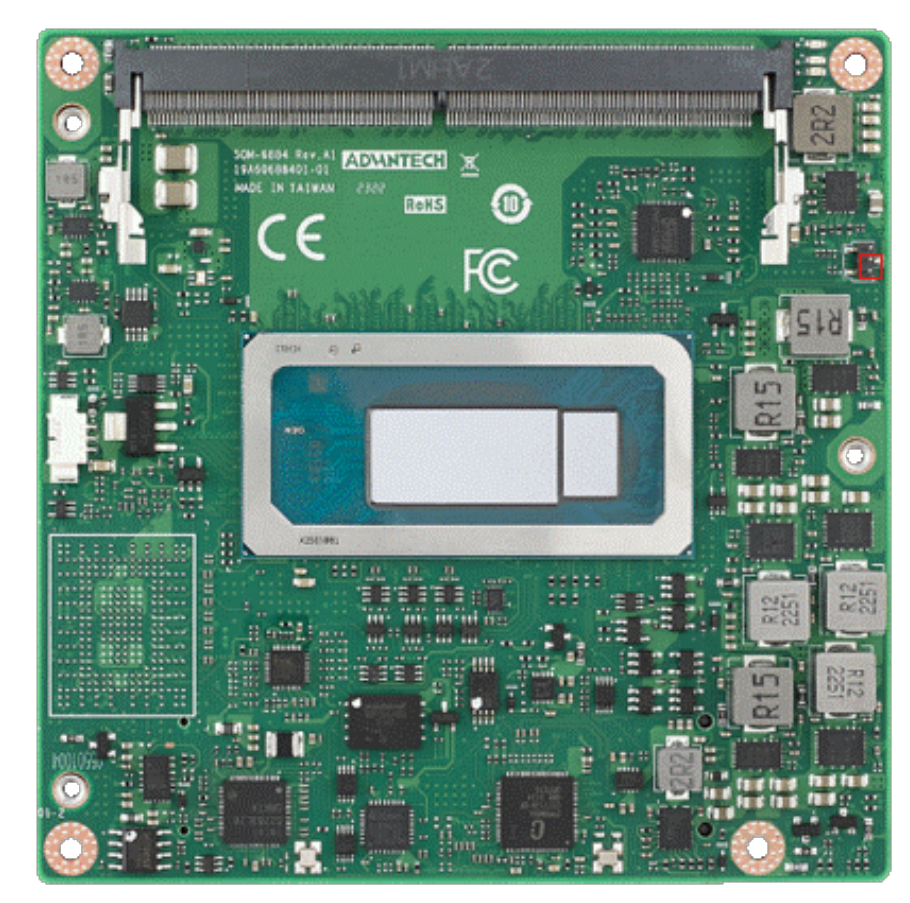

- 1. Remove the coin battery.
- 2. Put a jumper on SCN2 pins 1-2.
- 3. Turn on the power supply.
- 4. The system will boot up a few times.
- 5. BIOS will load the default settings successfully.

### **1.3.9 Power Management**

#### 1.3.9.1 Power Supply

Both ATX and AT power modes are supported. VSB is for suspended power and can be optional if not required by standby (suspend-to-RAM) support. The RTC battery may be optional if date/timekeeping is not required.

- VCC: 8.5V (9V-5%) 20V (19V+5%)
- VSB: 5V +/- 5% (Suspend power)
- RTC Battery Power: 2.0V 3.3V

#### 1.3.9.2 **PWROK**

Power-good from the main power supply. A high value indicates the power level is good. This signal can be used to postpone module startup allowing carrier-based FPGAs or other configurable devices time to be programmed.

#### 1.3.9.3 Power Sequence

According to PICMG COM Express COM.0 R 3.1 specifications.

#### 1.3.9.4 Wake Event

Various wake events are supported to allow users to adapt to different scenarios.

- Wake-on-LAN (WOL): Wake to S0 from S3/S4/S5
- USB Wake: Wake to S0 from S3
- PCIe Device Wake: depends on user inquiry and may need customized BIOS
- LPC Wake: depends on user inquiry and may need customized BIOS

#### 1.3.9.5 Advantech S5 ECO Mode (Deep Sleep Mode)

Advantech iManager provides additional features allowing the system to enter a very low suspended power mode – S5 ECO mode. In this mode, the module will cut all power, including suspended and active power to the chipset, and keep an on-module controller active. Only power under 50 mW will be consumed, meaning user battery packs can last longer. While this mode is enabled in the BIOS, the system (or module) only allows power button boot instead of other methods such as WOL.

### 1.3.10 Environment

#### 1.3.10.1 Temperature

- Operating: 0 ~ 60°C (32 ~ 140°F), -40 ~ 85°C (-40 ~ 185°F) for industrial SKU
- Storage: -40 ~ 85°C (-40 ~ 185°F)

#### 1.3.10.2 Humidity

- Operating: 40°C @ 95% relative humidity, non-condensing
- Storage: 60°C @ 95% relative humidity, non-condensing

#### 1.3.10.3 Vibrations

IEC60068-2-64: Random vibration test under operation mode, 3.5 Grms

#### 1.3.10.4 Drop Test (Shock)

Federal Standard 101 Method 5007 test procedure with standard packing

#### 1.3.10.5 EMC

CE EN55022 Class B and FCC Certifications: validated with standard development boards in the Advantech chassis

#### 1.3.11 MTBF

Please refer to the Advantech SOM-6884 Refresh Series Reliability Prediction report on the website: Link: http://com.advantech.com

#### 1.3.12 OS Support

The mission of Advantech Embedded Software Services is to "Enhance quality of life with Advantech platforms and Microsoft Windows Embedded technology". We enable Windows Embedded software products on Advantech platforms to more effectively support the embedded computing community. Customers are freed from the hassle of dealing with multiple vendors (hardware suppliers, system integrators, embedded OS distributors) for projects. Our goal is to make Windows Embedded software solutions easily and widely available to the embedded computing community.

To install drivers, please go to the website http://support.advantech.com.tw to down-load the setup file.

### 1.3.13 Advantech iManager

Supports APIs for GPIO, smart fan control, multi-stage watchdog timer, temperature sensor, and hardware monitoring. Follows PICMG EAPI 1.0 specifications with backward compatibility.

### **1.3.14 Power Consumption**

| Table 1.9: Power Consumption Table (Watts) |              |             |         |      |                       |                   |  |
|--------------------------------------------|--------------|-------------|---------|------|-----------------------|-------------------|--|
| VCC=12 V,<br>VSB=5 V                       | Active       | Power Domai | n       | Su   | spend Power<br>Domain | Mechanical<br>Off |  |
| Power State                                | S0 Max. Load | S0 Burn-In  | S0 Idle | S5   | S5 Deep Sleep         | RTC (uA)          |  |
| SOM-6884C7H-<br>U5A1                       | 152.18       | 67.29       | 9.69    | 0.71 | 0.14                  | 4.43              |  |

#### Hardware Configurations:

- 1. MB: SOM-6884C7H-U5A1
- 2. DRAM: 32GB DDR5 3200MHz x 2pcs
- 3. Carrier board: SOM-DB5830-00A3

#### **Test Conditions:**

- 1. Test temperature: room temperature (about 25°C)
- 2. Test voltage: rated voltage DC +12.0 V
- 3. Test loading:
  - Maximum load mode: According to Intel thermal/power test tools.
  - Burn-in mode: Burn-in test V8.1 Pro (1023) for 64-bit Windows. (CPU, RAM, 2D&3D Graphics and Disk with 100%)
  - Idle mode: DUT power management off and not running any program.
- 4. OS: Windows 10 Enterprise

### **1.3.15 Performance**

To compare performance or benchmark data with other modules, please refer to the "Advantech COM Performance & Power Consumption Table".

### 1.3.16 Selection Guide w/ P/N

| Table 1.10: Selection Guide w/ P/N |                      |                |                      |                     |            |       |     |          |                     |                             |
|------------------------------------|----------------------|----------------|----------------------|---------------------|------------|-------|-----|----------|---------------------|-----------------------------|
| Part No.                           | CPU                  | Cores<br>(P+E) | P-Cores<br>Freq.     | E-Cores<br>Freq.    | CPU<br>TDP | LLC   | SSD | USB4     | Thermal<br>Solution | Operating<br>Temp.<br>Range |
| SOM-6884C7H-<br>U5A1               | Core i7-<br>13800HE  | 14C (6+8)      | 2.7 GHz /<br>4.8 GHz | 1.8 GHz/<br>4.0 GHz | 45W        | 24 MB | 64G | optional | Active              | 0~60°C                      |
| SOM-6884C5H-<br>U7A1               | Core i5-<br>13600HE  | 12C (4+8)      | 2.1 GHz/<br>4.6 GHz  | 1.9 GHz/<br>3.6 GHz | 45W        | 18 MB | N/A | optional | Active              | 0~60°C                      |
| SOM-6884C3H-<br>U1A1               | Core i3-<br>13300HE  | 8C (4+4)       | 2.5 GHz/<br>5.0 GHz  | 1.5 GHz/<br>3.4 GHz | 45W        | 12 MB | N/A | optional | Active              | 0~60°C                      |
| SOM-6884C7HX-<br>U5A1              | Core i7-<br>13800HRE | 14C (6+8)      | 2.7 GHz /<br>4.8 GHz | 1.8 GH/<br>4.0 GHz  | 45W        | 24 MB | 64G | optional | Active              | -40~85°C                    |
| SOM-6884C5HX-<br>U7A1              | Core i5-<br>13600HRE | 12C (4+8)      | 2.1 GHz /<br>4.6 GHz | 1.9 GHz/<br>3.6 GHz | 45W        | 18 MB | N/A | optional | Active              | -40~85°C                    |
| SOM-6884C3HX-<br>U1A1              | Core i3-<br>13300HRE | 8C (4+4)       | 1.7 GHz/<br>4.9 GHz  | 1.5 GHz/<br>3.4 GHz | 45W        | 12 MB | N/A | optional | Active              | -40~85°C                    |
| SOM-6884C3PX-<br>S7A1              | Core i3-<br>1320PRE  | 8C (4+4)       | 1.4 GHz/<br>4.6 GHz  | 1.2 GHz/<br>3.3 GHz | 28W        | 12MB  | N/A | optional | Active              | -40~85°C                    |
| SOM-6884C7U-<br>S7A1               | Core I7-<br>1365UE   | 10C (2+8)      | 1.2 GHz/<br>4.5 GHz  | 1.2 GHz/<br>3.7 GHz | 15W        | 12 MB | N/A | optional | Active              | 0~60°C                      |
| SOM-6884C5U-<br>S4A1               | Core i5-<br>1345UE   | 10C (2+8)      | 1.7 GHz/<br>4.9 GHz  | 1.1GHz/<br>3.4 GHz  | 15W        | 12 MB | N/A | optional | Active              | 0~60°C                      |
| SOM-6884C3U-<br>S2A1               | Core i3-<br>1315UE   | 6C (2+4)       | 1.4 GHz/<br>4.6 GHz  | 0.9 GHz/<br>3.3 GHz | 15W        | 10 MB | N/A | optional | Active              | 0~60°C                      |
| SOM-6884C7UX-<br>S7A1              | Core I7-<br>1365URE  | 10C (2+8)      | 1.2 GHz/<br>4.5 GHz  | 1.2 GHz/<br>3.7 GHz | 15W        | 12 MB | N/A | optional | Active              | -40~85°C                    |
| SOM-6884C5UX-<br>S4A1              | Core i5-<br>1345URE  | 10C (2+8)      | 1.7 GHz/<br>4.9 GHz  | 1.1 GHz/<br>3.4 GHz | 15W        | 12 MB | N/A | optional | Active              | -40~85°C                    |
| SOM-6884C3UX-<br>S2A1              | Core i3-<br>1315URE  | 6C (2+4)       | 2.7 GHz/<br>4.8 GHz  | 0.9 GHz/<br>3.3 GHz | 15W        | 10 MB | N/A | optional | Active              | -40~85°C                    |

### 1.3.17 Packing List

| Table 1.11: Packing List |                           |          |  |  |
|--------------------------|---------------------------|----------|--|--|
| Part No.                 | Description               | Quantity |  |  |
| -                        | SOM-6884 COM module       | 1        |  |  |
| 1970005711T000           | Heatspreader for SOM-6884 | 1        |  |  |

### 1.3.18 Development Board

| Table 1.12: Development Board |                                                            |  |  |  |
|-------------------------------|------------------------------------------------------------|--|--|--|
| Part No.                      | Description                                                |  |  |  |
| SOM-DB5830-00A3               | COMe Devel. Board COMe R3.1 Type 6 pin-out (LVDS) 0 ~ 60°C |  |  |  |
| SOM-DB5830A-00A3              | COMe Devel. Board COMe R3.1 Type 6 pin-out (eDP) 0 ~ 60°C  |  |  |  |

### 1.3.19 Optional Accessory

| Table 1.13: Optional Accessories |                                          |  |  |  |
|----------------------------------|------------------------------------------|--|--|--|
| Part No.                         | Description                              |  |  |  |
| 1970004870T001                   | Semi-Cooler 95 x 95 x 33 mm with 12V Fan |  |  |  |
| 1970005709T001                   | QFCS 95 x 95 x 29.3 mm                   |  |  |  |
| SOM-MZ20-00A1                    | SOM-MZ20 USB4 Card                       |  |  |  |

### **1.3.20 Pin Description**

Advantech provides useful checklists for schematic design and layout routing. In the schematic checklist, it will specify in detail each pin's electrical properties and how to connect them for different user scenarios. In the layout checklist, it will specify the layout constraints and recommendations for trace length, impedance, and other necessary information during design.

Please contact your nearest Advantech branch office to request the design documents and further advanced support.

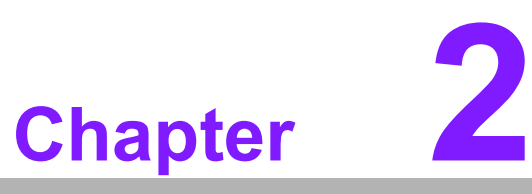

# Mechanical Information

This chapter gives mechanical information for the SOM-6884 CPU Computer on Module.

- Sections include:
- Board Information
- Mechanical Diagrams
- Assembly Diagram

# 2.1 Board Information

The figures below indicate the main chips on the SOM-6884 Computer-on-Module.

Please be aware of these positions. Customers can design their own carrier boards to avoid mechanical issues and choose thermal solutions with suitable heat dissipation performance.

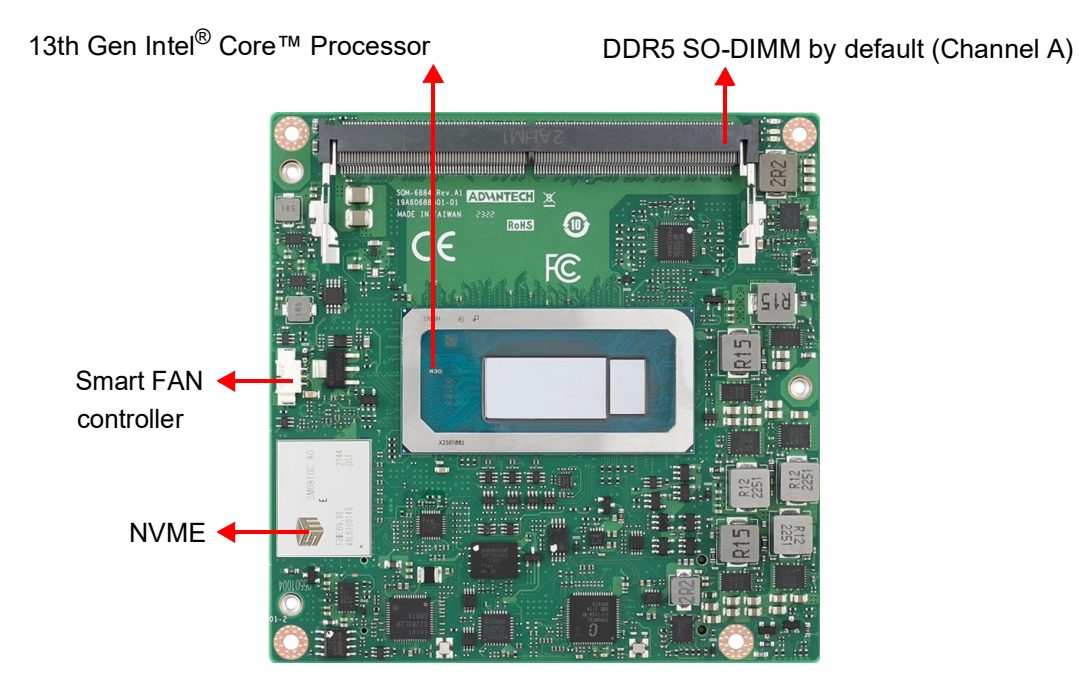

Figure 2.1 Board Chips ID – Front

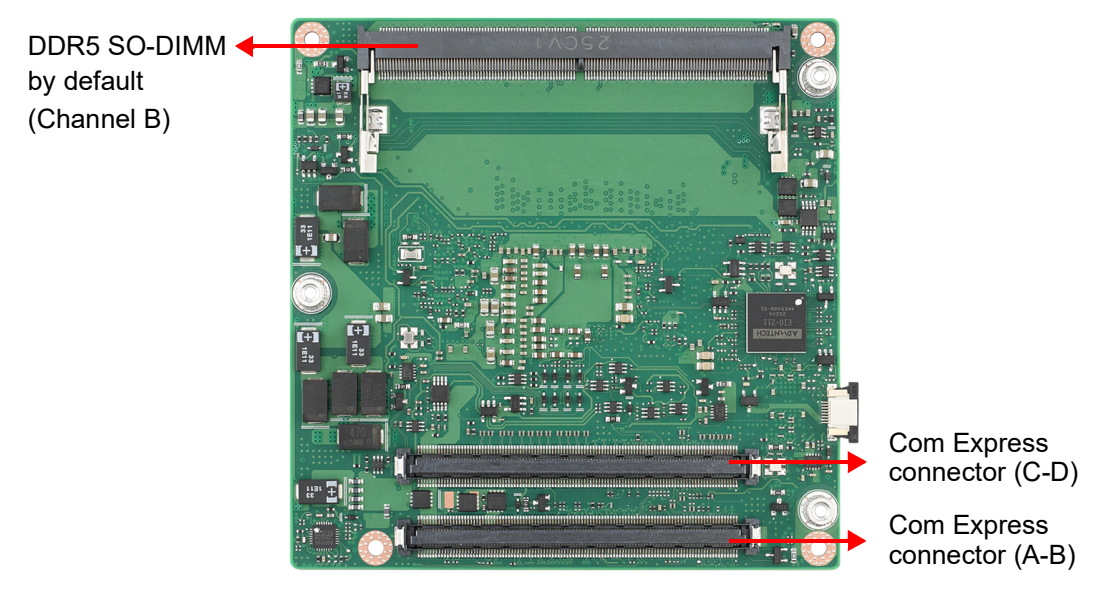

Figure 2.2 Board Chips ID – Rear

# 2.2 Mechanical Diagrams

For more details and 2D/3D models, please consult the Advantech COM support service website at http://com.advantech.com.

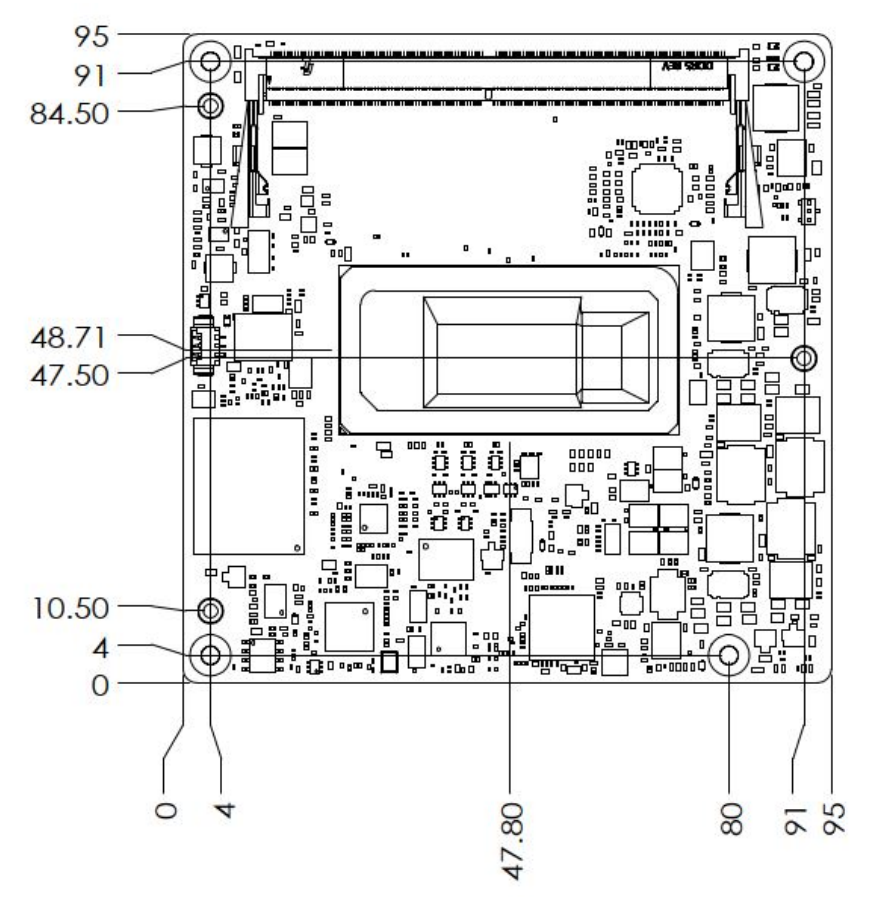

Figure 2.3 Board Mechanical Diagram - Front

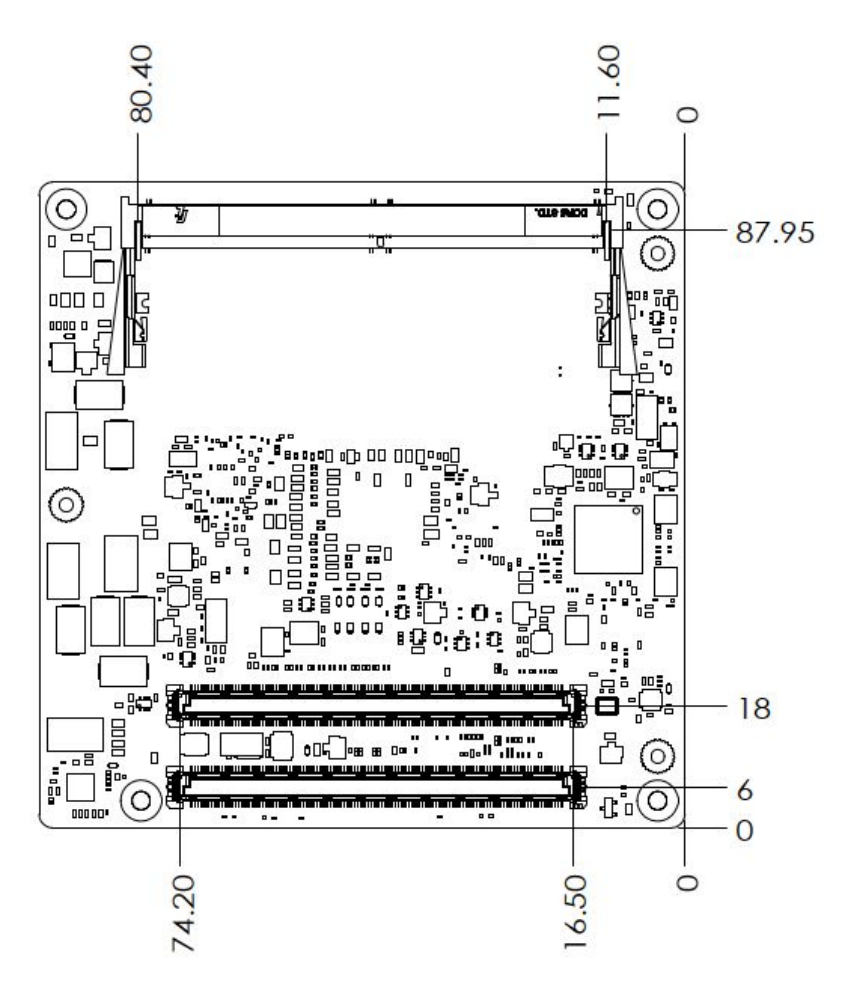

Figure 2.4 Board Mechanical Diagram – Rear

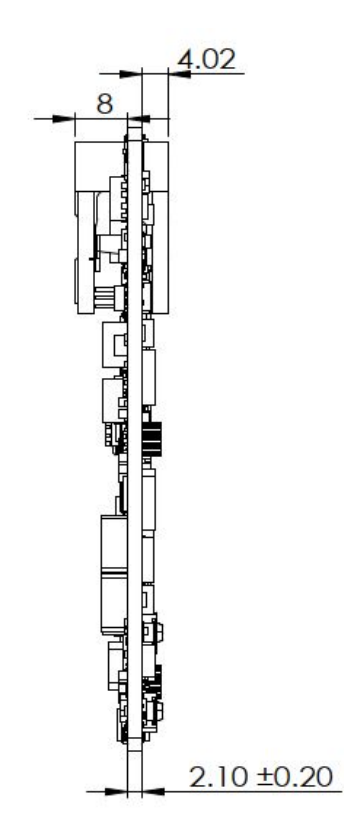

Figure 2.5 Board Mechanical Diagram – Side1

# 2.3 Assembly Diagram

These figures demonstrate the order of assembly for attaching the thermal module and COM module to the carrier board.

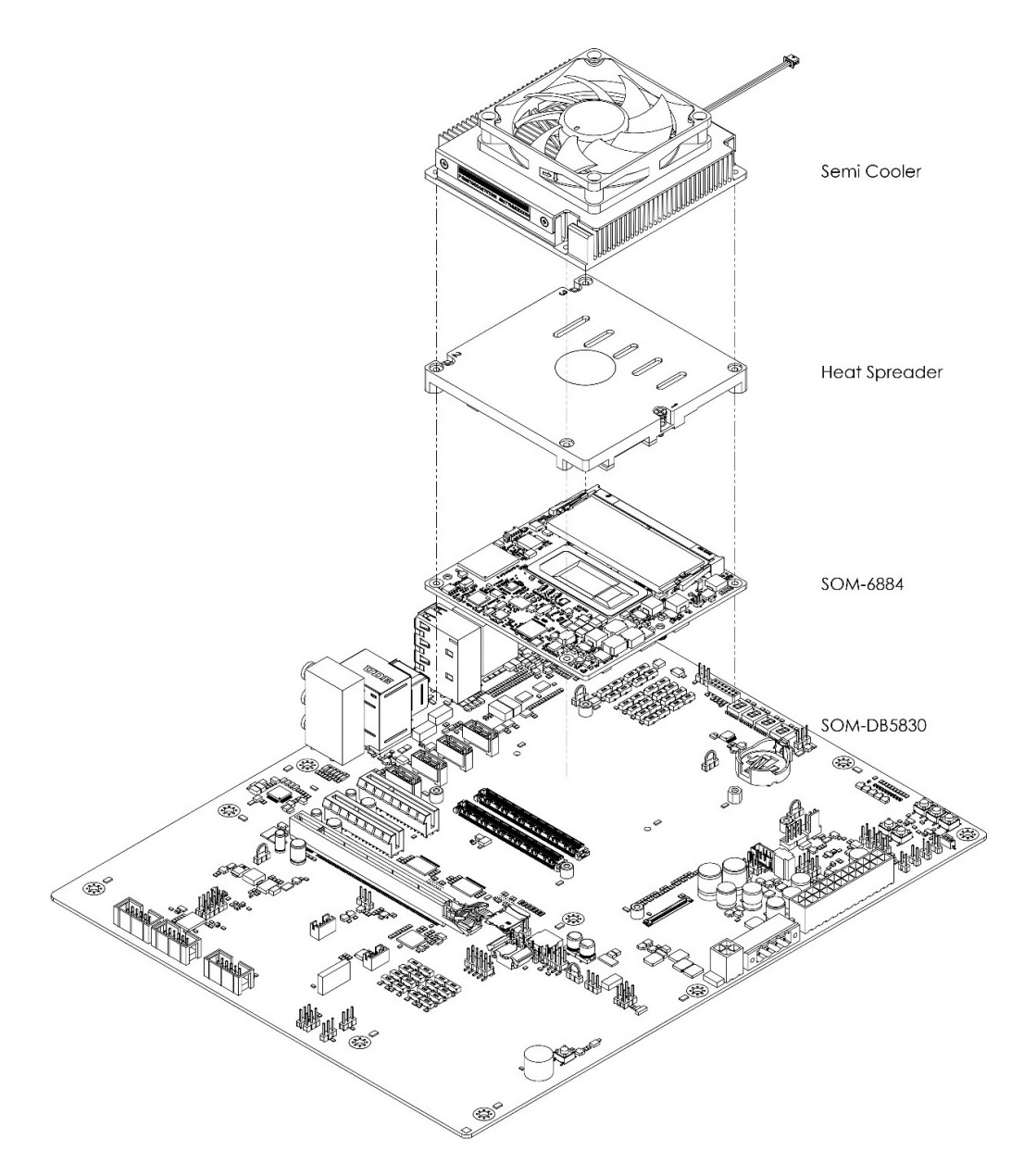

Figure 2.6 Assembly Diagram

There are 5 reserved screw holes for SOM-6884 to be pre-assembled with the heat spreader.

# 2.4 Assembly Diagram

Please consider the CPU and chip height tolerance when designing your thermal solution.

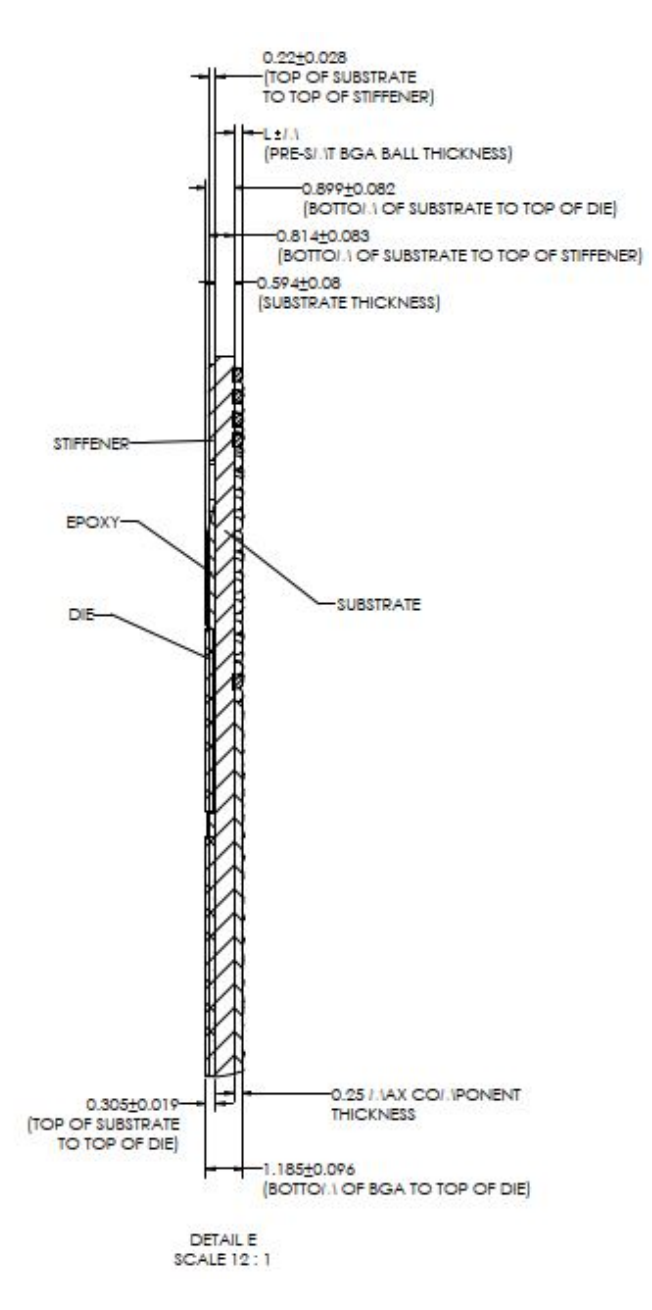

Figure 2.7 CPU Height and Tolerance

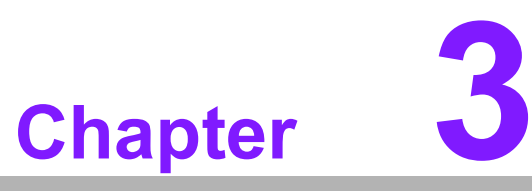

# BIOS

This chapter gives BIOS setup information for the SOM-6884 Computer on Module. <u>Sections include:</u>

- Introduction
- Entering Setup
- Hot/Operation Keys
- Exit BIOS Setup Utility

# 3.1 Introduction

AMI BIOS has been integrated into many motherboards for over a decade. With the AMI BIOS Setup Utility, users can modify BIOS settings and control various system features. This chapter describes the basic navigation of the BIOS Setup Utility.

| Main Advanced Chipset                                                                                                    | Aptio Setup – AMI<br>Security Boot Save & Exit                                                                           |                                                                                                    |
|----------------------------------------------------------------------------------------------------|----------------------------------------------------------------------------------------------------|----------------------------------------------------------------------------------------------------|
| BIOS Information<br>BIOS Vendor<br>Core Version<br>Compliancy<br>Project Version<br>Build Date and Time<br>Access Level<br>Memory Information | American Megatrends<br>5.0.2.7 0.14 x64<br>UEFI 2.8.0; PI 1.7<br>68840000060X021<br>08/24/2023 13:59:20<br>Administrator | Choose the system default<br>language                                                                                                    |
| Total Memory                                                                                                    | 32768 MB                                                                                                    |                                                                                                    |
| Memoru Frequencu                                                                                                    | 4800 MT/s                                                                                                    |                                                                                                    |
| System Language<br>System Date<br>System Time                                                                                                 | [English]<br>[Mon 08/21/2023]<br>[21:30:23]                                                                              | <pre>++: Select Screen 11: Select Item Enter: Select +/-: Change Opt. F1: General Help F2: Previous Values F3: Optimized Defaults F4: Save &amp; Exit ESC: Exit</pre> |
|                                                                                                    |                                                                                                    |                                                                                                    |
|                                                                                                    | Version 2.22.1290 Copyright (C) 202                                                                                      | 3 AMI                                                                                                    |

Figure 3.1 Setup Program Initial Screen

AMI BIOS ROM has a built-in setup program that allows users to modify the basic system configuration. This information is stored in flash ROM to retain the setup information when the power is turned off.

# 3.2 Entering Setup

Turn on the computer and then press <DEL> or <ESC> to enter the Setup menu.

# 3.3 Main Setup

When users first enter the BIOS Setup Utility, users will enter the Main setup screen.

Users can always return to the Main setup screen by selecting the Main tab. There are two Main Setup options. They are described in this section. The Main BIOS Setup screen is shown below.

| Aptio Setup – AMI<br>Main Advanced Chipset Security Boot Save & Exit                                                                                                    |                                                                                                    |
|----------------------------------------------------------------------------------------------------|----------------------------------------------------------------------------------------------------|
| <pre>&gt; CPU Configuration<br/>&gt; Power &amp; Performance<br/>&gt; PCH-FW Configuration<br/>&gt; Trusted Computing<br/>A CPI Settings<br/>&gt; Embedded Controller<br/>&gt; Serial Port Console Redirection<br/>&gt; USB Configuration<br/>&gt; Network Stack Configuration<br/>&gt; CSM Configuration<br/>&gt; CSM Configuration<br/>&gt; Tls Auth Configuration<br/>&gt; Tls Auth Configuration<br/>&gt; Intel(R) Ethernet Controller I226-IT - 00:A0:C9:00:00:00<br/></pre> | CPU Configuration Parameters<br>++: Select Screen<br>11: Select Item<br>Enter: Select<br>+/-: Change Opt.<br>F1: General Help<br>F2: Previous Values<br>F3: Optimized Defaults<br>F4: Save & Exit<br>ESC: Exit |
| Version 2.22.1289 Copyright (C) 2023                                                                                                    | 3 AMI                                                                                                    |

Figure 3.2 Main Setup Screen

The Main BIOS setup screen has two main frames. The left frame displays all the options that can be configured. Grayed-out options cannot be configured; options in blue can. The right frame displays the key legend.

Above the key legend is an area reserved for a text message. When an option is selected in the left frame, it is highlighted in white. Often a text message will accompany it.

#### System Time / System Date

Use this option to change the system time and date. Highlight System Time or System Date using the <Arrow> keys. Enter new values through the keyboard. Press the <Tab> key or the <Arrow> keys to move between fields. The date must be entered in MM/DD/YY format. The time must be entered in HH:MM:SS format.

# 3.4 Advanced BIOS Features Setup

Select the Advanced tab from the SOM-6884 Setup screen to enter the Advanced BIOS Setup screen. Users can select any item in the left frame of the screen, such as CPU Configuration, to go to the sub-menu for that item. Users can display an Advanced BIOS Setup option by highlighting it using the <Arrow> keys. All Advanced BIOS Setup options are described in this section. The Advanced BIOS Setup screens are shown below. The sub-menus are described on the following pages.

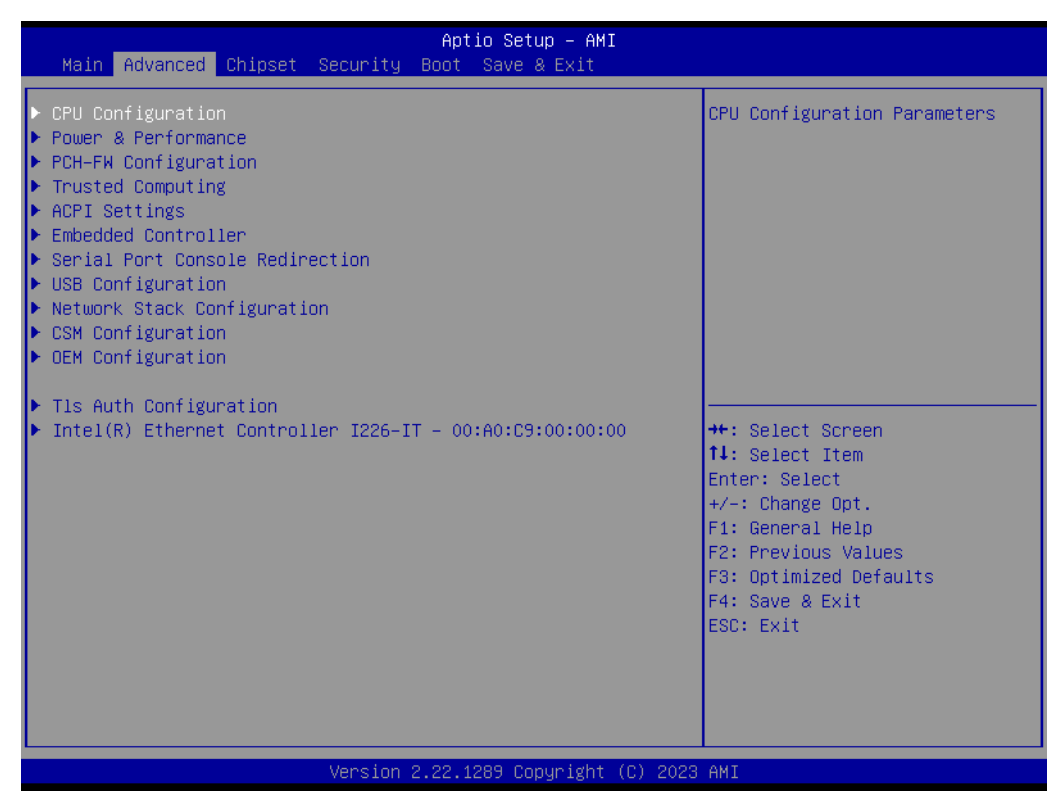

Figure 3.3 Advanced BIOS Features Setup Screen

- CPU Configuration
   CPU Configuration Parameters
- Power & Performance
   Power & Performance Options
- PCH-FW Configuration
   Configure Management Engine Technology Parameters
- Trusted Computing Trusted Computing Settings
- ACPI Settings ACPI Sleep State
- Embedded Controller
   Embedded Controller Parameters.
- Serial Port Console Redirection Console Redirection Settings
- USB Configuration
   USB Configuration Parameters
- Network Stack Configuration Network Stack Settings

- CSM Configuration
   Enable/Disable, Option ROM execution settings, etc.
- OEM Configuration Advanced settings
- TIs Auth Configuration
   Press <Enter> to select TIs Auth Configuration.
- Intel<sup>®</sup> Ethernet Controller I226-IT -00:A0:C9:00:00:00 Configuration of Gigabit Ethernet device parameters.

### 3.4.1 CPU Configuration

| Advanced                                                                                                 | Aptio Setup – AMI                                                |                                                                                              |
|----------------------------------------------------------------------------------------------------|------------------------------------------------------------------|----------------------------------------------------------------------------------------------|
| CPU Configuration                                                                                        |                                                                  | Enable/Disable CPU Flex Ratio<br>Programming                                                 |
| ID<br>Brand String<br>VMX                                                                                | 0xB06A2<br>13th Gen Intel(R)<br>Core(TM) i3−13300HE<br>Supported |                                                                                              |
| CPU Flex Ratio Override<br>CPU Flex Ratio Settings<br>Active Performance-cores<br>Active Efficient-cores | [Disabled]<br>26<br>[A11]<br>[A11]                               |                                                                                              |
|                                                                                                    |                                                                  | <pre>++: Select Screen 1↓: Select Item Enter: Select +/-: Change Opt. E1: General Help</pre> |
|                                                                                                    |                                                                  | F2: Previous Values<br>F3: Optimized Defaults<br>F4: Save & Exit<br>ESC: Exit                |
|                                                                                                    |                                                                  |                                                                                              |
| Version 2                                                                                                | .22.1289 Copyright (C) 2023                                      | AMI                                                                                          |

Figure 3.4 CPU Configuration

#### CPU Flex Ratio Override

Enabled/Disable CPU Flex Ratio Programming.

#### Active Performance-Cores

Number of P-cores to enable in each processor package. Note: Number of Cores and E-cores are looked at together. When both are  $\{0,0\}$ , P-code will enable all cores.

#### Active Efficient-Cores

Number of E-cores to enable in each processor package. Note: Number of Cores and E-cores are looked at together. When both are  $\{0,0\}$ , P-code will enable all cores.

### 3.4.2 Power & Performance

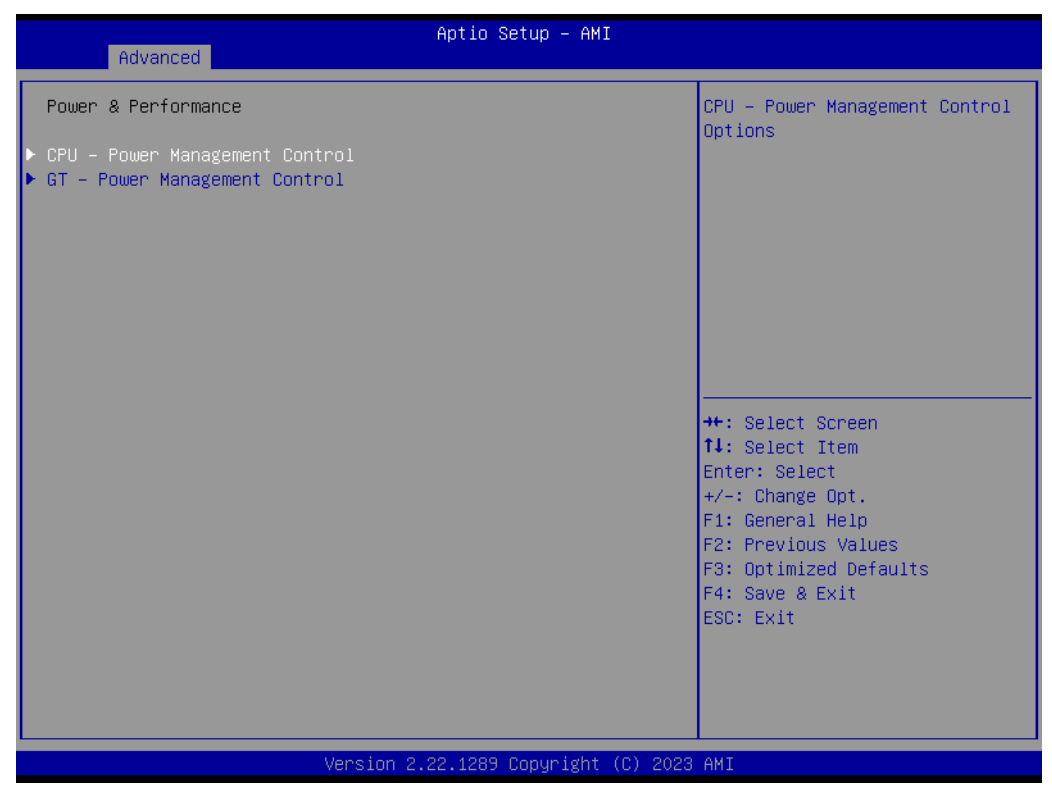

Figure 3.5 Power & Performance

- CPU Power Management Control
   CPU Power Management Control Options
- GT Power Management Control
  - GT Power Management Control Options

### 3.4.2.1 CPU - Power Management Control

| Advanced                                                                                                    | Aptio Setup – AMI                                          |                                                                                                    |
|----------------------------------------------------------------------------------------------------|------------------------------------------------------------|----------------------------------------------------------------------------------------------------|
| CPU - Power Management Control<br>Boot performance mode<br>Intel(R) SpeedStep(tm)<br>Turbo Mode<br>▶ Config TDP Configurations<br>C states | [Turbo Performance]<br>[Enabled]<br>[Enabled]<br>[Enabled] | Select the performance state<br>that the BIOS will set<br>starting from reset vector.                                                                                 |
|                                                                                                    |                                                            | <pre>++: Select Screen 14: Select Item Enter: Select +/-: Change Opt. F1: General Help F2: Previous Values F3: Optimized Defaults F4: Save &amp; Exit ESC: Exit</pre> |
| Version 2                                                                                                    | .22.1289 Copyright (C) 2023                                | AMI                                                                                                    |

Figure 3.6 Power & Performance

#### Boot Performance Mode

Select the performance state that the BIOS will set starting from the reset vector.

Intel® SpeedStep™

Allows more than two frequency ranges to be supported.

Turbo Mode

Enable/Disable processor Turbo Mode (requires EMTTM enabled). AUTO means enabled.

- Config TDP Configurations
   TDP Configurations.
- C States

Enable/Disable CPU Power Management. Allows CPU to go to C states when it's not 100% utilized.

### 3.4.2.2 Config TDP Configurations

| Config TDP Configurations<br>Enable Configurable TDP [Applies to<br>Configurable TDP Boot Mode [Nominal]                                                                                                    | Applies Configurable Processor<br>Base Power (cTDP)<br>initialization settings based                                                                                                  |
|----------------------------------------------------------------------------------------------------|----------------------------------------------------------------------------------------------------|
| CONTIGUADLE OF LOCK     [DISabled]       CTDP BIOS control     [Disabled]       ConfigTDP Levels     3       ConfigTDP Turbo Activation Ratio     20 (Unlocker)       Power Limit 1     45.0W (MSR)       Power Limit 2     90.0W (MSR)                                                                                                | on non-cTDP or cTDP. Default<br>is 1: Applies to cTDP; if 0<br>then applies non-cTDP and BIOS<br>will bypass cTDP initialzation<br>flow<br>:45.0)<br>:90.0)                           |
| Custom Settings Nominal<br>ConfigTDP NominalRatio:21 TA<br>PL1:13.0WPower Limit 10Power Limit 20Power Limit 1 Time Window[0]ConfigTDP Turbo Activation Ratio0Custom Settings Level1Ratio:12 TA<br>Power Limit 1ConfigTDP Level1Ratio:12 TA<br>Power Limit 2Power Limit 10Power Limit 20Power Limit 10ConfigTDP Turbo Activation Ratio0 | AR:20<br>+: Select Screen<br>1: Select Item<br>Enter: Select<br>+/-: Change Opt.<br>F1: General Help<br>F2: Previous Values<br>F3: Optimized Defaults<br>F4: Save & Exit<br>ESC: Exit |

Figure 3.7 Config TDP Configurations

#### Enable Configurable TDP

Applies configurable Processor Base Power (cTDP) initialization settings based on non-cTDP or cTDP. Default is 1: Applies to cTDP; if 0, then non-cTDP and BIOS will bypass cTDP initialization flow.

#### Configurable TDP Boot Mode

Configurable TDP Mode as Nominal/Up/Down/Deactivate TDP selection. The Deactivate option will set MSR to Nominal and MMIO to Zero.

#### Configurable TDP Lock

Configurable Processor Base Power (cTDP) Mode Lock sets the Lock bits on TURBO\_ACTIVATION\_RATIO and CONFIG\_TDP\_CONTROL. Note: When CTDP Lock is enabled Custom ConfigTDP Count will be forced to 1 and Custom ConfigTDP Boot Index will be forced to 0.

#### CTDP BIOS Control

Enables Configurable Processor Base Power (cTDP) control via runtime ACPI BIOS methods. This "BIOS only" feature does not require EC or driver support.

#### Power Limit 1

Power Limit 1 in Milliwatts. BIOS will round to the nearest 1/8W when programing. 0 = no custom override. For 12.50W, enter 12500. Overclocking SKU: Value must be between Max and Min Power Limits (specified by PACKAGE\_POW-ER\_SKU\_MSR). Other SKUs: This value must be between Min Power Limit and Processor Base Power (TDP) Limit.

#### Power Limit 2

Power Limit 2 value in Milliwatts. BIOS will round to the nearest 1/8W when programming. 0 = no custom override. For 12.50W, enter 12500. Processor applies control polices such that the package power does not exceed this limit.
## Power Limit 1 Time Window

Power Limit 1 Time Window value in seconds. The value may vary from 0 to 128. 0 = default value (28 sec for Mobile and 8 sec for Desktop). Defines the time window for which Processor Base Power (TDP) value should be maintained.

#### ConfigTDP Turbo Activation Ratio

Custom value for Turbo Activation Ratio. Needs to be configured with valid values form LFM to Max Turbo. 0 means to not use a custom value.

#### 3.4.2.3 GT - Power Management Control

| Advanced                      | Aptio Setup — AMI           |                                                                                                    |
|-------------------------------|-----------------------------|----------------------------------------------------------------------------------------------------|
| GT – Power Management Control |                             | Check to enable render standby                                                                                                    |
| RC6(Render Standby)           | [Enabled]                   | Support.                                                                                                    |
|                               |                             | <pre>++: Select Screen 1↓: Select Item Enter: Select +/-: Change Opt. F1: General Help F2: Previous Values F3: Optimized Defaults F4: Save &amp; Exit ESC: Exit</pre> |
| Version 2                     | .22.1289 Copyright (C) 2023 | AMI                                                                                                    |

#### Figure 3.8 GT - Power Management Control

#### RC6(Render Standby)

Check to enable render standby support.

# 3.4.3 PCH-FW Configuration

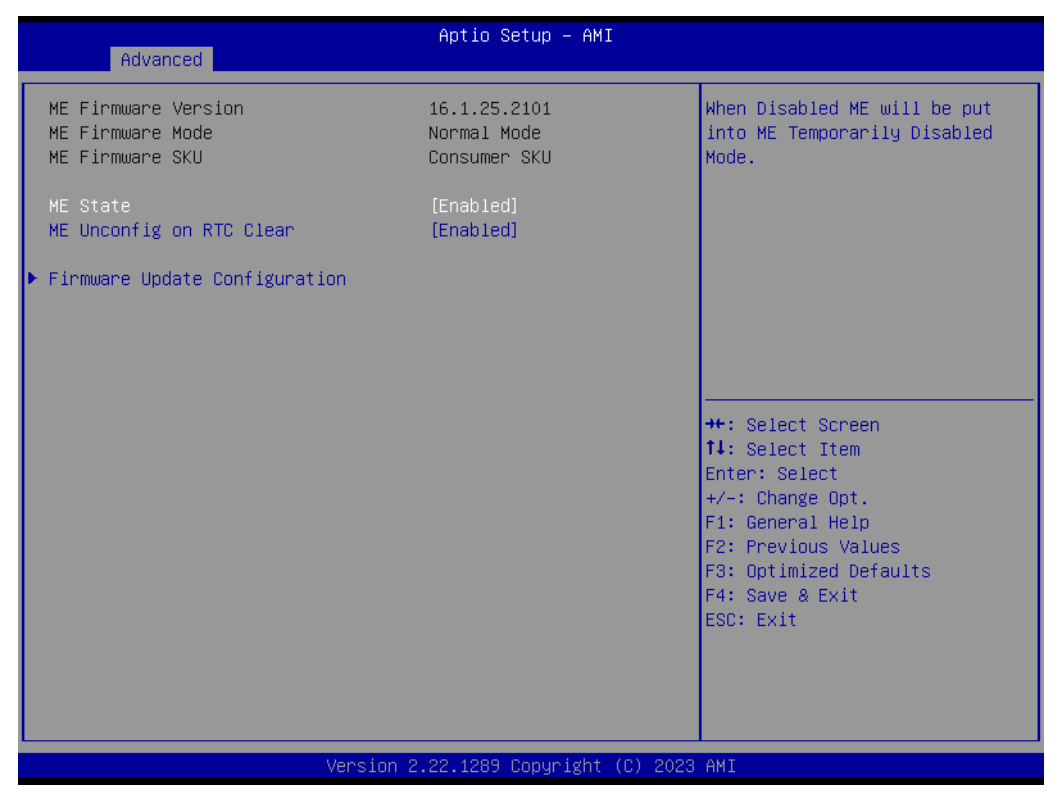

Figure 3.9 ME FW Configuration

- ME State
   When Disabled, ME will be put into ME Temporarily Disabled Mode.
- ME Unconfig on RTC Clear When Disabled, ME will not be unconfigured on RTC clear.
- Firmware Update Configuration
   Configure Management Engine Technology Parameters.

# 3.4.3.1 Firmware Update Configuration

| Advanced                          | Aptio Setup — AMI           |                                                                                                    |
|-----------------------------------|-----------------------------|----------------------------------------------------------------------------------------------------|
| Me FW Image Re-Flash<br>FW Update | [Disabled]<br>[Enabled]     | Enable/Disable Me FW Image<br>Re-Flash function.<br>++: Select Screen<br>fl: Select Item<br>Enter: Select<br>+/-: Change Opt.<br>F1: General Help<br>F2: Previous Values<br>F3: Optimized Defaults<br>F4: Save & Exit<br>ESC: Exit |
| Version 2.                        | .22.1289 Copyright (C) 2023 | AMI                                                                                                    |

Figure 3.10 FW Update Configuration

# ME FW Image Re-Flash

Enable/Disable the ME FW Image Re-Flash Function.

#### FW Update

Enable/ Disable the ME FW update function.

# 3.4.4 Trusted Computing

| Advanced                                                                                                    | Aptio Setup – AMI                                               |                                                                                                    |
|----------------------------------------------------------------------------------------------------|-----------------------------------------------------------------|----------------------------------------------------------------------------------------------------|
| TPM 2.0 Device Found<br>Firmware Version:<br>Vendor:<br>Security Device Support<br>Active PCR banks<br>Available PCR banks                 | 15.22<br>IFX<br>[Enable]<br>SHA256<br>SHA256,SHA384             | Enables or Disables BIOS<br>support for security device.<br>O.S. will not show Security<br>Device. TCG EFI protocol and<br>INT1A interface will not be<br>available.  |
| SHA256 PCR Bank<br>SHA384 PCR Bank<br>Pending operation<br>Platform Hierarchy                                                              | [Enabled]<br>[Disabled]<br>[None]<br>[Enabled]                  |                                                                                                    |
| Storage Hierarchy<br>Endorsement Hierarchy<br>Physical Presence Spec Version<br>TPM 2.0 InterfaceType<br>PH Randomization<br>Device Select | [Enabled]<br>[Enabled]<br>[1.3]<br>[TIS]<br>[Enabled]<br>[Auto] | <pre>++: Select Screen f4: Select Item Enter: Select +/-: Change Opt. F1: General Help F2: Previous Values F3: Optimized Defaults F4: Save &amp; Exit ESC: Exit</pre> |
| Version 2                                                                                                    | 2.22.1290 Copyright (C) 2023                                    | AMI                                                                                                    |

Figure 3.11 Trusted Computing

SHA256 PCR Bank

Enable or Disable SHA256 PCR Bank.

- Pending Operation Pending operation.
- Platform Hierarchy
   Enable or Disable Platform Hierarchy.
- Storage Hierarchy
   Enable or Disable Storage Hierarchy.
- Endorsement Hierarchy
   Enable or Disable Endorsement Hierarchy.
- Physical Presence Spec Version

Select to Tell the OS to support PPI Spec Version 1.2 or 1.3. Note some HCK tests might not support 1.3.

Device Select

TPM 1.2 will restrict support to TPM 1.2 devices, TPM 2.0 will restrict support to TPM 2.0 devices, Auto will support both with the default set to TPM 2.0 devices if not found, TPM 1.2 devices will be enumerated.

#### Disable Block Sid

Override to allow SID authentication in TCG Storage device.

# 3.4.5 ACPI Settings

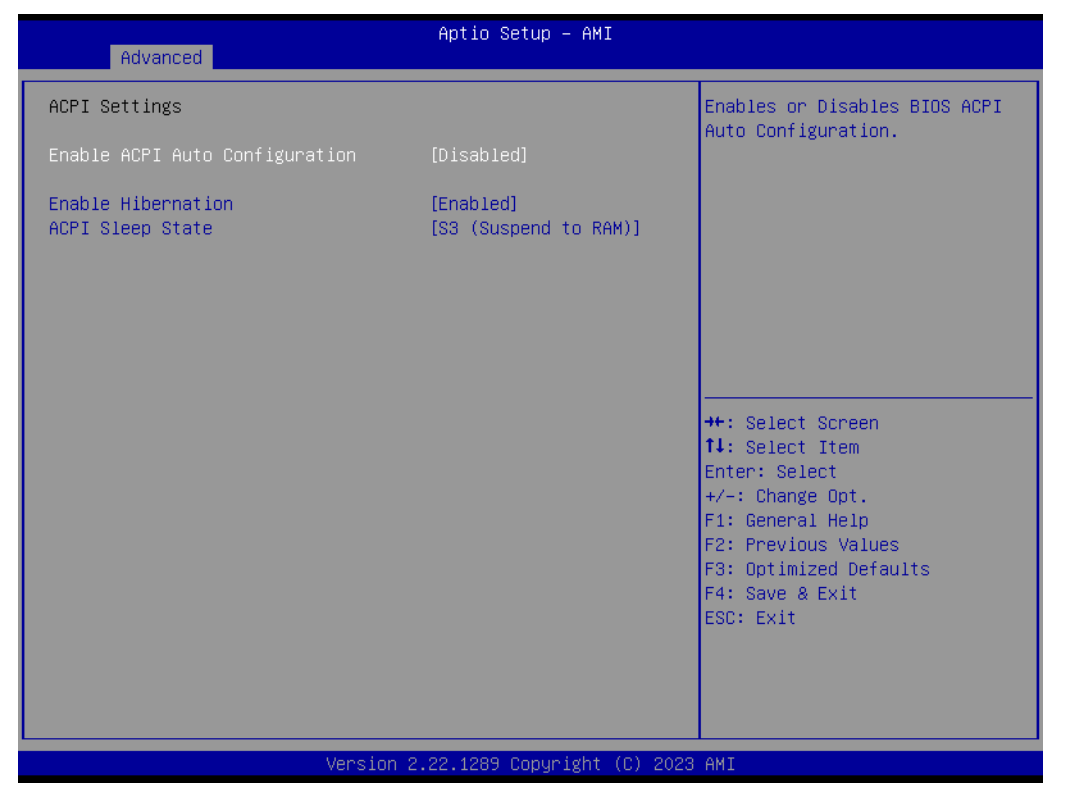

Figure 3.12 ACPI Settings

## Enable ACPI Auto Configuration

Enables or Disables BIOS ACPI Auto Configuration.

## Enable Hibernation

Enables or Disables the system's ability to hibernate (OS/S4 Sleep State). This option may not be effective with some OS.

#### ACPI Sleep State

Select the highest ACPI sleep state the system will enter when the SUSPEND button is pressed.

# 3.4.6 Embedded Controller

| Advanced                                                                                                    | Aptio Setup — AMI                                                          |                                                                                                   |
|----------------------------------------------------------------------------------------------------|----------------------------------------------------------------------------|---------------------------------------------------------------------------------------------------|
| Embedded Controller                                                                                                    |                                                                            | CPU Shutdown Temperature                                                                          |
| Embedded Controller<br>Firmware Version                                                                                                    | EIO-211<br>X00093763                                                       |                                                                                                   |
| CPU Shutdown Temperature<br>Smart Fan – COM Module<br>Smart Fan – Carrier Board<br>Backlight Enable Polarity<br>Backlight Mode Selection<br>Brightness PWM Polarity<br>Power Saving Mode | [Disable]<br>[Auto]<br>[Auto]<br>[Native]<br>[PWM]<br>[Native]<br>[Normal] |                                                                                                   |
| <ul> <li>Serial Port 1 Configuration</li> <li>Serial Port 2 Configuration</li> <li>Hardware Monitor</li> </ul>                                                                           |                                                                            | ++: Select Screen<br>↑↓: Select Item<br>Enter: Select<br>+/-: Change Opt.                         |
| CANO Control<br>I2CO Control<br>SMBusO Control                                                                                                    | [Disabled]<br>[Enabled]<br>[Enabled]                                       | F1: General Help<br>F2: Previous Values<br>F3: Optimized Defaults<br>F4: Save & Exit<br>ESC: Exit |
| Versio                                                                                                    | n 2.22.1290 Copyright (C) 202                                              | 23 AMI                                                                                            |

Figure 3.13 Embedded Controller

| CPU Shutdown Temperature                                                                                        |
|----------------------------------------------------------------------------------------------------|
| CPU Shutdown Temperature                                                                                        |
| Smart Fan - COM Module                                                                                          |
| Control the COM Module Smart FAN function.                                                                      |
| Smart Fan - Carrier Board                                                                                       |
| Control the Carrier Board Smart FAN function. Get the value from EC and only set the value when saving changes. |
| Backlight Enable Polarity                                                                                       |
| Switch Backlight Enable Polarity to Native or Invert.                                                           |
| Backlight Mode Selection                                                                                        |
| Switch Backlight Control to PWM or DC mode.                                                                     |
| Brightness PWM Polarity                                                                                         |
| Backlight Control Brightness PWM Polarity for Native or Invert.                                                 |
| Power Saving Mode                                                                                               |
| Select Power Saving Mode.                                                                                       |
| Serial Port 1 Configuration                                                                                     |
| Set Parameters of Serial Port 1 (COMA).                                                                         |
| Serial Port 2 Configuration                                                                                     |
| Set Parameters of Serial Port 2 (COMB).                                                                         |
| Hardware Monitor                                                                                                |
| Monitor hardware status.                                                                                        |
| CAN0 Control                                                                                                    |
| Enable/Disable CAN0 controller on RDC-IS200.                                                                    |
|                                                                                                    |

I2C0 Control

Enable/Disable I2C0 controller on RDC-IS200.

#### SMBus0 Control

Enable/Disable SMBus0 controller on RDC-IS200.

#### 3.4.6.1 Serial Port 1 Configuration

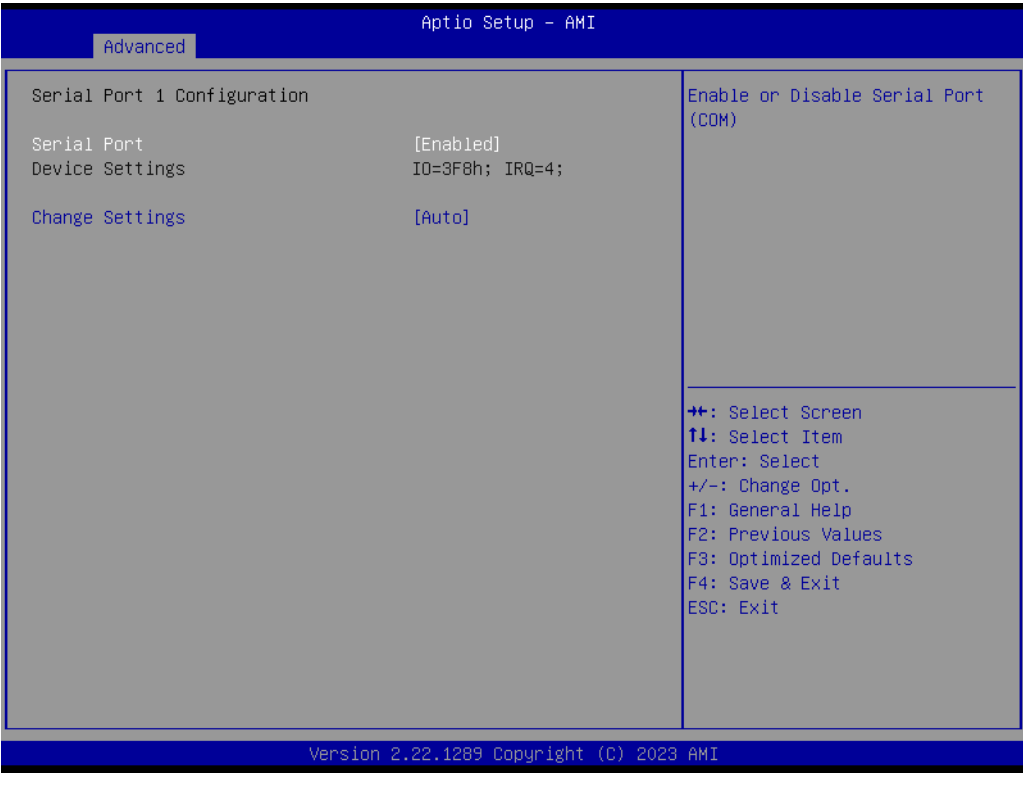

Figure 3.14 Serial Port 1 Configuration

Serial Port

Enable or Disable Serial Port (COM).

## Change Settings

Select an optimal setting for Super IO Device.

# 3.4.7 Serial Port Console Redirection

| Advanced                                                                                                    | Aptio Setup – AMI            |                                                                                                    |
|----------------------------------------------------------------------------------------------------|------------------------------|----------------------------------------------------------------------------------------------------|
| COMO<br>Console Redirection<br>▶ Console Redirection Settings                                                                                                    | [Disabled]                   | Console Redirection Enable or<br>Disable.                                                                                                    |
| COM1<br>Console Redirection<br>▶ Console Redirection Settings                                                                                                    | [Disabled]                   |                                                                                                    |
| COM2(Pci Bus0,Dev0,Func0) (Disabled)<br>Console Redirection                                                                                                    | Port Is Disabled             |                                                                                                    |
| Legacy Console Redirection<br>Legacy Console Redirection Settings<br>Serial Port for Out-of-Band Managemen<br>Windows Emergency Management Services<br>Console Redirection EMS<br>Console Redirection Settings | nt∕<br>⊊ (EMS)<br>[Disabled] | ++: Select Screen<br>14: Select Item<br>Enter: Select<br>+/-: Change Opt.<br>F1: General Help<br>F2: Previous Values<br>F3: Optimized Defaults<br>F4: Save & Exit<br>ESC: Exit |
| Version 2                                                                                                    | .22.1289 Copyright (C) 2023  | AMI                                                                                                    |

Figure 3.15 Serial Port Console Redirection

- Console Redirection
   Console Redirection Enable or Disable.
   Legacy Console Redirection
  - Legacy Console Redirection Settings.
- Console Redirection EMS
   Console Redirection Enable or Disable.

# 3.4.7.1 Legacy Console Redirection Settings

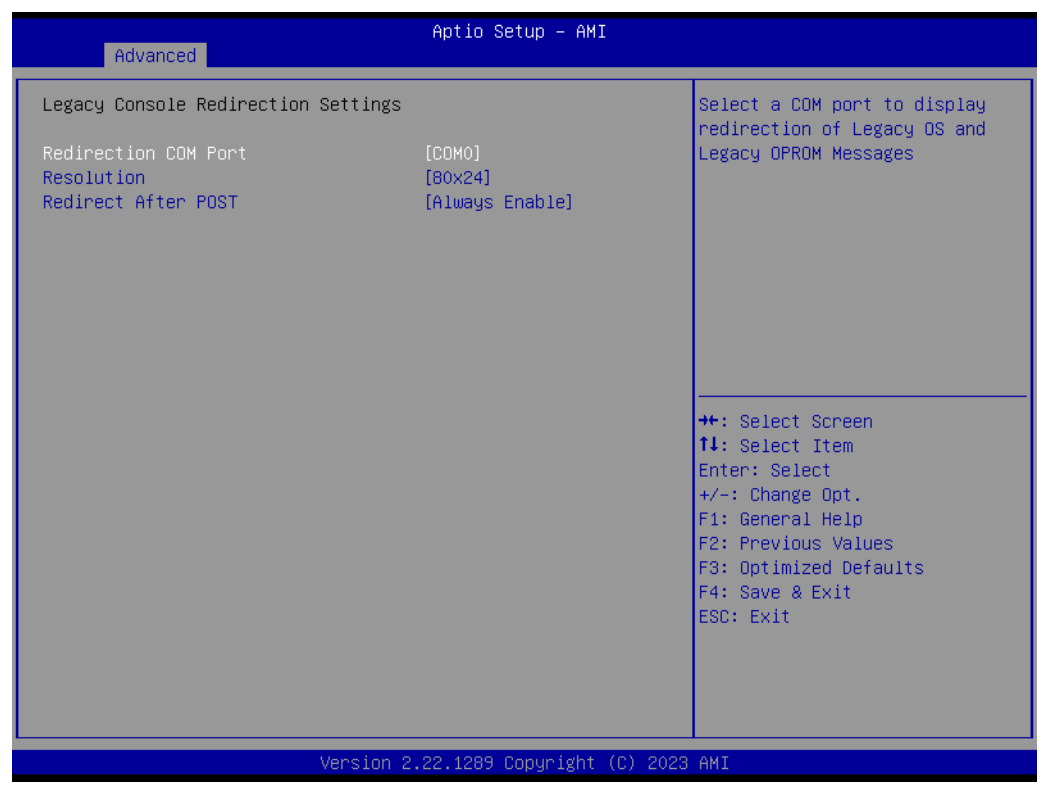

Figure 3.16 Legacy Console Redirection Settings

#### Redirection COM Port

Select a COM port to display redirection of Legacy OS and Legacy OPROM Messages.

#### Resolution

On Legacy OS, the Number of Rows and Columns supported for redirection.

#### Redirect After POST

When Bootloader is selected, then Legacy Console Redirection is disabled before booting to the legacy OS. When Always Enable is selected, then Legacy Console Redirection is enabled for the legacy OS. Default setting for this option is set to Always Enable.

# 3.4.8 USB Configuration

| Advanced                                    | Aptio Setup — AMI           |                                                                                                |
|---------------------------------------------|-----------------------------|------------------------------------------------------------------------------------------------|
| USB Configuration                           |                             | Enables Legacy USB support.                                                                    |
| USB Module Version                          | 31                          | AUTO option disables legacy<br>support if no USB devices are<br>connected. DISABLE option will |
| USB Controllers:<br>1 XHCI                  |                             | keep USB devices available<br>only for EFI applications.                                       |
| USB Devices:<br>1 Drive, 1 Keyboard, 2 Mice |                             |                                                                                                |
| Legacy USB Support<br>XHCI Hand-off         | [Enabled]<br>[Enabled]      |                                                                                                |
| USB Mass Storage Driver Support             | [Enabled]                   |                                                                                                |
| USB hardware delays and time-outs:          |                             | ↔: Select Screen                                                                               |
| USB transfer time-out                       | [20 sec]                    | ↑↓: Select Item                                                                                |
| Device reset time-out                       | [20 Sec]                    | Enter, select<br>+/−: Change Ont                                                               |
| bevice power up delay                       | [hato]                      | F1: General Help                                                                               |
| Mass Storage Devices:                       |                             | F2: Previous Values                                                                            |
| SanDisk                                     | [Auto]                      | F3: Optimized Defaults                                                                         |
|                                             |                             | F4: Save & Exit                                                                                |
|                                             |                             | LSC. EXIT                                                                                      |
|                                             |                             |                                                                                                |
|                                             |                             |                                                                                                |
|                                             |                             |                                                                                                |
| Version 2                                   | .22.1289 Copyright (C) 2023 | AMI                                                                                            |

Figure 3.17 USB Configuration

#### Legacy USB Support

Enables Legacy USB support. The AUTO option disables legacy support if no USB devices are connected. The DISABLE option will keep USB devices available only for EFI applications.

#### XHCI Hand-off

This is a workaround for OS without XHCI hand-off support. The XHCI ownership change should be claimed by the XHCI driver.

## USB Mass Storage Driver Support

Enable/Disable USB Mass Storage Driver Support.

#### USB Transfer Time-out

The time-out value for Control, Bulk, and Interrupt transfers.

#### Device Reset Time-out

USB mass storage device Start Unit command time-out.

#### Device Power-up Delay

Maximum time the device will take before it properly reports itself to the Host Controller. 'Auto' uses the default value: for a Root port it is 100 ms, for a Hub port the delay is taken from the Hub descriptor.

# 3.4.9 Network Stack Configuration

| Advanced      | Aptio Setup – AMI               |                                                                                                    |
|---------------|---------------------------------|----------------------------------------------------------------------------------------------------|
| Network Stack | [Disabled]                      | Enable/Disable UEFI Network<br>Stack<br>**: Select Screen<br>11: Select Item<br>Enter: Select<br>+/-: Change Opt.<br>F1: General Help<br>F2: Previous Values<br>F3: Optimized Defaults<br>F4: Save & Exit<br>ESC: Exit |
|               | Version 2.22.1289 Copyright (C) | ) 2023 AMI                                                                                                    |

Figure 3.18 Network Stack Configuration

## Network Stack

Enable/Disable UEFI Network Stack.

# 3.4.10 CSM Configuration

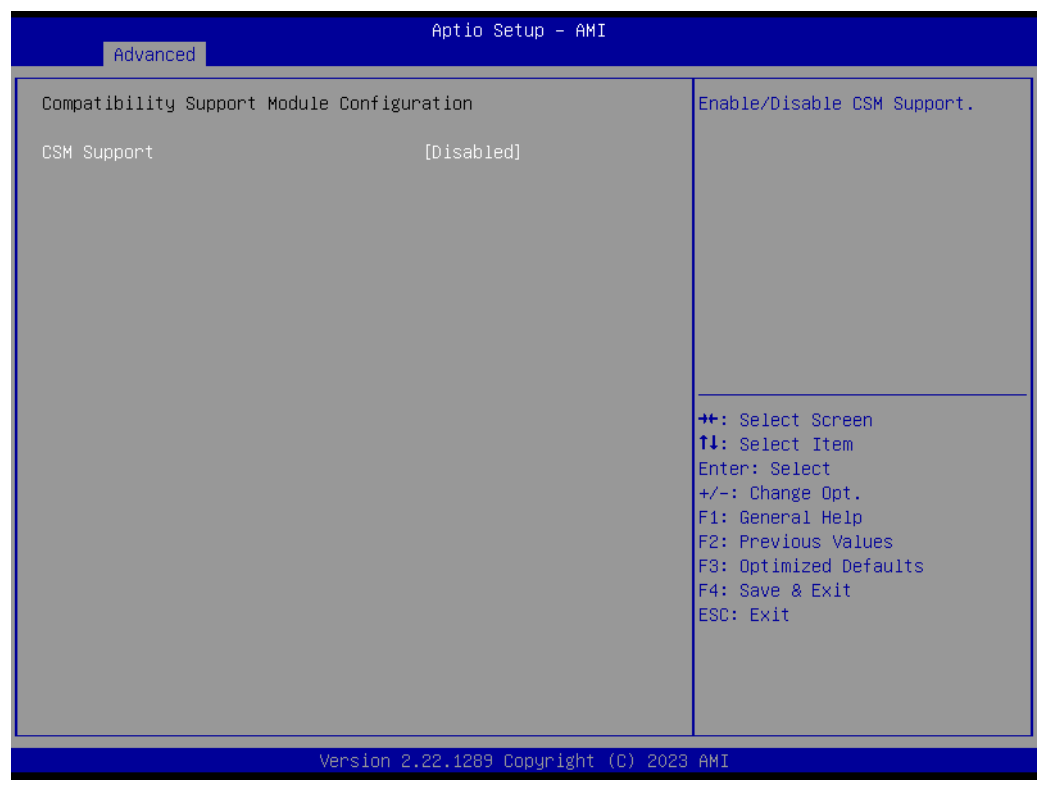

Figure 3.19 CSM Configuration

## CSM Support

Enable/Disable CSM support.

# 3.4.11 OEM Configuration

| Advanced                  | Aptio Setup — AMI                |                                                                                                    |
|---------------------------|----------------------------------|----------------------------------------------------------------------------------------------------|
| OEM Configuration         |                                  | Select GPP_B14 pin function to                                                                                                    |
| SATA_LED/SPKR Pin Control |                                  | Serial ATA LED or Speaker<br>Output.<br>Hybrid:SPKR in pre-boot, SATA<br>LED in runtime.<br>++: Select Screen<br>14: Select Item<br>Enter: Select<br>+/-: Change Opt.<br>F1: General Help<br>F2: Previous Values<br>F3: Optimized Defaults<br>F4: Save & Exit<br>ESC: Exit |
| Vens                      | sion 2.22.1289 Copyright (C) 202 | 3 AMI                                                                                                    |

Figure 3.20 OEM Configuration

## SATA\_LED/SPKR Pin Control

Select the GPP\_B14 pin function to Serial ATA LED or Speaker Output. Hybrid: SPKR in pre-boot, SATA LED in runtime.

# 3.4.12 TIs Auth Configuration

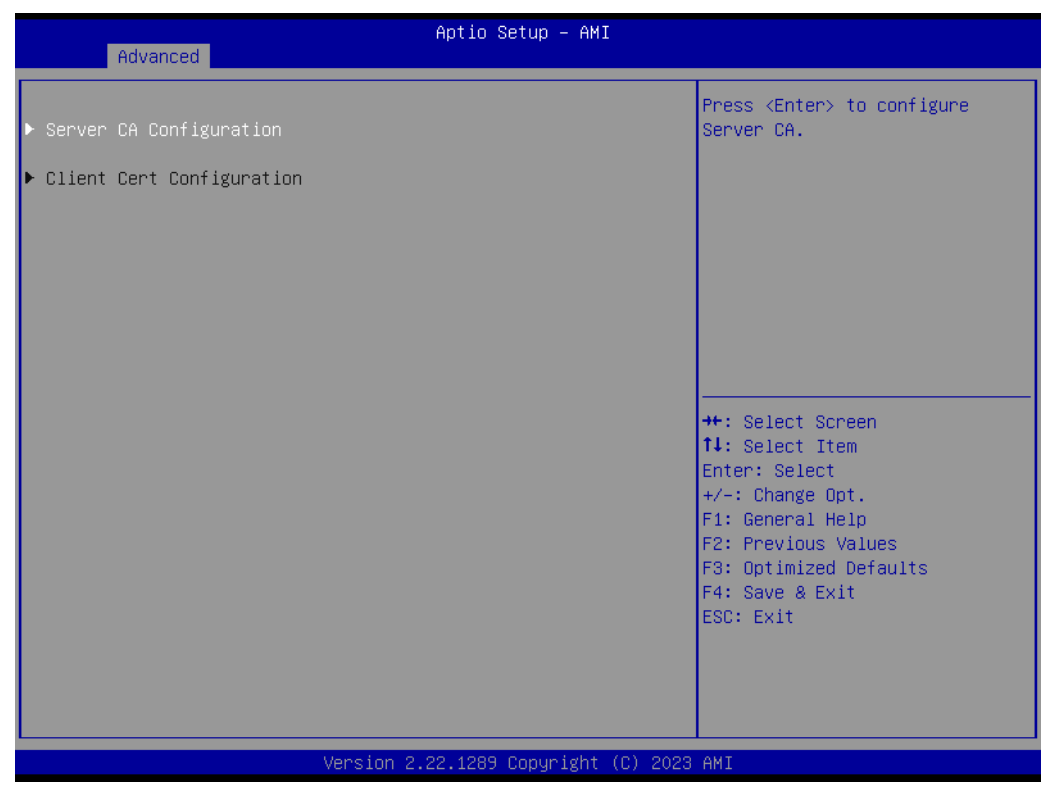

Figure 3.21 TIs Auth Configuration

- Server CA Configuration
   Press <Enter> to configure Sever CA.
- Client Cert Configuration

# **3.4.13 Intel<sup>®</sup> Ethernet Controller I226-IT -00:A0:C9:00:00**

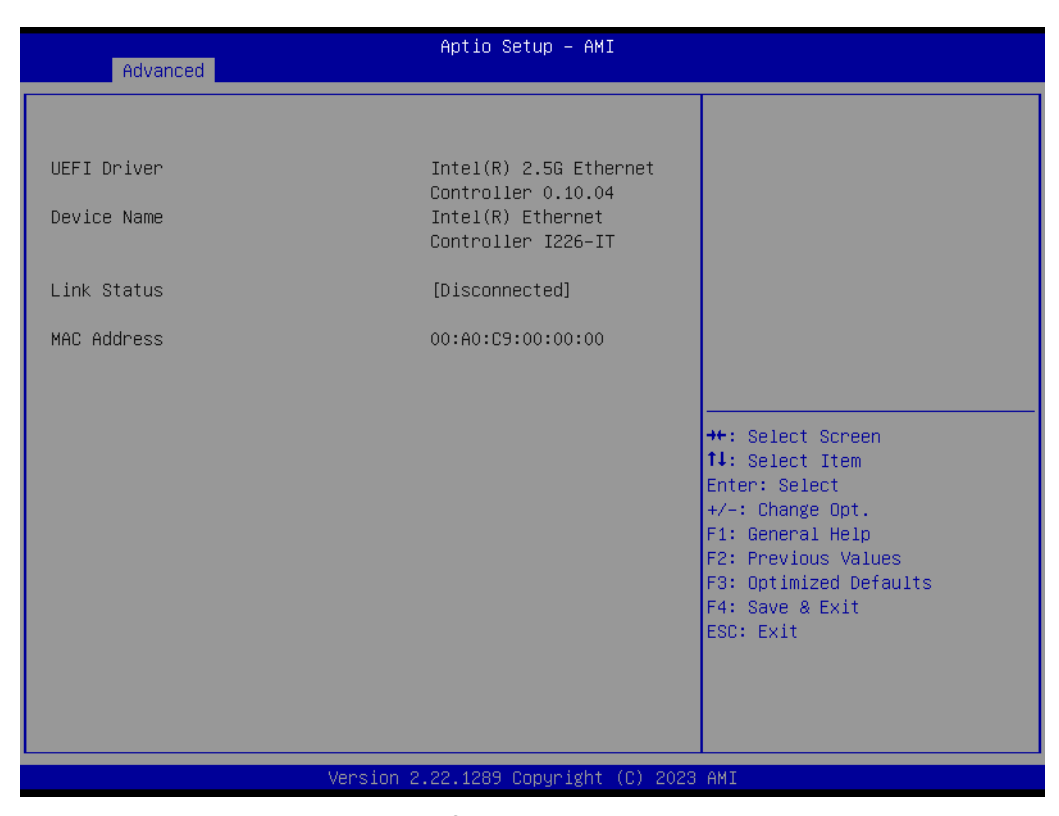

Figure 3.22 Intel<sup>®</sup> Ethernet Controller I226-IT

# 3.5 Chipset Setup

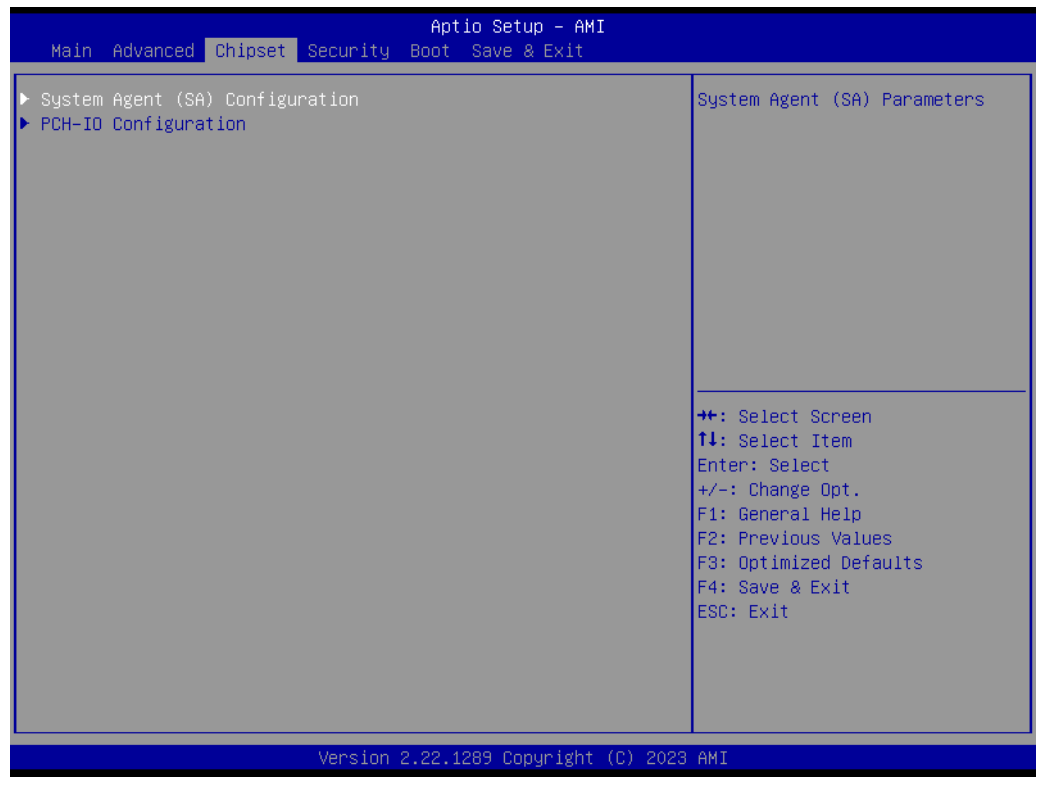

Figure 3.23 Chipset Setup

- System Agent (SA) Configuration System Agent Parameters
- PCH-I0 Configuration PCH parameters

# 3.5.1 System Agent (SA) Configuration

| Chipset                                                                                                    | Aptio Setup — AMI                    |                                                                                                    |
|----------------------------------------------------------------------------------------------------|--------------------------------------|----------------------------------------------------------------------------------------------------|
| System Agent (SA) Configuration                                                                             |                                      | Memory Configuration Parameters                                                                                                    |
| VT-d                                                                                                    | Supported                            |                                                                                                    |
| <ul> <li>Memory Configuration</li> <li>Graphics Configuration</li> <li>PCI Express Configuration</li> </ul> |                                      |                                                                                                    |
| VT-d<br>Above 4GB MMIO BIOS assignment<br>Program Grant Count                                               | [Enabled]<br>[Enabled]<br>[Disabled] |                                                                                                    |
|                                                                                                    |                                      | <pre>++: Select Screen f4: Select Item Enter: Select +/-: Change Opt. F1: General Help F2: Previous Values F3: Optimized Defaults F4: Save &amp; Exit ESC: Exit</pre> |
| Version 2                                                                                                   | .22.1289 Copyright (C) 2023          | AMI                                                                                                    |

Figure 3.24 System Agent (SA) Configuration

- Memory Configuration Memory Configuration Parameters
- Graphics Configuration
   Graphics Configuration
- PCI Express Configuration
   PCI Express Configuration settings
- VT-d
   VT-d capability
- Above 4GB MMIO BIOS Assignment Enable/Disable above 4GB memory mapped IO BIOS assignment. This is enabled automatically when the aperture size is set to 2048MB.
- Program Grant Count Enable/Disable Programming of Grant Count.

## 3.5.1.1 Memory Configuration

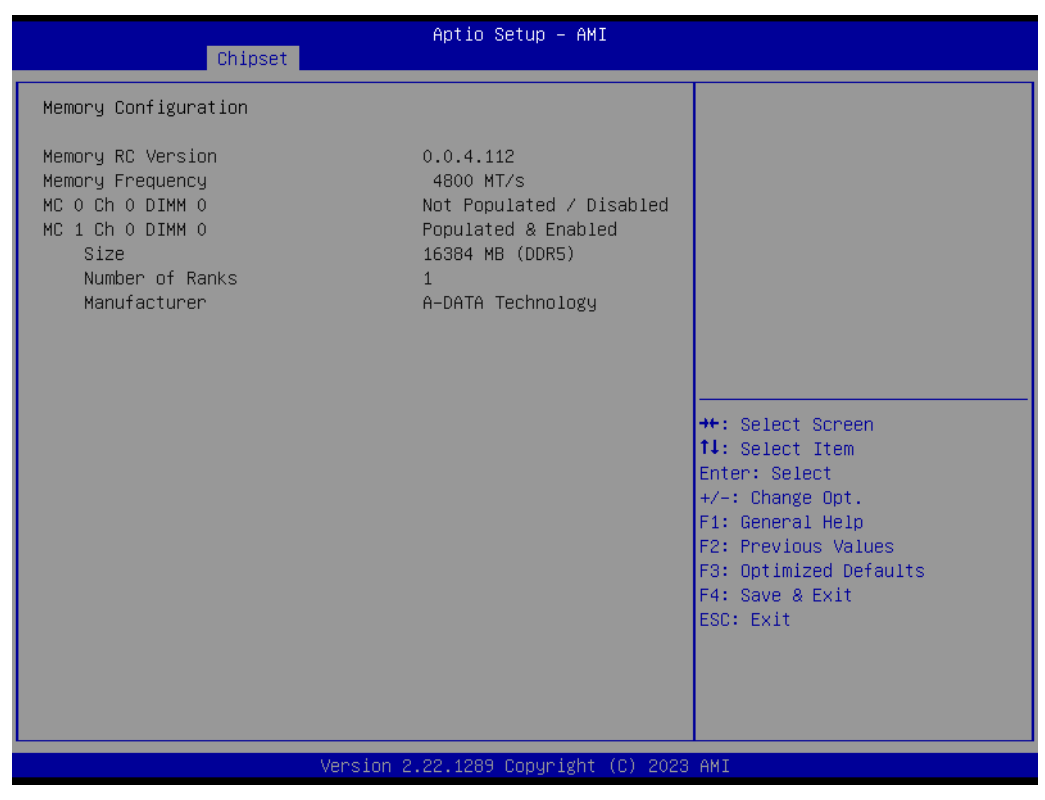

Figure 3.25 Memory Configuration

#### 3.5.1.2 Graphics Configuration

| Chipset                                                                                                    | Aptio Setup – AMI                             |                                                                                                    |
|----------------------------------------------------------------------------------------------------|-----------------------------------------------|----------------------------------------------------------------------------------------------------|
| Graphics Configuration<br>Internal Graphics<br>GTT Size<br>Aperture Size<br>DVMT Pre-Allocated<br>DVMT Total Gfx Mem<br>► LCD Control | [Auto]<br>[8MB]<br>[256MB]<br>[60M]<br>[256M] | Keep IGFX enabled based on the<br>setup options.                                                                                                    |
|                                                                                                    |                                               | <pre> ++: Select Screen  14: Select Item Enter: Select +/-: Change Opt. F1: General Help F2: Previous Values F3: Optimized Defaults F4: Save &amp; Exit ESC: Exit</pre> |
| Version 2                                                                                                    | .22.1289 Copyright (C) 2023                   | AMI                                                                                                    |

Figure 3.26 Graphics Configuration

#### Internal Graphics

Keep IGFX enabled base on the setup options.

#### GTT Size

Select the GTT size.

#### Aperture Size

Select the aperture size. Note: Above 4GB MMIO BIOS assignment is automatically enabled when selecting the 2048MB aperture. To use this feature, please disable CSM support.

#### DVMT Pre-Allocated

Select DVMT5.0 pre-allocated (fixed) Graphics Memory size to be used by the internal graphics device.

DVMT Total Gfx Mem

Select DVMT5.0 total graphics memory size is used by the internal graphics device.

#### LCD Control

#### LCD Control

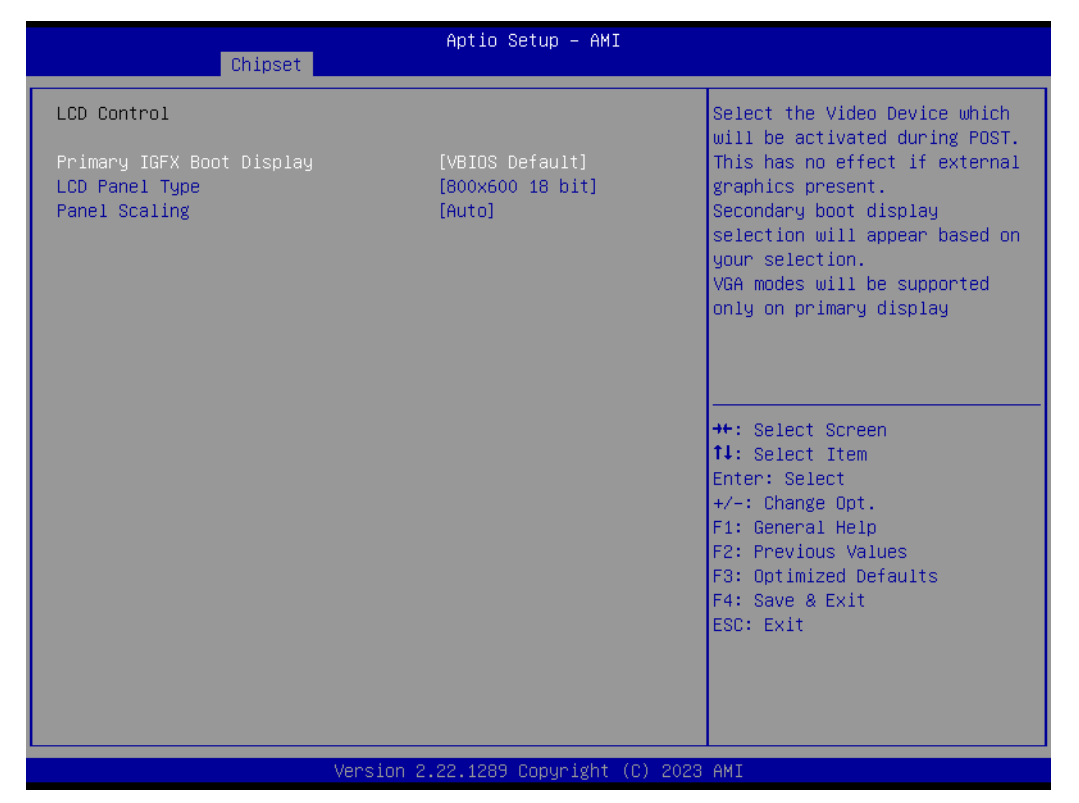

Figure 3.27 LCD Control

#### Primary IGFX Boot Display

Select the Video Device which will be activated during POST. This has no effect if external graphics are present. The Secondary Boot display selection will appear based on your selection. VGA modes will be supported only on the primary display.

#### LCD Panel Type

Select the LCD panel used by the Internal Graphics Device by selecting the appropriate setup item.

Panel Security

Select the LCD panel scaling option used by the Internal Graphics Device.

## 3.5.1.3 PCI Express Configuration

| Chipset                                                                                                    | Aptio Setup — AMI           |                                                                                                    |
|----------------------------------------------------------------------------------------------------|-----------------------------|----------------------------------------------------------------------------------------------------|
| PCI Express Configuration                                                                                                    |                             | Enable when using Compliance                                                                                                    |
| Compliance Test Mode<br>▶ PCI Express Root Port 1(PEG_X4)<br>▶ PCI Express Root Port 2(PEG_X8)<br>▶ PCI Express Root Port 3(NVMe) | [Disabled]                  |                                                                                                    |
|                                                                                                    |                             | <pre>++: Select Screen 11: Select Item Enter: Select +/-: Change Opt. F1: General Help F2: Previous Values F3: Optimized Defaults F4: Save &amp; Exit ESC: Exit</pre> |
| Version 2                                                                                                    | .22.1289 Copyright (C) 2023 | AMI                                                                                                    |

Figure 3.28 PCI Express Configuration

- Compliance Test Mode
   Enable when using the Compliance Load board.
- PCI Express Root Port 1 (PEG\_4)
- PCI Express Root Port 2 (PEG\_8)
- PCI Express Root Port 3 (PEG\_NVMe)

# PCI Express Root Port 1 (PEG\_4)

| Chipset                                                                                                    | Aptio Setup — AMI                                                                     |                                                                                                    |
|----------------------------------------------------------------------------------------------------|---------------------------------------------------------------------------------------|----------------------------------------------------------------------------------------------------|
| PCI Express Root Port 1(PEG_X4)<br>Connection Type<br>PCI Express Clock Gating<br>PCI Express Power Gating<br>ASPM<br>Hot Plug<br>PCIE Speed | [Enabled]<br>[Slot]<br>[Disabled]<br>[Disabled]<br>[Disabled]<br>[Disabled]<br>[Auto] | Control the PCI Express Root<br>Port.<br>+: Select Screen<br>fl: Select Item<br>Enter: Select<br>+/-: Change Opt.<br>F1: General Help<br>F2: Previous Values<br>F3: Optimized Defaults<br>F4: Save & Exit<br>ESC: Exit |
| Version 2.22.1289 Copyright (C) 2023 AMI                                                                                                    |                                                                                       |                                                                                                    |

Figure 3.29 PCI Express Root Port 1 (PEG\_4)

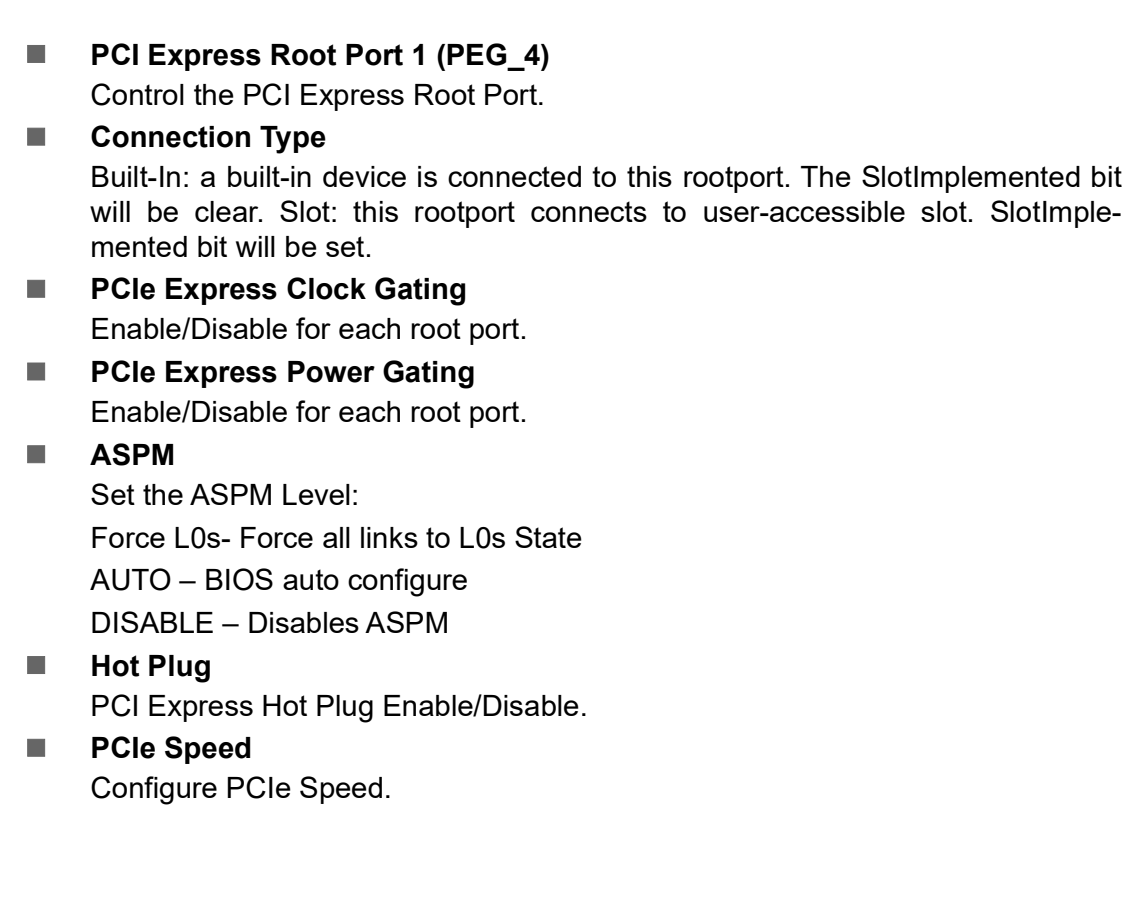

#### Aptio Setup – AMI Chipset Control the PCI Express Root Connection Type [Slot] Port. [Disabled] PCI Express Clock Gating PCI Express Power Gating [Disabled] [Disabled] ASPM PCIe Speed [Auto] ++: Select Screen ↑↓: Select Item Enter: Select +/-: Change Opt. F1: General Help F2: Previous Values F3: Optimized Defaults F4: Save & Exit ESC: Exit 1289 Copyright 3 AM3

# PCI Express Root Port 2 (PEG\_8)

Figure 3.30 PCI Express Root Port 2 (PEG\_8)

# PCI Express Root Port 1 (PEG\_4)

Control the PCI Express Root Port.

## Connection Type

Built-In: a built-in device is connected to this rootport. The SlotImplemented bit will be clear. Slot: this rootport connects to user-accessible slot. The SlotImplemented bit will be set.

## PCle Express Clock Gating Enable/Disable for each root port.

#### PCIe Express Power Gating Enable/Disable for each root port.

## ASPM

Set the ASPM Level: Force L0s- Force all links to L0s State AUTO – BIOS auto configure DISABLE – Disables ASPM

## PCIe Speed

Configure PCIe Speed.

# PCI Express Root Port 3 (PEG\_NVMe)

| Chipset                                                                                                    | Aptio Setup – AMI                                                                   |                                                                                                    |
|----------------------------------------------------------------------------------------------------|-------------------------------------------------------------------------------------|----------------------------------------------------------------------------------------------------|
| PCI Express Root Port 3(NVMe)<br>Connection Type<br>PCI Express Clock Gating<br>PCI Express Power Gating<br>ASPM<br>Hot Plug<br>PCIe Speed | [Enabled]<br>[Slot]<br>[Enabled]<br>[Enabled]<br>[Disabled]<br>[Disabled]<br>[Auto] | Control the PCI Express Root<br>Port.<br>++: Select Screen<br>fl: Select Item<br>Enter: Select<br>+/-: Change Opt.<br>F1: General Help<br>F2: Previous Values<br>F3: Optimized Defaults<br>F4: Save & Exit<br>ESC: Exit |
| Version                                                                                                    | 2.22.1289 Copyright (C) 2023                                                        | AMI                                                                                                    |

#### Figure 3.31 PCI Express Root Port 3 (NVME)

# PCI Express Root Port 3 (NVME)

Control the PCI Express Root Port.

#### Connection Type

Built-In: a built-in device is connected to this rootport. The SlotImplemented bit will be clear. Slot: this rootport connects to user-accessible slot. The SlotImplemented bit will be set.

# PCle Express Clock Gating Enable/Disable for each root port.

# PCle Express Power Gating

Enable/Disable for each root port.

## ASPM

Set the ASPM Level: Force L0s- Force all links to L0s State AUTO – BIOS auto configure DISABLE – Disables ASPM

# Hot Plug PCI Express Hot Plug Enable/Disable.

# PCle Speed Configure PCle Speed.

# 3.5.2 PCH-IO Configuration

| Chipset                                                                                                    | Aptio Setup – AMI                  |                                                                                                    |
|----------------------------------------------------------------------------------------------------|------------------------------------|----------------------------------------------------------------------------------------------------|
| PCH-IO Configuration<br>PCI Express Configuration<br>SATA Configuration<br>USB Configuration<br>Security Configuration<br>HD Audio Configuration<br>SerialIo Configuration<br>State After G3<br>Flash Protection Range Registers<br>(FPRR)<br>SPD Write Disable | [S5 State]<br>[Disabled]<br>[TRUE] | PCI Express Configuration<br>settings                                                                                                    |
|                                                                                                    |                                    | <pre>++: Select Screen f4: Select Item Enter: Select +/-: Change Opt. F1: General Help F2: Previous Values F3: Optimized Defaults F4: Save &amp; Exit ESC: Exit</pre> |
| Version :                                                                                                    | 2.22.1289 Copyright (C) 2023       | AMI                                                                                                    |

Figure 3.32 PCH-IO Configuration

- PCI Express Configuration
   PCI Express Configuration settings
- SATA Configuration
   SATA device option settings
- USB Configuration
   USB Configuration settings
- Security Configuration Security Configuration settings
- HD Audio Configuration HD Audio subsystem configuration settings
- Seriallo Configuration
   Seriallo Configuration settings
- State After G3 Specify what state to go to when power is re-applied after a power failure (G3 state).
- Flash Protection Range Register (FPRR) Enable Flash Protection Range Registers.
- SPD Write Disable Enable/Disable setting SPD Write Disable. For security recommendations, SPD write disable bit must be set.

# 3.5.2.1 PCI Express Configuration

| Chipset                                                                                                    | Aptio Setup – AMI                 |                                                                                                    |
|----------------------------------------------------------------------------------------------------|-----------------------------------|----------------------------------------------------------------------------------------------------|
| PCI Express Configuration                                                                                                    |                                   | The control of Active State                                                                                                    |
| DMI Link ASPM Control<br>Compliance Test Mode<br>PCIe function swap                                                                                                    | (Auto)<br>[Disabled]<br>[Enabled] | Power Management of the UMI<br>Link.                                                                                                    |
| <ul> <li>PCI Express Root Port 5(PCIE_0)</li> <li>PCI Express Root Port 6(PCIE_1)</li> <li>PCI Express Root Port 7(PCIE_2)</li> <li>PCI Express Root Port 8(PCIE_3)</li> <li>PCI Express Root Port 9(PCIE_LAN)</li> <li>PCI Express Root Port 10(PCIE_5)</li> </ul> |                                   |                                                                                                    |
|                                                                                                    |                                   | <pre>++: Select Screen f4: Select Item Enter: Select +/-: Change Opt. F1: General Help F2: Previous Values F3: Optimized Defaults F4: Save &amp; Exit ESC: Exit</pre> |
| Version 2                                                                                                    | .22.1289 Copyright (C) 2023       | AMI                                                                                                    |

Figure 3.33 PCI Express Configuration

DMI Link ASPM Control

The control of Active State Power Management of the DMI Link.

- Compliance Test Mode
   Enable when using Compliance Load Board.
- PCle Function Swap
   When Disabled, prevents PCIE rootport function swap. If any function other than 0th is enabled, 0th will become visible.
- PCI Express Root Port 5 (PCIE\_0)
- PCI Express Root Port 6 (PCIE\_1)
- PCI Express Root Port 7 (PCIE\_2)
- PCI Express Root Port 8 (PCIE\_3)
- PCI Express Root Port 9 (PCIE\_LAN)
- PCI Express Root Port 10 (PCIE\_5)

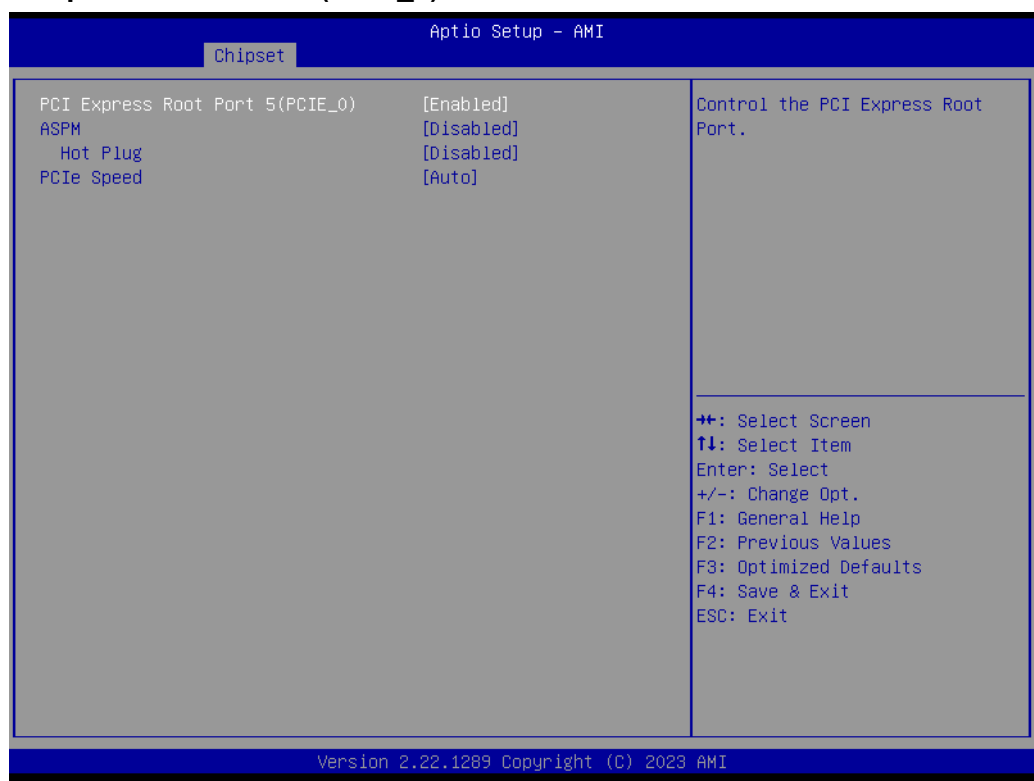

# PCI Express Root Port 5 (PCIE\_0)

Figure 3.34 PCI Express Root Port 0

# PCI Express Root Port 0

Control the PCI Express Root Port.

## ASPM

Set the ASPM Level: Force L0s- Force all links to L0s State AUTO – BIOS auto configure DISABLE – Disables ASPM

# Hot Plug

PCI Express hot plug enable/disable

#### PCIe Speed

Configure PCIe Speed.

# 3.5.2.2 SATA Configuration

| Chipset                                                                                              | Aptio Setup — AMI                                                                   |                                                                                                    |
|----------------------------------------------------------------------------------------------------|-------------------------------------------------------------------------------------|----------------------------------------------------------------------------------------------------|
| SATA Configuration                                                                                   |                                                                                     | Enable/Disable SATA Device.                                                                                                    |
| SATA Controller(s)<br>SATA Controller Speed                                                          | [Enabled]<br>[Default]                                                              |                                                                                                    |
| Serial ATA Port 0<br>Software Preserve<br>Port 0<br>Serial ATA Port 1<br>Software Preserve<br>Port 1 | SQF-S25V2-128G (128.0GB)<br>SUPPORTED<br>[Enabled]<br>Empty<br>Unknown<br>[Enabled] | ++: Select Screen<br>11: Select Item<br>Enter: Select<br>+/-: Change Opt.<br>F1: General Help<br>F2: Previous Values<br>F3: Optimized Defaults<br>F4: Save & Exit<br>ESC: Exit |
| Vens                                                                                                 | ion 2 22 1289 Conuright (C) 202                                                     | 3 АМТ                                                                                                    |
| Vera                                                                                                 | 100 Electros cops. 1800 (0) 2020                                                    |                                                                                                    |

Figure 3.35 SATA Drives

SATA Controller(s)

Enable/Disable SATA Device.

SATA Controller Speed

Indicates the maximum speed the SATA controller can support.

- Port 0 Enable or Disable SATA Port.
- Port 1

Enable or Disable SATA Port.

# 3.5.2.3 USB Configuration

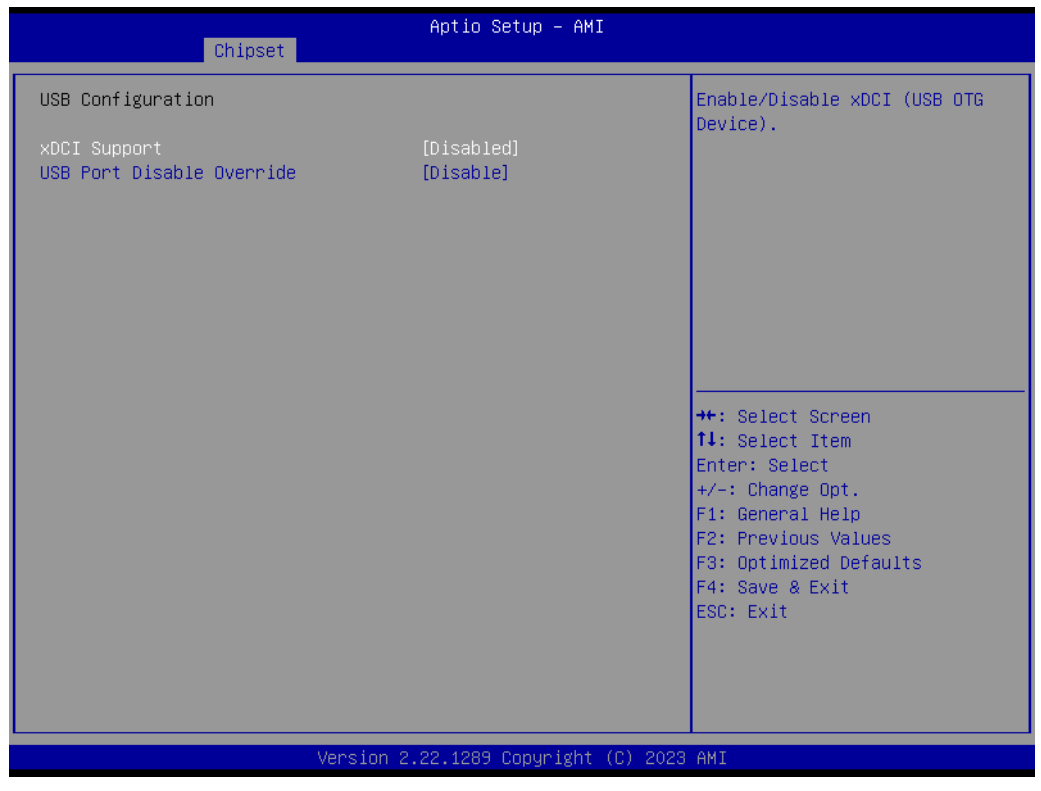

Figure 3.36 USB Configuration

#### xDCI Support

Enable/Disable Xdci (USB OTG Device).

#### USB Port Disable Override

Selectively Enable/Disable the corresponding USB port from reporting a Device Connection to the controller.

# 3.5.2.4 Security Configuration

| Chipset                                    | Aptio Setup – AMI            |                                                                               |
|--------------------------------------------|------------------------------|-------------------------------------------------------------------------------|
| Security Configuration                     | (r                           | Enable/Disable the PCH BIOS<br>Lock Enable feature. Required                  |
| BIOS LOCK<br>Force unlock on all GPIO pads | [Enabled]<br>[Disabled]      | to be enabled to ensure SMM<br>protection of flash.                           |
|                                            |                              | ++: Select Screen                                                             |
|                                            |                              | T↓: Select Item<br>Enter: Select<br>+/-: Change Opt.                          |
|                                            |                              | F2: Previous Values<br>F3: Optimized Defaults<br>F4: Save & Exit<br>ESC: Exit |
|                                            |                              |                                                                               |
| Version                                    | 2.22.1289 Copyright (C) 2023 | 3 AMI                                                                         |

Figure 3.37 Security Configuration

## BIOS Lock

Enable/Disable the PCH BIOS lock enable feature. Required to be Enabled to ensure SMM protection of flash.

# Force Unlock on All GPIO Pads If Enabled, BIOS will force all GPIO pads to be in the unlocked state.

## 3.5.2.5 HD Audio Subsystem Configuration Settings

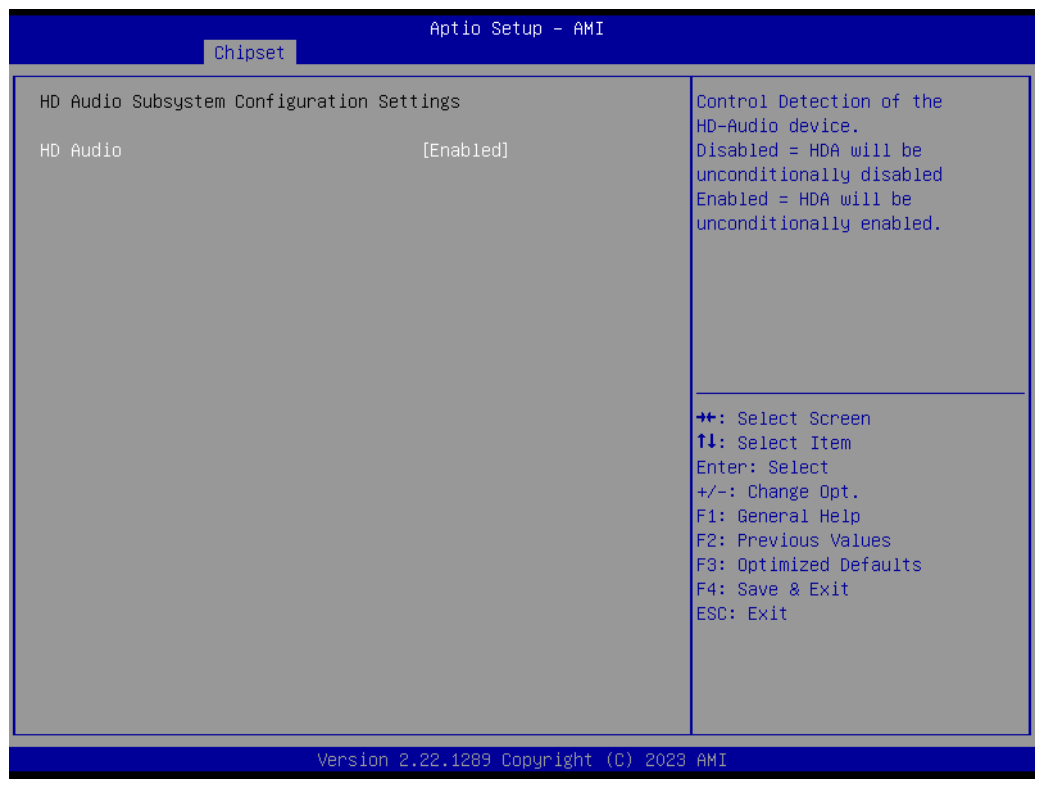

Figure 3.38 HD Audio Subsystem Configuration Settings

#### HD Audio

Control Detection of the HD-Audio device. Disabled=HDA will be unconditionally disabled. Enabled=HDA will be unconditionally enabled.

# 3.5.2.6 Seriallo Configuration

| Chipset                                                                                                    | Aptio Setup – AMI                   |                                                                                                    |
|----------------------------------------------------------------------------------------------------|-------------------------------------|----------------------------------------------------------------------------------------------------|
| SerialIo Configuration<br>I2CO Controller<br>I2C1 Controller<br>SPIO Controller<br>Serial IO I2CO Settings<br>Serial IO I2C1 Settings<br>Serial IO SPIO Settings | [Enabled]<br>[Enabled]<br>[Enabled] | Enables/Disables SerialIo<br>Controller<br>If given device is Function 0<br>PSF disabling is skipped. PSF<br>default will remain and device<br>PCI CFG Space will still be<br>visible. This is needed to<br>allow PCI enumerator access<br>functions above 0 in a<br>multifunction device.<br>The following devices depend<br>**: Select Screen<br>14: Select Item<br>Enter: Select<br>+/-: Change Opt.<br>F1: General Help<br>F2: Previous Values<br>F3: Optimized Defaults<br>F4: Save & Exit<br>ESC: Exit |
|                                                                                                    | Version 2.22.1289 Copyright (C)     | 2023 AMI                                                                                                    |

Figure 3.39 Seriallo Configuration

## I2C1 Controller

Enables/Disables Seriallo Controller

If a given device's Function 0 PSF disabling is skipped, the PSF default will remain and the device PCI CFG Space will still be visible. This is needed to allow the PCI enumerator to access functions above 0 in a multifunction device. The following devices depend on each other:

I2C0 and I2C1,2,3

UART0 and UART1,SPI0,1 UART2 and I2C4,5

UART 0 (00:30:00) cannot be disabled when:

1. Child device is enabled like CNVi Bluetooth (\\_SB.PC00.UA00.BTH0)

UART 0 (00:30:00) cannot be enabled when:

1. I2S Audio codec is enabled (\\_SB.PC00.I2C0.HDAC)

# SPIO Controller

Enables/Disables the Seriallo Controller

If a given device's Function 0 PSF disabling is skipped, the PSF default will remain and the device PCI CFG Space will still be visible. This is needed to allow PCI enumerator access functions above 0 in a multifunction device.

The following devices depend on each other:

I2C0 and I2C1,2,3

UART0 and UART1,SPI0,1

UART2 and I2C4,5

UART 0 (00:30:00) cannot be disabled when:

1. Child device is enabled like CNVi Bluetooth (\\_SB.PC00.UA00.BTH0) UART 0 (00:30:00) cannot be enabled when:

1. I2S Audio codec is enabled (\ SB.PC00.I2C0.HDAC)

- Serial IO I2C0 Settings Configure SerialIO Controller.
- Serial IO I2C1 Settings
   Configure SerialIO Controller.
- Serial IO SPIO Settings
   Configure SerialIO Controller.

# 3.6 Security Chipset

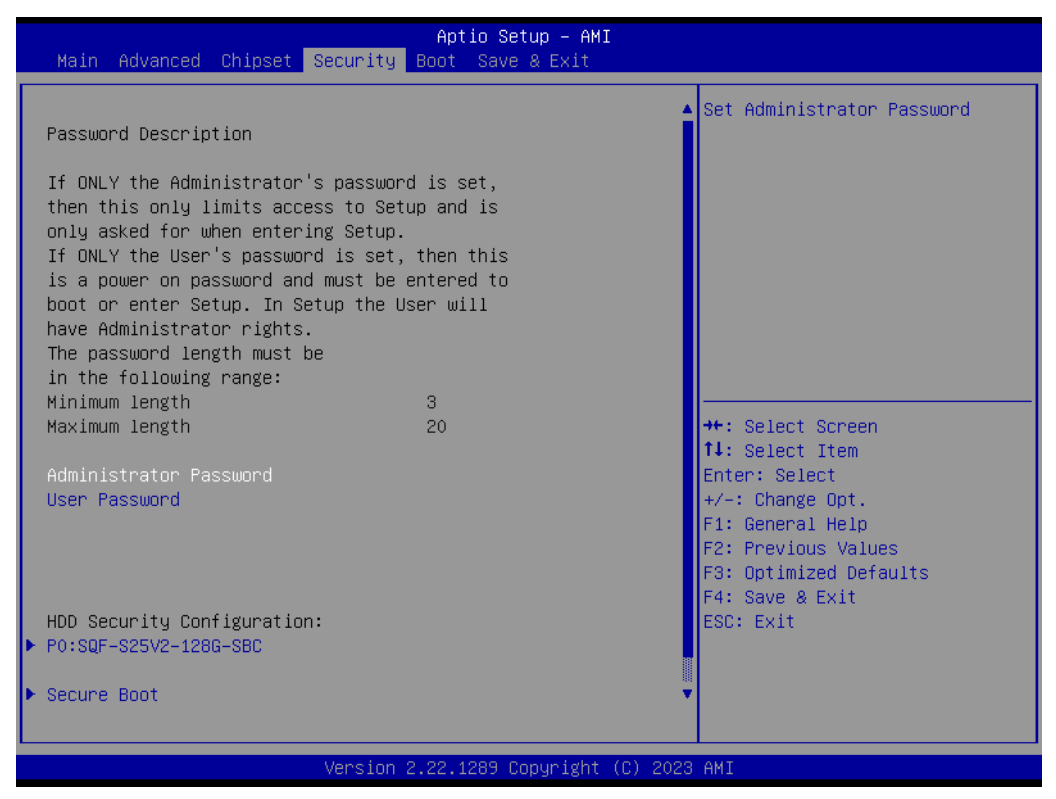

Figure 3.40 Security Chipset

- Administrator Password
   Set Administrator Password.
- User Password Set User Password.
- Secure Boot
   Secure Boot Configuration.

# 3.6.1 Secure Boot

|                                                                     | Aptio Setup – AMI<br>Security      |                                                                                                    |
|---------------------------------------------------------------------|------------------------------------|----------------------------------------------------------------------------------------------------|
| System Mode                                                         | Setup                              | Secure Boot feature is Active                                                                                                    |
| Secure Boot                                                         | [Disabled]<br>Not Active           | Platform Key(PK) is enrolled<br>and the System is in User mode.                                                                                                    |
| Secure Boot Mode<br>• Restore Factory Keys<br>• Reset To Setup Mode | [Custom]                           | platform reset                                                                                                    |
| ▶ Key Management                                                    |                                    |                                                                                                    |
|                                                                     |                                    | <pre>++: Select Screen 14: Select Item Enter: Select +/-: Change Opt. F1: General Help F2: Previous Values F3: Optimized Defaults F4: Save &amp; Exit ESC: Exit</pre> |
|                                                                     | Version 2.22.1290 Copyright (C) 20 | 023 AMI                                                                                                    |

Figure 3.41 Secure Boot

## Secure Boot

The Secure Boot feature is Active if Secure Boot is Enabled, Platform Key(PK) is enrolled and the System is in User mode. The mode change requires a platform reset.

#### Secure Boot Mode

Secure Boot mode options:

Standard or Custom.

In Custom mode, Secure Boot Policy variables can be configured by a physically present user without full authentication.

#### Restore Factory Keys

Force System to User Mode. Install factory default Secure Boot Key databases.

#### Key Management

Enables expert users to modify Secure Boot Policy variables without variable authentication.

# 3.6.2 Boot Setup

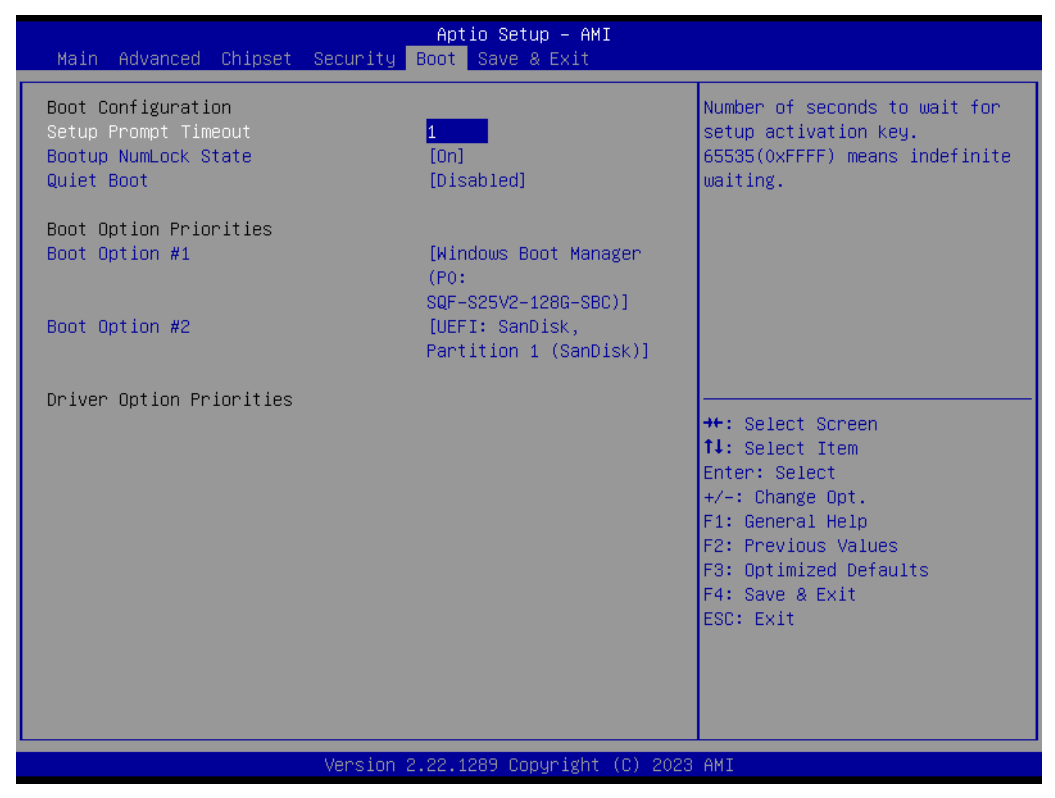

Figure 3.42 Boot Setup

- Setup Prompt Timeout Number of seconds to wait for the setup activation key. 65535(0xFFFF) means indefinite waiting.
- Bootup NumLock State Select the keyboard NumLock state.
- Quiet Boot Enables or Disables Quiet Boot option.
- Boot Option #1 Sets the system boot order.
- Boot Option #2

Sets the system boot order.

# 3.7 Save & Exit

| Aptio Setup – AMI<br>Main Advanced Chipset Security Boot Save & Exit                                                                                                    |                                                                                                    |
|----------------------------------------------------------------------------------------------------|----------------------------------------------------------------------------------------------------|
| Save Options<br>Save Changes and Exit<br>Discard Changes and Reset<br>Discard Changes and Reset<br>Save Changes<br>Discard Changes<br>Default Options<br>Restore Defaults<br>Save as User Defaults<br>Restore User Defaults<br>Boot Override<br>Windows Boot Manager (PO: SQF-S25V2-128G-SBC)<br>UEFI: SanDisk, Partition 1 (SanDisk) | ++: Select Screen<br>14: Select Item<br>Enter: Select<br>+/-: Change Opt.<br>F1: General Help<br>F2: Previous Values<br>F3: Optimized Defaults<br>F4: Save & Exit<br>ESC: Exit |
| Version 2.22.1289 Copyright (C) 2023                                                                                                    | AMI                                                                                                    |

Figure 3.43 Save & Exit

| Save Changes and Exit                                           |
|-----------------------------------------------------------------|
| Exit system setup after saving the changes.                     |
| Discard Changes and Exit                                        |
| Exit system setup without saving any changes.                   |
| Save Changes and Reset                                          |
| Reset the system after saving the changes.                      |
| Discard Changes and Reset                                       |
| Reset system setup without saving any changes.                  |
| Save Changes                                                    |
| Save changes done so far to any of the setup options.           |
| Discard Changes                                                 |
| (005B) Discard changes done so far to any of the setup options. |
| Restore Defaults                                                |
| Restore/Load default values for all the setup options.          |
| Save as User Defaults                                           |
| Save the changes done so far as user defaults.                  |
| Restore User Defaults                                           |
| Restore the user defaults to all the setup options.             |
| Boot Override                                                   |
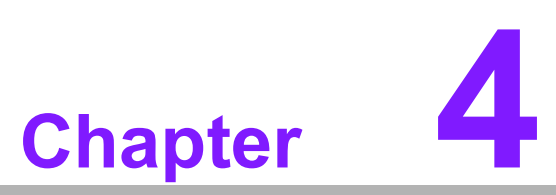

S/W Introduction & Installation

Sections include: S/W Introduction Driver Installation Advantech iManager

### 4.1 S/W Introduction

The mission of Advantech Embedded Software Services is to "Enhance quality of life with Advantech platforms and Microsoft Windows embedded technology". We enable Windows Embedded software products on Advantech platforms to more effectively support the embedded computing community. Customers are freed from the hassle of dealing with multiple vendors (hardware suppliers, system integrators, embedded OS distributors) for projects. Our goal is to make Windows Embedded Software solutions easily and widely available to the embedded computing community.

### 4.2 Driver Installation

The Intel® Chipset Software Installation (CSI) utility installs the Windows INF files that outline to the operating system how the chipset components will be configured.

#### 4.2.1 Windows Driver Setup

To install the drivers on a Windows-based operating system, please connect to the Internet and go to the website http://support.advantech.com.tw and download the drivers that you want to install and follow the Driver Setup instructions to complete the installation.

#### 4.2.2 Other OS

To install the drivers for other Windows OS or Linux, please connect to the Internet and go to the website http://support.advantech.com.tw to download the setup file.

### 4.3 Advantech iManager

Advantech's platforms come equipped with iManager, a microcontroller that provides embedded features for system integrators. Embedded features have been moved from the OS/BIOS level to the board level to increase reliability and simplify integration. iManager runs whether the operating system is running or not; it can count the boot times and running hours of the device, monitor device health, and provide an advanced watchdog to handle errors just as they happen. iManager also comes with a secure & encrypted EEPROM for storing important security keys or other customerdefined information. All the embedded functions are configured through API and provide corresponding utilities to demonstrate. These APIs comply with PICMG EAPI (Embedded Application Programmable Interface) specifications and are unified in the same structures. It makes these embedded features easier to integrate, speed up development schedules, and provide the customer with software continuity when upgrading hardware. For more details on how to use the APIs and utilities, please refer to the Advantech iManager 2.0 Software API User Manual.

#### Control

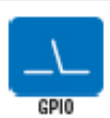

General Purpose Input/Output is a flexible parallel interface that allows a variety of oustom connections. It allows users to monitor the level of signal input or set the output status to switch on/off a device. Our API also provides Programmable GPIO, which allows developers to dynamically set the GPIO input or output status.

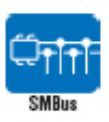

SMBus is the System Management Bus defined by Intel\* Corporation in 1995. It is used in personal computers and servers for low-speed system management communications. The SMBus API allows a developer to interface a embedded system environment and transfer serial messages using the SMBus protocols, allowing multiple simultaneous device control.

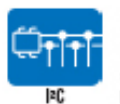

PC is a bi-directional two wire bus that was developed by Philips for use in their talevisions in the 1980s. The PC API allows a developer to interlace with an embedded system environment and tancels exertial messages using the PC protocols, allowing multiple simultaneous device control.

#### Display

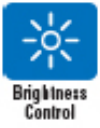

The Brightness Control API allows a developer to interface with an embedded device to easily control brightness.

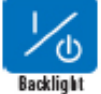

The Backlight API allows a developer to control the backlight (screen) on/off in an embedded device. Monitor

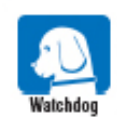

A watchdog fimer (WDT) is a device that performs a specific operation after a certain period of time if something goes wrong and the system does not recover on its own. A watchdog timer can be programmed to perform a warm boot (restarting the system) after a certain number of seconds.

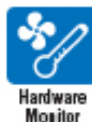

The Hardware Monitor (HWM) API is a system health supervision API that inspects certain condition indexes, such as fan speed, temperature and voltage.

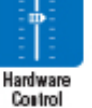

The Hardware Control API allows developers to set the PWM (Pulse Width Modulation) value to adjust fan speed or other devices; it can also be used to adjust the LCD brightness.

#### Power Saving

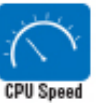

Make use of Intel SpeedStep technology to reduce power power consumption. The system will automatically adjust the CPU Speed depending on system loading.

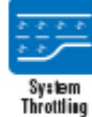

Refers to a series of methods for reducing power consumption in computers by lowering the clock frequency. These APIs allow the user to lower the clock from 87.5% to 12.5%.

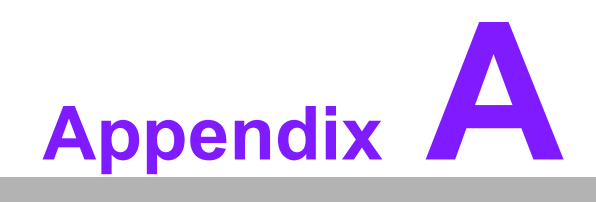

Pin Assignments

## A.1 SOM-6884 Pin Assignments

This section gives SOM-6884 pin assignments on the COM Express connector which is compliant with COMR.0 R3.1 Type 6 pin-out definitions. More details on how to use these pins and for design reference, please contact Advantech for a design guide, checklist, reference schematic, and other hardware/software support.

| Table A.1         | : SOM-6884 Pin Assignme | nts |                        |
|-------------------|-------------------------|-----|------------------------|
| SOM-6884 Rows A,B |                         |     |                        |
| A1                | GND (FIXED)             | B1  | GND (FIXED)            |
| A2                | GBE0_MDI3-              | B2  | GBE0_ACT#              |
| A3                | GBE0_MDI3+              | B3  | LPC_FRAME#/ESPI_CS0#   |
| A4                | GBE0_LINK100#           | B4  | LPC_AD0/ESPI_IO_0      |
| A5                | GBE0_LINK1000#          | B5  | LPC_AD1/ESPI_IO_1      |
| A6                | GBE0_MDI2-              | B6  | LPC_AD2/ESPI_IO_2      |
| A7                | GBE0_MDI2+              | B7  | LPC_AD3/ESPI_IO_3      |
| A8                | GBE0_LINK#              | B8  | LPC_DRQ0#/ESPI_ALERT0# |
| A9                | GBE0_MDI1-              | B9  | LPC_DRQ1#/ESPI_ALERT1# |
| A10               | GBE0_MDI1+              | B10 | LPC_CLK/ESPI_CK        |
| A11               | GND (FIXED)             | B11 | GND (FIXED)            |
| A12               | GBE0_MDI0-              | B12 | PWRBTN#                |
| A13               | GBE0_MDI0+              | B13 | SMB_CK                 |
| A14               | GBE0_CTREF              | B14 | SMB_DAT                |
| A15               | SUS_S3#                 | B15 | SMB_ALERT#             |
| A16               | SATA0_TX+               | B16 | SATA1_TX+              |
| A17               | SATA0_TX-               | B17 | SATA1_TX-              |
| A18               | SUS_S4#                 | B18 | SUS_STAT#/ESPI_RESET#  |
| A19               | SATA0_RX+               | B19 | SATA1_RX+              |
| A20               | SATA0_RX-               | B20 | SATA1_RX-              |
| A21               | GND (FIXED)             | B21 | GND (FIXED)            |
| A22               | SATA2_TX+               | B22 | SATA3_TX+              |
| A23               | SATA2_TX-               | B23 | SATA3_TX-              |
| A24               | SUS_S5#                 | B24 | PWR_OK                 |
| A25               | SATA2_RX+               | B25 | SATA3_RX+              |
| A26               | SATA2_RX-               | B26 | SATA3_RX-              |
| A27               | BATLOW#                 | B27 | WDT                    |
| A28               | (S)ATA_ACT#             | B28 | HDA_SDIN2/SNDW0_CLK    |
| A29               | HDA_SYNC                | B29 | HDA_SDIN1/SNDW0_DAT    |
| A30               | HDA_RST#                | B30 | HDA_SDIN0              |
| A31               | GND (FIXED)             | B31 | GND (FIXED)            |
| A32               | HDA_BITCLK              | B32 | SPKR                   |
| A33               | HDA_SDOUT               | B33 | I2C_CK                 |
| A34               | BIOS_DIS0#/ESPI_SAFS    | B34 | I2C_DAT                |
| A35               | THRMTRIP#               | B35 | THRM#                  |
| A36               | USB6-                   | B36 | USB7-                  |
| A37               | USB6+                   | B37 | USB7+                  |
| A38               | USB_6_7_OC#             | B38 | USB_4_5_OC#            |
| A39               | USB4-                   | B39 | USB5-                  |
| A40               | USB4+                   | B40 | USB5+                  |

| Table A. | 1: SOM-6884 Pin Assignn | nents |                 |
|----------|-------------------------|-------|-----------------|
| A41      | GND (FIXED)             | B41   | GND (FIXED)     |
| A42      | USB2-                   | B42   | USB3-           |
| A43      | USB2+                   | B43   | USB3+           |
| A44      | USB_2_3_OC#             | B44   | USB_0_1_OC#     |
| A45      | USB0-                   | B45   | USB1-           |
| A46      | USB0+                   | B46   | USB1+           |
| A47      | VCC_RTC                 | B47   | ESPI_EN#        |
| A48      | RSMRST_OUT#             | B48   | USB0_HOST_PRSNT |
| A49      | GBE0_SDP                | B49   | SYS_RESET#      |
| A50      | LPC_SERIRQ/ESPI_CS1#    | B50   | CB_RESET#       |
| A51      | GND (FIXED)             | B51   | GND (FIXED)     |
| A52      | PCIE_TX5+               | B52   | PCIE_RX5+       |
| A53      | PCIE_TX5-               | B53   | PCIE_RX5-       |
| A54      | GPI0                    | B54   | GPO1            |
| A55      | PCIE_TX4+               | B55   | PCIE_RX4+       |
| A56      | PCIE_TX4-               | B56   | PCIE_RX4-       |
| A57      | GND                     | B57   | GPO2            |
| A58      | PCIE_TX3+               | B58   | PCIE_RX3+       |
| A59      | PCIE_TX3-               | B59   | PCIE_RX3-       |
| A60      | GND (FIXED)             | B60   | GND (FIXED)     |
| A61      | PCIE_TX2+               | B61   | PCIE_RX2+       |
| A62      | PCIE_TX2-               | B62   | PCIE_RX2-       |
| A63      | GPI1                    | B63   | GPO3            |
| A64      | PCIE_TX1+               | B64   | PCIE_RX1+       |
| A65      | PCIE_TX1-               | B65   | PCIE_RX1-       |
| A67      | GPI2                    | B67   | WAKE1#          |
| A68      | PCIE_TX0+               | B68   | PCIE_RX0+       |
| A69      | PCIE_TX0-               | B69   | PCIE_RX0-       |
| A70      | GND (FIXED)             | B70   | GND (FIXED)     |
| A71      | LVDS_A0+                | B71   | LVDS_B0+        |
| A72      | LVDS_A0-                | B72   | LVDS_B0-        |
| A73      | LVDS_A1+                | B73   | LVDS_B1+        |
| A74      | LVDS_A1-                | B74   | LVDS_B1-        |
| A75      | LVDS_A2+                | B75   | LVDS_B2+        |
| A76      | LVDS_A2-                | B76   | LVDS_B2-        |
| A77      | LVDS_VDD_EN             | B77   | LVDS_B3+        |
| A78      | LVDS_A3+                | B78   | LVDS_B3-        |
| A79      | LVDS_A3-                | B79   | LVDS_BKLT_EN    |
| A80      | GND (FIXED)             | B80   | GND (FIXED)     |
| A81      | LVDS_A_CK+              | B81   | LVDS_B_CK+      |
| A82      | LVDS_A_CK-              | B82   | LVDS_B_CK-      |
| A83      | LVDS_I2C_CK             | B83   | LVDS_BKLT_CTRL  |
| A84      | LVDS_I2C_DAT            | B84   | VCC_5V_SBY      |
| A85      | GPI3                    | B85   | VCC_5V_SBY      |
| A86      | GP_SPI_MOSI             | B86   | VCC_5V_SBY      |
| A87      | eDP_HPD                 | B87   | VCC_5V_SBY      |
| A88      | PCIE CLK REF+           | B88   | BIOS DIS1#      |

| Table A.1 | SOM-6884 Pin Assignme | nts      |                                   |
|-----------|-----------------------|----------|-----------------------------------|
| A89       | PCIE_CLK_REF-         | B89      | VGA_RED                           |
| A90       | GND (FIXED)           | B90      | GND (FIXED)                       |
| A91       | SPI_POWER             | B91      | VGA_GRN                           |
| A92       | SPI_MISO              | B92      | VGA_BLU                           |
| A93       | GPO0                  | B93      | VGA_HSYNC                         |
| A94       | SPI_CLK               | B94      | VGA_VSYNC                         |
| A95       | SPI_MOSI              | B95      | VGA_I2C_CK                        |
| A96       | TPM_PP                | B96      | VGA_I2C_DAT                       |
| A97       | TYPE10#               | B97      | SPI_CS#                           |
| A98       | SER0_TX               | B98      | GP_SPI_MISO                       |
| A99       | SER0_RX               | B99      | GP_SPI_CK                         |
| A100      | GND (FIXED)           | B100     | GND (FIXED)                       |
| A101      | SER1_TX               | B101     | FAN_PWMOUT                        |
| A102      | SER1_RX               | B102     | FAN_TACHIN                        |
| A103      | LID#                  | B103     | SLEEP#                            |
| A104      | VCC_12V               | B104     | VCC_12V                           |
| A105      | VCC_12V               | B105     | VCC_12V                           |
| A106      | VCC_12V               | B106     | VCC_12V                           |
| A107      | VCC_12V               | B107     | VCC_12V                           |
| A108      | VCC_12V               | B108     | VCC_12V                           |
| A109      | VCC_12V               | B109     | VCC_12V                           |
| A110      | GND (FIXED)           | B110     | GND (FIXED)                       |
|           | SOM-6884              | Rows C,D |                                   |
| C1        | GND (FIXED)           | D1       | GND (FIXED)                       |
| C2        | GND                   | D2       | GND                               |
| C3        | USB_SSRX0-            | D3       | USB_SSTX0-                        |
| C4        | USB_SSRX0+            | D4       | USB_SSTX0+                        |
| C5        | GND                   | D5       | GND                               |
| C6        | USB_SSRX1-            | D6       | USB_SSTX1-                        |
| C7        | USB_SSRX1+            | D7       | USB_SSTX1+                        |
| C8        | GND                   | D8       | GND                               |
| C9        | USB_SSRX2-            | D9       | USB_SSTX2-                        |
| C10       | USB_SSRX2+            | D10      | USB_SSTX2+                        |
| C11       | GND (FIXED)           | D11      | GND (FIXED)                       |
| C12       | USB_SSRX3-            | D12      | USB_SSTX3-                        |
| C13       | USB_SSRX3+            | D13      | USB_SSTX3+                        |
| C14       | GND                   | D14      | GND                               |
| C15       | USB4_1_LSTX           | D15      | DDI1_CTRLCLK_AUX+/<br>USB4_1_AUX+ |
| C16       | USB4_1_LSRX           | D16      | DDI1_CTRLCLK_AUX-/<br>USB4_1_AUX- |
| C17       | USB4_RT_ENA           | D17      | USB4_PD_I2C_ALERT#                |
| C18       | GND                   | D18      | PMCALERT#                         |
| C19       | PCIE_RX6+             | D19      | PCIE_TX6+                         |
| C20       | PCIE_RX6-             | D20      | PCIE_TX6-                         |
| C21       | GND (FIXED)           | D21      | GND (FIXED)                       |
| C22       | PCIE_RX7+             | D22      | PCIE_TX7+                         |

| $\mathbf{O}$ |
|--------------|
|              |
| $\mathbf{O}$ |
|              |
|              |
|              |
|              |
|              |
|              |
|              |
|              |
|              |
|              |
|              |
|              |
|              |
| _            |
| - U          |
|              |
|              |
|              |
|              |
|              |
|              |
|              |
|              |
| S            |
| SSA          |
| Assi         |
| Assig        |
| Qissy        |
| Assign       |
| Assign       |
| Assignn      |
| Assignm      |
| Assignme     |
| Assignme     |
| Assignmer    |
| Assignmen    |
| Assignment   |
| Assignments  |

| Table | A.1: SOM-6884 Pin Assign           | ments |                           |
|-------|------------------------------------|-------|---------------------------|
| C23   | PCIE_RX7-                          | D23   | PCIE_TX7-                 |
| C24   | DDI1_HPD                           | D24   | GND                       |
| C25   | SML0_CLK                           | D25   | GND                       |
| C26   | SML0_DAT                           | D26   | DDI1_PAIR0+/USB4_1_SSTX0+ |
| C27   | SML1_CLK                           | D27   | DDI1_PAIR0-/USB4_1_SSTX0- |
| C28   | SML1_DAT                           | D28   | GND                       |
| C29   | USB4_PD_I2C_CLK                    | D29   | DDI1_PAIR1+/USB4_1_SSRX0+ |
| C30   | USB4_PD_I2C_DAT                    | D30   | DDI1_PAIR1-/USB4_1_SSRX0- |
| C31   | GND (FIXED)                        | D31   | GND (FIXED)               |
| C32   | DDI2_CTRLCLK_AUX+/<br>USB4_2_AUX+  | D32   | DDI1_PAIR2+/USB4_1_SSTX1+ |
| C33   | DDI2_CTRLDATA_AUX-/<br>USB4_2_AUX- | D33   | DDI1_PAIR2-/USB4_1_SSTX1- |
| C34   | DDI2_DDC_AUX_SEL                   | D34   | DDI1_DDC_AUX_SEL          |
| C35   | USB4_2_LSTX                        | D35   | USB4_2_LSRX               |
| C36   | DDI3_CTRLCLK_AUX+                  | D36   | DDI1_PAIR3+/USB4_1_SSRX1+ |
| C37   | DDI3_CTRLDATA_AUX-                 | D37   | DDI1_PAIR3-/USB4_1_SSRX1- |
| C38   | DDI3_DDC_AUX_SEL                   | D38   | GND                       |
| C39   | DDI3_PAIR0+                        | D39   | DDI2_PAIR0+/USB4_2_SSTX0+ |
| C40   | DDI3_PAIR0-                        | D40   | DDI2_PAIR0-/USB4_2_SSTX0- |
| C41   | GND (FIXED)                        | D41   | GND (FIXED)               |
| C42   | DDI3_PAIR1+                        | D42   | DDI2_PAIR1+/USB4_2_SSRX0+ |
| C43   | DDI3_PAIR1-                        | D43   | DDI2_PAIR1-/USB4_2_SSRX0- |
| C44   | DDI3_HPD                           | D44   | DDI2_HPD                  |
| C45   | GP_SPI_CS#                         | D45   | GND                       |
| C46   | DDI3_PAIR2+                        | D46   | DDI2_PAIR2+/USB4_2_SSTX1+ |
| C47   | DDI3_PAIR2-                        | D47   | DDI2_PAIR2-/USB4_2_SSTX1- |
| C48   | RSVD                               | D48   | GND                       |
| C49   | DDI3_PAIR3+                        | D49   | DDI2_PAIR3+/USB4_2_SSRX1+ |
| C50   | DDI3_PAIR3-                        | D50   | DDI2_PAIR3-/USB4_2_SSRX1- |
| C51   | GND (FIXED)                        | D51   | GND (FIXED)               |
| C52   | PEG_RX0+                           | D52   | PEG_TX0+                  |
| C53   | PEG_RX0-                           | D53   | PEG_TX0-                  |
| C54   | TYPE0#                             | D54   | PEG_LANE_RV#              |
| C55   | PEG_RX1+                           | D55   | PEG_TX1+                  |
| C56   | PEG_RX1-                           | D56   | PEG_TX1-                  |
| C57   | TYPE1#                             | D57   | TYPE2#                    |
| C58   | PEG_RX2+                           | D58   | PEG_TX2+                  |
| C59   | PEG_RX2-                           | D59   | PEG_TX2-                  |
| C60   | GND (FIXED)                        | D60   | GND (FIXED)               |
| C61   | PEG_RX3+                           | D61   | PEG_TX3+                  |
| C62   | PEG_RX3-                           | D62   | PEG_TX3-                  |
| C63   | RSVD                               | D63   | GND                       |
| C64   | RSVD                               | D64   | GND                       |
| C65   | PEG_RX4+                           | D65   | PEG_TX4+                  |
| C66   | PEG_RX4-                           | D66   | PEG_TX4-                  |
| C67   | RAPID_SHUTDOWN                     | D67   | GND                       |
|       |                                    |       |                           |

| Table A. | 1: SOM-6884 Pin Assignme | ents |             |
|----------|--------------------------|------|-------------|
| C68      | PEG_RX5+                 | D68  | PEG_TX5+    |
| C69      | PEG_RX5-                 | D69  | PEG_TX5-    |
| C70      | GND (FIXED)              | D70  | GND (FIXED) |
| C71      | PEG_RX6+                 | D71  | PEG_TX6+    |
| C72      | PEG_RX6-                 | D72  | PEG_TX6-    |
| C73      | GND                      | D73  | GND         |
| C74      | PEG_RX7+                 | D74  | PEG_TX7+    |
| C75      | PEG_RX7-                 | D75  | PEG_TX7-    |
| C76      | GND                      | D76  | GND         |
| C77      | GND                      | D77  | GND         |
| C78      | PEG_RX8+                 | D78  | PEG_TX8+    |
| C79      | PEG_RX8-                 | D79  | PEG_TX8-    |
| C80      | GND (FIXED)              | D80  | GND (FIXED) |
| C81      | PEG_RX9+                 | D81  | PEG_TX9+    |
| C82      | PEG_RX9-                 | D82  | PEG_TX9-    |
| C83      | GND                      | D83  | GND         |
| C84      | GND                      | D84  | GND         |
| C85      | PEG_RX10+                | D85  | PEG_TX10+   |
| C86      | PEG_RX10-                | D86  | PEG_TX10-   |
| C87      | GND                      | D87  | GND         |
| C88      | PEG_RX11+                | D88  | PEG_TX11+   |
| C89      | PEG_RX11-                | D89  | PEG_TX11-   |
| C90      | GND (FIXED)              | D90  | GND (FIXED) |
| C91      | PEG_RX12+                | D91  | PEG_TX12+   |
| C92      | PEG_RX12-                | D92  | PEG_TX12-   |
| C93      | GND                      | D93  | GND         |
| C94      | PEG_RX13+                | D94  | PEG_TX13+   |
| C95      | PEG_RX13-                | D95  | PEG_TX13-   |
| C96      | GND                      | D96  | GND         |
| C97      | GND                      | D97  | GND         |
| C98      | PEG_RX14+                | D98  | PEG_TX14+   |
| C99      | PEG_RX14-                | D99  | PEG_TX14-   |
| C100     | GND (FIXED)              | D100 | GND (FIXED) |
| C101     | PEG_RX15+                | D101 | PEG_TX15+   |
| C102     | PEG_RX15-                | D102 | PEG_TX15-   |
| C103     | GND                      | D103 | GND         |
| C104     | VCC_12V                  | D104 | VCC_12V     |
| C105     | VCC_12V                  | D105 | VCC_12V     |
| C106     | VCC_12V                  | D106 | VCC_12V     |
| C107     | VCC_12V                  | D107 | VCC_12V     |
| C108     | VCC_12V                  | D108 | VCC_12V     |
| C109     | VCC_12V                  | D109 | VCC_12V     |
| C110     | GND (FIXED)              | D110 | GND (FIXED) |

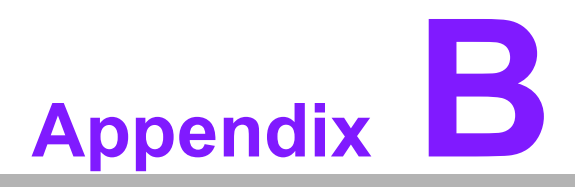

## Watchdog Timer

This appendix gives you information for the watchdog timer programming on the SOM-6884 CPU System on Module.

- Sections include:
- Programming the Watchdog Timer

## **B.1 Programming the Watchdog Timer**

| Table B.1: Programming the Watchdog Timer |                                  |  |
|-------------------------------------------|----------------------------------|--|
| Trigger Event                             | Note                             |  |
| IRQ                                       | (BIOS setting default disable)** |  |
| NMI                                       | N/A                              |  |
| SCI                                       | Power button event               |  |
| Power Off                                 | Support                          |  |
| H/W Restart                               | Support                          |  |
| WDT Pin Activate                          | Support                          |  |

\*\* WDT new driver support automatically selects the available IRQ number from BIOS, and then sets to EC. Only Win10 supports this.

In other OS, it will still use the IRQ number from the BIOS setting as usual.

For details, please refer to the iManager & Software API User Manual.

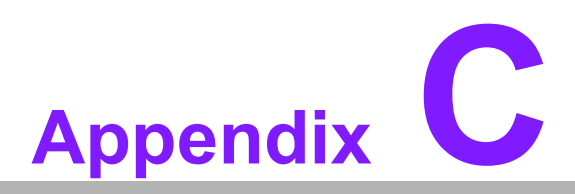

## **Programming GPIO**

This Appendix illustrates the General Purpose Input and Output pin settings. Sections include: ■ GPIO Register

# C.1 GPIO Register

| Table C.1: GPIO Register |              |  |
|--------------------------|--------------|--|
| GPIO Byte Mapping        | H/W Pin Name |  |
| BIT0                     | GPI0         |  |
| BIT1                     | GPI1         |  |
| BIT2                     | GPI2         |  |
| BIT3                     | GPI3         |  |
| BIT4                     | GPO0         |  |
| BIT5                     | GPO1         |  |
| BIT6                     | GPO2         |  |
| BIT7                     | GPO3         |  |

For details, please refer to the iManager and Software API User Manual.

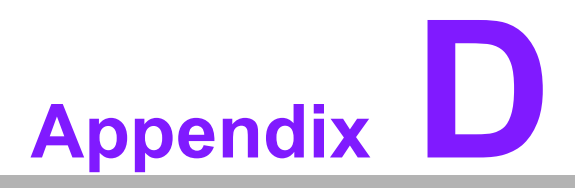

## **System Assignments**

This appendix gives you information about the system resource allocation on the SOM-6884 CPU System on Module

- Sections include:
- System I/O ports
- DMA Channel Assignments
- Interrupt Assignments
- 1st MB Memory Map

# D.1 System I/O Ports

#### Table D.1: System I/O ports

| Addr.Range(Hex)       | Device                                       |
|-----------------------|----------------------------------------------|
| 0x00000299-0x0000029A | Motherboard resources                        |
| 0x000002C0-0x000002DF | Motherboard resources                        |
| 0x000002A0-0x000002BF | Motherboard resources                        |
| 0x00000290-0x0000029F | Motherboard resources                        |
| 0x0000029E-0x000002AD | Motherboard resources                        |
| 0x0000060-0x000006F   | Motherboard resources                        |
| 0x0000200-0x0000027F  | Motherboard resources                        |
| 0x00000300-0x0000037F | Motherboard resources                        |
| 0x00000280-0x0000028F | Motherboard resources                        |
| 0x00000280-0x0000028F | Motherboard resources                        |
| 0x000002F0-0x000002F7 | Motherboard resources                        |
| 0x000002E-0x000002F   | Motherboard resources                        |
| 0x000004E-0x000004F   | Motherboard resources                        |
| 0x0000061-0x0000061   | Motherboard resources                        |
| 0x0000063-0x0000063   | Motherboard resources                        |
| 0x0000065-0x0000065   | Motherboard resources                        |
| 0x0000067-0x0000067   | Motherboard resources                        |
| 0x0000070-0x0000070   | Motherboard resources                        |
| 0x0000080-0x0000080   | Motherboard resources                        |
| 0x0000092-0x0000092   | Motherboard resources                        |
| 0x00000B2-0x00000B3   | Motherboard resources                        |
| 0x00000680-0x0000069F | Motherboard resources                        |
| 0x0000164E-0x0000164F | Motherboard resources                        |
| 0x0000062-0x0000062   | Microsoft ACPI-Compliant Embedded Controller |
| 0x0000066-0x0000066   | Microsoft ACPI-Compliant Embedded Controller |
| 0x0000020-0x0000021   | Programmable interrupt controller            |
| 0x0000024-0x0000025   | Programmable interrupt controller            |
| 0x0000028-0x0000029   | Programmable interrupt controller            |
| 0x000002C-0x000002D   | Programmable interrupt controller            |
| 0x0000030-0x0000031   | Programmable interrupt controller            |
| 0x0000034-0x0000035   | Programmable interrupt controller            |
| 0x0000038-0x0000039   | Programmable interrupt controller            |
| 0x000003C-0x000003D   | Programmable interrupt controller            |
| 0x00000A0-0x00000A1   | Programmable interrupt controller            |
| 0x000000A4-0x000000A5 | Programmable interrupt controller            |
| 0x000000A8-0x000000A9 | Programmable interrupt controller            |
| 0x00000AC-x00000AD    | Programmable interrupt controller            |
| 0x000000B0-0x000000B1 | Programmable interrupt controller            |
| 0x000000B4-0x000000B5 | Programmable interrupt controller            |
| 0x000000B8-0x000000B9 | Programmable interrupt controller            |
| 0x000000BC-0x000000BD | Programmable interrupt controller            |
| 0x000004D0-0x000004D1 | Programmable interrupt controller            |
| 0x00003090-0x00003097 | Standard SATA AHCI Controller                |

| Table D.1: System I/O ports |                               |
|-----------------------------|-------------------------------|
| 0x00003080-0x00003083       | Standard SATA AHCI Controller |
| 0x00003060-0x0000307F       | Standard SATA AHCI Controller |
| 0x000003F8-0x000003FF       | Communications Port (COM1)    |
| 0x000002F8-0x000002FF       | Communications Port (COM2)    |
| 0x00001854-0x00001857       | Motherboard resources         |
| 0x0000000-0x00000CF7        | PCI Express Root Complex      |
| 0x00000D00-0x0000FFFF       | PCI Express Root Complex      |
| 0x0000040-0x00000043        | System timer                  |
| 0x0000050-0x0000053         | System timer                  |
| 0x00003000-0x0000303F       | Intel® Iris® Xe Graphics      |
| 0x00002000-0x000020FE       | Motherboard resources         |
| 0x0000EFA0-0x0000EFBF       | Intel® SMBus - 51A3           |

# **D.2 Interrupt Assignments**

| Table D.2: Interrupt | Assignments                                                   |
|----------------------|---------------------------------------------------------------|
| Interrupt#           | Interrupt Source                                              |
| IRQ 16               | Intel® Serial IO UART Host Controller - 51A8                  |
| IRQ 4294967291       | Standard SATA AHCI Controller                                 |
| IRQ 14               | Intel® Serial I/O GPIO Host Controller - INTC1055             |
| IRQ 4294967274       | Intel® USB 3.10 eXtensible Host Controller - 1.20 (Microsoft) |
| IRQ 4                | Communications Port (COM1)                                    |
| IRQ 3                | Communications Port (COM2)                                    |
| IRQ 4294967294       | PCI Express Root Port                                         |
| IRQ 4294967290       | Standard NVM Express Controller                               |
| IRQ 4294967289       | Standard NVM Express Controller                               |
| IRQ 4294967288       | Standard NVM Express Controller                               |
| IRQ 4294967287       | Standard NVM Express Controller                               |
| IRQ 4294967286       | Standard NVM Express Controller                               |
| IRQ 4294967285       | Standard NVM Express Controller                               |
| IRQ 4294967284       | Standard NVM Express Controller                               |
| IRQ 4294967283       | Standard NVM Express Controller                               |
| IRQ 4294967282       | Standard NVM Express Controller                               |
| IRQ 4294967281       | Standard NVM Express Controller                               |
| IRQ 4294967280       | Standard NVM Express Controller                               |
| IRQ 4294967279       | Standard NVM Express Controller                               |
| IRQ 4294967278       | Standard NVM Express Controller                               |
| IRQ 4294967277       | Standard NVM Express Controller                               |
| IRQ 4294967276       | Standard NVM Express Controller                               |
| IRQ 4294967275       | Standard NVM Express Controller                               |
| IRQ 40               | Intel® Serial I/O I2C Host Controller - 51E9                  |
| IRQ 4294967257       | Intel® Smart Sound Technology BUS                             |
| IRQ 4294967293       | Intel® PCI Express Root Port #9 - 51B0                        |
| IRQ 6                | Motherboard resources                                         |
| IRQ 0                | System timer                                                  |
| IRQ 55               | Microsoft ACPI-Compliant System                               |
| IRQ 56               | Microsoft ACPI-Compliant System                               |
| IRQ 57               | Microsoft ACPI-Compliant System                               |
| IRQ 58               | Microsoft ACPI-Compliant System                               |
| IRQ 59               | Microsoft ACPI-Compliant System                               |
| IRQ 60               | Microsoft ACPI-Compliant System                               |
| IRQ 61               | Microsoft ACPI-Compliant System                               |
| IRQ 62               | Microsoft ACPI-Compliant System                               |
| IRQ 63               | Microsoft ACPI-Compliant System                               |
| IRQ 64               | Microsoft ACPI-Compliant System                               |
| IRQ 65               | Microsoft ACPI-Compliant System                               |
| IRQ 66               | Microsoft ACPI-Compliant System                               |
| IRQ 67               | Microsoft ACPI-Compliant System                               |
| IRQ 68               | Microsoft ACPI-Compliant System                               |
| IRQ 69               | Microsoft ACPI-Compliant System                               |

| Table D.2: | Interrupt Assignments           |  |
|------------|---------------------------------|--|
| IRQ 70     | Microsoft ACPI-Compliant System |  |
| IRQ 71     | Microsoft ACPI-Compliant System |  |
| IRQ 72     | Microsoft ACPI-Compliant System |  |
| IRQ 73     | Microsoft ACPI-Compliant System |  |
| IRQ 74     | Microsoft ACPI-Compliant System |  |
| IRQ 75     | Microsoft ACPI-Compliant System |  |
| IRQ 76     | Microsoft ACPI-Compliant System |  |
| IRQ 77     | Microsoft ACPI-Compliant System |  |
| IRQ 78     | Microsoft ACPI-Compliant System |  |
| IRQ 79     | Microsoft ACPI-Compliant System |  |
| IRQ 80     | Microsoft ACPI-Compliant System |  |
| IRQ 81     | Microsoft ACPI-Compliant System |  |
| IRQ 82     | Microsoft ACPI-Compliant System |  |
| IRQ 83     | Microsoft ACPI-Compliant System |  |
| IRQ 84     | Microsoft ACPI-Compliant System |  |
| IRQ 85     | Microsoft ACPI-Compliant System |  |
| IRQ 86     | Microsoft ACPI-Compliant System |  |
| IRQ 87     | Microsoft ACPI-Compliant System |  |
| IRQ 88     | Microsoft ACPI-Compliant System |  |
| IRQ 89     | Microsoft ACPI-Compliant System |  |
| IRQ 90     | Microsoft ACPI-Compliant System |  |
| IRQ 91     | Microsoft ACPI-Compliant System |  |
| IRQ 92     | Microsoft ACPI-Compliant System |  |
| IRQ 93     | Microsoft ACPI-Compliant System |  |
| IRQ 94     | Microsoft ACPI-Compliant System |  |
| IRQ 95     | Microsoft ACPI-Compliant System |  |
| IRQ 96     | Microsoft ACPI-Compliant System |  |
| IRQ 97     | Microsoft ACPI-Compliant System |  |
| IRQ 98     | Microsoft ACPI-Compliant System |  |
| IRQ 99     | Microsoft ACPI-Compliant System |  |
| IRQ 100    | Microsoft ACPI-Compliant System |  |
| IRQ 101    | Microsoft ACPI-Compliant System |  |
| IRQ 102    | Microsoft ACPI-Compliant System |  |
| IRQ 103    | Microsoft ACPI-Compliant System |  |
| IRQ 104    | Microsoft ACPI-Compliant System |  |
| IRQ 105    | Microsoft ACPI-Compliant System |  |
| IRQ 106    | Microsoft ACPI-Compliant System |  |
| IRQ 107    | Microsoft ACPI-Compliant System |  |
| IRQ 108    | Microsoft ACPI-Compliant System |  |
| IRQ 109    | Microsoft ACPI-Compliant System |  |
| IRQ 110    | Microsoft ACPI-Compliant System |  |
| IRQ 111    | Microsoft ACPI-Compliant System |  |
| IRQ 112    | Microsoft ACPI-Compliant System |  |
| IRQ 113    | Microsoft ACPI-Compliant System |  |
| IRQ 114    | Microsoft ACPI-Compliant System |  |
| IRQ 115    | Microsoft ACPI-Compliant System |  |
| IRQ 116    | Microsoft ACPI-Compliant System |  |
|            |                                 |  |

| Table D.2: Interrupt | Assignments                     |
|----------------------|---------------------------------|
| IRQ 117              | Microsoft ACPI-Compliant System |
| IRQ 118              | Microsoft ACPI-Compliant System |
| IRQ 119              | Microsoft ACPI-Compliant System |
| IRQ 120              | Microsoft ACPI-Compliant System |
| IRQ 121              | Microsoft ACPI-Compliant System |
| IRQ 122              | Microsoft ACPI-Compliant System |
| IRQ 123              | Microsoft ACPI-Compliant System |
| IRQ 124              | Microsoft ACPI-Compliant System |
| IRQ 125              | Microsoft ACPI-Compliant System |
| IRQ 126              | Microsoft ACPI-Compliant System |
| IRQ 127              | Microsoft ACPI-Compliant System |
| IRQ 128              | Microsoft ACPI-Compliant System |
| IRQ 129              | Microsoft ACPI-Compliant System |
| IRQ 130              | Microsoft ACPI-Compliant System |
| IRQ 131              | Microsoft ACPI-Compliant System |
| IRQ 132              | Microsoft ACPI-Compliant System |
| IRQ 133              | Microsoft ACPI-Compliant System |
| IRQ 134              | Microsoft ACPI-Compliant System |
| IRQ 135              | Microsoft ACPI-Compliant System |
| IRQ 136              | Microsoft ACPI-Compliant System |
| IRQ 137              | Microsoft ACPI-Compliant System |
| IRQ 138              | Microsoft ACPI-Compliant System |
| IRQ 139              | Microsoft ACPI-Compliant System |
| IRQ 140              | Microsoft ACPI-Compliant System |
| IRQ 141              | Microsoft ACPI-Compliant System |
| IRQ 142              | Microsoft ACPI-Compliant System |
| IRQ 143              | Microsoft ACPI-Compliant System |
| IRQ 144              | Microsoft ACPI-Compliant System |
| IRQ 145              | Microsoft ACPI-Compliant System |
| IRQ 146              | Microsoft ACPI-Compliant System |
| IRQ 147              | Microsoft ACPI-Compliant System |
| IRQ 148              | Microsoft ACPI-Compliant System |
| IRQ 149              | Microsoft ACPI-Compliant System |
| IRQ 150              | Microsoft ACPI-Compliant System |
| IRQ 151              | Microsoft ACPI-Compliant System |
| IRQ 152              | Microsoft ACPI-Compliant System |
| IRQ 153              | Microsoft ACPI-Compliant System |
| IRQ 154              | Microsoft ACPI-Compliant System |
| IRQ 155              | Microsoft ACPI-Compliant System |
| IRQ 156              | Microsoft ACPI-Compliant System |
| IRQ 157              | Microsoft ACPI-Compliant System |
| IRQ 158              | Microsoft ACPI-Compliant System |
| IRQ 159              | Microsoft ACPI-Compliant System |
| IRQ 160              | Microsoft ACPI-Compliant System |
| IRQ 161              | Microsoft ACPI-Compliant System |
| IRQ 162              | Microsoft ACPI-Compliant System |
| IRQ 163              | Microsoft ACPI-Compliant System |

| Table D.2: | Interrupt Assignments           |  |
|------------|---------------------------------|--|
| IRQ 164    | Microsoft ACPI-Compliant System |  |
| IRQ 165    | Microsoft ACPI-Compliant System |  |
| IRQ 166    | Microsoft ACPI-Compliant System |  |
| IRQ 167    | Microsoft ACPI-Compliant System |  |
| IRQ 168    | Microsoft ACPI-Compliant System |  |
| IRQ 169    | Microsoft ACPI-Compliant System |  |
| IRQ 170    | Microsoft ACPI-Compliant System |  |
| IRQ 171    | Microsoft ACPI-Compliant System |  |
| IRQ 172    | Microsoft ACPI-Compliant System |  |
| IRQ 173    | Microsoft ACPI-Compliant System |  |
| IRQ 174    | Microsoft ACPI-Compliant System |  |
| IRQ 175    | Microsoft ACPI-Compliant System |  |
| IRQ 176    | Microsoft ACPI-Compliant System |  |
| IRQ 177    | Microsoft ACPI-Compliant System |  |
| IRQ 178    | Microsoft ACPI-Compliant System |  |
| IRQ 179    | Microsoft ACPI-Compliant System |  |
| IRQ 180    | Microsoft ACPI-Compliant System |  |
| IRQ 181    | Microsoft ACPI-Compliant System |  |
| IRQ 182    | Microsoft ACPI-Compliant System |  |
| IRQ 183    | Microsoft ACPI-Compliant System |  |
| IRQ 184    | Microsoft ACPI-Compliant System |  |
| IRQ 185    | Microsoft ACPI-Compliant System |  |
| IRQ 186    | Microsoft ACPI-Compliant System |  |
| IRQ 187    | Microsoft ACPI-Compliant System |  |
| IRQ 188    | Microsoft ACPI-Compliant System |  |
| IRQ 189    | Microsoft ACPI-Compliant System |  |
| IRQ 190    | Microsoft ACPI-Compliant System |  |
| IRQ 191    | Microsoft ACPI-Compliant System |  |
| IRQ 192    | Microsoft ACPI-Compliant System |  |
| IRQ 193    | Microsoft ACPI-Compliant System |  |
| IRQ 194    | Microsoft ACPI-Compliant System |  |
| IRQ 195    | Microsoft ACPI-Compliant System |  |
| IRQ 196    | Microsoft ACPI-Compliant System |  |
| IRQ 197    | Microsoft ACPI-Compliant System |  |
| IRQ 198    | Microsoft ACPI-Compliant System |  |
| IRQ 199    | Microsoft ACPI-Compliant System |  |
| IRQ 200    | Microsoft ACPI-Compliant System |  |
| IRQ 201    | Microsoft ACPI-Compliant System |  |
| IRQ 202    | Microsoft ACPI-Compliant System |  |
| IRQ 203    | Microsoft ACPI-Compliant System |  |
| IRQ 204    | Microsoft ACPI-Compliant System |  |
| IRQ 256    | Microsoft ACPI-Compliant System |  |
| IRQ 257    | Microsoft ACPI-Compliant System |  |
| IRQ 258    | Microsoft ACPI-Compliant System |  |
| IRQ 259    | Microsoft ACPI-Compliant System |  |
| IRQ 260    | Microsoft ACPI-Compliant System |  |
| IRQ 261    | Microsoft ACPI-Compliant System |  |
|            |                                 |  |

| Table D.2: Interrupt | Assignments                     |
|----------------------|---------------------------------|
| IRQ 262              | Microsoft ACPI-Compliant System |
| IRQ 263              | Microsoft ACPI-Compliant System |
| IRQ 264              | Microsoft ACPI-Compliant System |
| IRQ 265              | Microsoft ACPI-Compliant System |
| IRQ 266              | Microsoft ACPI-Compliant System |
| IRQ 267              | Microsoft ACPI-Compliant System |
| IRQ 268              | Microsoft ACPI-Compliant System |
| IRQ 269              | Microsoft ACPI-Compliant System |
| IRQ 270              | Microsoft ACPI-Compliant System |
| IRQ 271              | Microsoft ACPI-Compliant System |
| IRQ 272              | Microsoft ACPI-Compliant System |
| IRQ 273              | Microsoft ACPI-Compliant System |
| IRQ 274              | Microsoft ACPI-Compliant System |
| IRQ 275              | Microsoft ACPI-Compliant System |
| IRQ 276              | Microsoft ACPI-Compliant System |
| IRQ 277              | Microsoft ACPI-Compliant System |
| IRQ 278              | Microsoft ACPI-Compliant System |
| IRQ 279              | Microsoft ACPI-Compliant System |
| IRQ 280              | Microsoft ACPI-Compliant System |
| IRQ 281              | Microsoft ACPI-Compliant System |
| IRQ 282              | Microsoft ACPI-Compliant System |
| IRQ 283              | Microsoft ACPI-Compliant System |
| IRQ 284              | Microsoft ACPI-Compliant System |
| IRQ 285              | Microsoft ACPI-Compliant System |
| IRQ 286              | Microsoft ACPI-Compliant System |
| IRQ 287              | Microsoft ACPI-Compliant System |
| IRQ 288              | Microsoft ACPI-Compliant System |
| IRQ 289              | Microsoft ACPI-Compliant System |
| IRQ 290              | Microsoft ACPI-Compliant System |
| IRQ 291              | Microsoft ACPI-Compliant System |
| IRQ 292              | Microsoft ACPI-Compliant System |
| IRQ 293              | Microsoft ACPI-Compliant System |
| IRQ 294              | Microsoft ACPI-Compliant System |
| IRQ 295              | Microsoft ACPI-Compliant System |
| IRQ 296              | Microsoft ACPI-Compliant System |
| IRQ 297              | Microsoft ACPI-Compliant System |
| IRQ 298              | Microsoft ACPI-Compliant System |
| IRQ 299              | Microsoft ACPI-Compliant System |
| IRQ 300              | Microsoft ACPI-Compliant System |
| IRQ 301              | Microsoft ACPI-Compliant System |
| IRQ 302              | Microsoft ACPI-Compliant System |
| IRQ 303              | Microsoft ACPI-Compliant System |
| IRQ 304              | Microsoft ACPI-Compliant System |
| IRQ 305              | Microsoft ACPI-Compliant System |
| IRQ 306              | Microsoft ACPI-Compliant System |
| IRQ 307              | Microsoft ACPI-Compliant System |
| IRQ 308              | Microsoft ACPI-Compliant System |

| Table D.2: Inte | errupt Assignments              |  |
|-----------------|---------------------------------|--|
| IRQ 309         | Microsoft ACPI-Compliant System |  |
| IRQ 310         | Microsoft ACPI-Compliant System |  |
| IRQ 311         | Microsoft ACPI-Compliant System |  |
| IRQ 312         | Microsoft ACPI-Compliant System |  |
| IRQ 313         | Microsoft ACPI-Compliant System |  |
| IRQ 314         | Microsoft ACPI-Compliant System |  |
| IRQ 315         | Microsoft ACPI-Compliant System |  |
| IRQ 316         | Microsoft ACPI-Compliant System |  |
| IRQ 317         | Microsoft ACPI-Compliant System |  |
| IRQ 318         | Microsoft ACPI-Compliant System |  |
| IRQ 319         | Microsoft ACPI-Compliant System |  |
| IRQ 320         | Microsoft ACPI-Compliant System |  |
| IRQ 321         | Microsoft ACPI-Compliant System |  |
| IRQ 322         | Microsoft ACPI-Compliant System |  |
| IRQ 323         | Microsoft ACPI-Compliant System |  |
| IRQ 324         | Microsoft ACPI-Compliant System |  |
| IRQ 325         | Microsoft ACPI-Compliant System |  |
| IRQ 326         | Microsoft ACPI-Compliant System |  |
| IRQ 327         | Microsoft ACPI-Compliant System |  |
| IRQ 328         | Microsoft ACPI-Compliant System |  |
| IRQ 329         | Microsoft ACPI-Compliant System |  |
| IRQ 330         | Microsoft ACPI-Compliant System |  |
| IRQ 331         | Microsoft ACPI-Compliant System |  |
| IRQ 332         | Microsoft ACPI-Compliant System |  |
| IRQ 333         | Microsoft ACPI-Compliant System |  |
| IRQ 334         | Microsoft ACPI-Compliant System |  |
| IRQ 335         | Microsoft ACPI-Compliant System |  |
| IRQ 336         | Microsoft ACPI-Compliant System |  |
| IRQ 337         | Microsoft ACPI-Compliant System |  |
| IRQ 338         | Microsoft ACPI-Compliant System |  |
| IRQ 339         | Microsoft ACPI-Compliant System |  |
| IRQ 340         | Microsoft ACPI-Compliant System |  |
| IRQ 341         | Microsoft ACPI-Compliant System |  |
| IRQ 342         | Microsoft ACPI-Compliant System |  |
| IRQ 343         | Microsoft ACPI-Compliant System |  |
| IRQ 344         | Microsoft ACPI-Compliant System |  |
| IRQ 345         | Microsoft ACPI-Compliant System |  |
| IRQ 346         | Microsoft ACPI-Compliant System |  |
| IRQ 347         | Microsoft ACPI-Compliant System |  |
| IRQ 348         | Microsoft ACPI-Compliant System |  |
| IRQ 349         | Microsoft ACPI-Compliant System |  |
| IRQ 350         | Microsoft ACPI-Compliant System |  |
| IRQ 351         | Microsoft ACPI-Compliant System |  |
| IRQ 352         | Microsoft ACPI-Compliant System |  |
| IRQ 353         | Microsoft ACPI-Compliant System |  |
| IRQ 354         | Microsoft ACPI-Compliant System |  |
| IRQ 355         | Microsoft ACPI-Compliant System |  |
|                 |                                 |  |

| Table D.2: Interrupt | Assignments                     |
|----------------------|---------------------------------|
| IRQ 356              | Microsoft ACPI-Compliant System |
| IRQ 357              | Microsoft ACPI-Compliant System |
| IRQ 358              | Microsoft ACPI-Compliant System |
| IRQ 359              | Microsoft ACPI-Compliant System |
| IRQ 360              | Microsoft ACPI-Compliant System |
| IRQ 361              | Microsoft ACPI-Compliant System |
| IRQ 362              | Microsoft ACPI-Compliant System |
| IRQ 363              | Microsoft ACPI-Compliant System |
| IRQ 364              | Microsoft ACPI-Compliant System |
| IRQ 365              | Microsoft ACPI-Compliant System |
| IRQ 366              | Microsoft ACPI-Compliant System |
| IRQ 367              | Microsoft ACPI-Compliant System |
| IRQ 368              | Microsoft ACPI-Compliant System |
| IRQ 369              | Microsoft ACPI-Compliant System |
| IRQ 370              | Microsoft ACPI-Compliant System |
| IRQ 371              | Microsoft ACPI-Compliant System |
| IRQ 372              | Microsoft ACPI-Compliant System |
| IRQ 373              | Microsoft ACPI-Compliant System |
| IRQ 374              | Microsoft ACPI-Compliant System |
| IRQ 375              | Microsoft ACPI-Compliant System |
| IRQ 376              | Microsoft ACPI-Compliant System |
| IRQ 377              | Microsoft ACPI-Compliant System |
| IRQ 378              | Microsoft ACPI-Compliant System |
| IRQ 379              | Microsoft ACPI-Compliant System |
| IRQ 380              | Microsoft ACPI-Compliant System |
| IRQ 381              | Microsoft ACPI-Compliant System |
| IRQ 382              | Microsoft ACPI-Compliant System |
| IRQ 383              | Microsoft ACPI-Compliant System |
| IRQ 384              | Microsoft ACPI-Compliant System |
| IRQ 385              | Microsoft ACPI-Compliant System |
| IRQ 386              | Microsoft ACPI-Compliant System |
| IRQ 387              | Microsoft ACPI-Compliant System |
| IRQ 388              | Microsoft ACPI-Compliant System |
| IRQ 389              | Microsoft ACPI-Compliant System |
| IRQ 390              | Microsoft ACPI-Compliant System |
| IRQ 391              | Microsoft ACPI-Compliant System |
| IRQ 392              | Microsoft ACPI-Compliant System |
| IRQ 393              | Microsoft ACPI-Compliant System |
| IRQ 394              | Microsoft ACPI-Compliant System |
| IRQ 395              | Microsoft ACPI-Compliant System |
| IRQ 396              | Microsoft ACPI-Compliant System |
| IRQ 397              | Microsoft ACPI-Compliant System |
| IRQ 398              | Microsoft ACPI-Compliant System |
| IRQ 399              | Microsoft ACPI-Compliant System |
| IRQ 400              | Microsoft ACPI-Compliant System |
| IRQ 401              | Microsoft ACPI-Compliant System |
| IRQ 402              | Microsoft ACPI-Compliant System |

| Table D.2: Interrupt | Assignments                     |
|----------------------|---------------------------------|
| IRQ 403              | Microsoft ACPI-Compliant System |
| IRQ 404              | Microsoft ACPI-Compliant System |
| IRQ 405              | Microsoft ACPI-Compliant System |
| IRQ 406              | Microsoft ACPI-Compliant System |
| IRQ 407              | Microsoft ACPI-Compliant System |
| IRQ 408              | Microsoft ACPI-Compliant System |
| IRQ 409              | Microsoft ACPI-Compliant System |
| IRQ 410              | Microsoft ACPI-Compliant System |
| IRQ 411              | Microsoft ACPI-Compliant System |
| IRQ 412              | Microsoft ACPI-Compliant System |
| IRQ 413              | Microsoft ACPI-Compliant System |
| IRQ 414              | Microsoft ACPI-Compliant System |
| IRQ 415              | Microsoft ACPI-Compliant System |
| IRQ 416              | Microsoft ACPI-Compliant System |
| IRQ 417              | Microsoft ACPI-Compliant System |
| IRQ 418              | Microsoft ACPI-Compliant System |
| IRQ 419              | Microsoft ACPI-Compliant System |
| IRQ 420              | Microsoft ACPI-Compliant System |
| IRQ 421              | Microsoft ACPI-Compliant System |
| IRQ 422              | Microsoft ACPI-Compliant System |
| IRQ 423              | Microsoft ACPI-Compliant System |
| IRQ 424              | Microsoft ACPI-Compliant System |
| IRQ 425              | Microsoft ACPI-Compliant System |
| IRQ 426              | Microsoft ACPI-Compliant System |
| IRQ 427              | Microsoft ACPI-Compliant System |
| IRQ 428              | Microsoft ACPI-Compliant System |
| IRQ 429              | Microsoft ACPI-Compliant System |
| IRQ 430              | Microsoft ACPI-Compliant System |
| IRQ 431              | Microsoft ACPI-Compliant System |
| IRQ 432              | Microsoft ACPI-Compliant System |
| IRQ 433              | Microsoft ACPI-Compliant System |
| IRQ 434              | Microsoft ACPI-Compliant System |
| IRQ 435              | Microsoft ACPI-Compliant System |
| IRQ 436              | Microsoft ACPI-Compliant System |
| IRQ 437              | Microsoft ACPI-Compliant System |
| IRQ 438              | Microsoft ACPI-Compliant System |
| IRQ 439              | Microsoft ACPI-Compliant System |
| IRQ 440              | Microsoft ACPI-Compliant System |
| IRQ 441              | Microsoft ACPI-Compliant System |
| IRQ 442              | Microsoft ACPI-Compliant System |
| IRQ 443              | Microsoft ACPI-Compliant System |
| IRQ 444              | Microsoft ACPI-Compliant System |
| IRQ 445              | Microsoft ACPI-Compliant System |
| IRQ 446              | Microsoft ACPI-Compliant System |
| IRQ 447              | Microsoft ACPI-Compliant System |
| IRQ 448              | Microsoft ACPI-Compliant System |
| IRQ 449              | Microsoft ACPI-Compliant System |

| Table D.2: | Interrupt Assignments           |
|------------|---------------------------------|
| IRQ 450    | Microsoft ACPI-Compliant System |
| IRQ 451    | Microsoft ACPI-Compliant System |
| IRQ 452    | Microsoft ACPI-Compliant System |
| IRQ 453    | Microsoft ACPI-Compliant System |
| IRQ 454    | Microsoft ACPI-Compliant System |
| IRQ 455    | Microsoft ACPI-Compliant System |
| IRQ 456    | Microsoft ACPI-Compliant System |
| IRQ 457    | Microsoft ACPI-Compliant System |
| IRQ 458    | Microsoft ACPI-Compliant System |
| IRQ 459    | Microsoft ACPI-Compliant System |
| IRQ 460    | Microsoft ACPI-Compliant System |
| IRQ 461    | Microsoft ACPI-Compliant System |
| IRQ 462    | Microsoft ACPI-Compliant System |
| IRQ 463    | Microsoft ACPI-Compliant System |
| IRQ 464    | Microsoft ACPI-Compliant System |
| IRQ 465    | Microsoft ACPI-Compliant System |
| IRQ 466    | Microsoft ACPI-Compliant System |
| IRQ 467    | Microsoft ACPI-Compliant System |
| IRQ 468    | Microsoft ACPI-Compliant System |
| IRQ 469    | Microsoft ACPI-Compliant System |
| IRQ 470    | Microsoft ACPI-Compliant System |
| IRQ 471    | Microsoft ACPI-Compliant System |
| IRQ 472    | Microsoft ACPI-Compliant System |
| IRQ 473    | Microsoft ACPI-Compliant System |
| IRQ 474    | Microsoft ACPI-Compliant System |
| IRQ 475    | Microsoft ACPI-Compliant System |
| IRQ 476    | Microsoft ACPI-Compliant System |
| IRQ 477    | Microsoft ACPI-Compliant System |
| IRQ 478    | Microsoft ACPI-Compliant System |
| IRQ 479    | Microsoft ACPI-Compliant System |
| IRQ 480    | Microsoft ACPI-Compliant System |
| IRQ 481    | Microsoft ACPI-Compliant System |
| IRQ 482    | Microsoft ACPI-Compliant System |
| IRQ 483    | Microsoft ACPI-Compliant System |
| IRQ 484    | Microsoft ACPI-Compliant System |
| IRQ 485    | Microsoft ACPI-Compliant System |
| IRQ 486    | Microsoft ACPI-Compliant System |
| IRQ 487    | Microsoft ACPI-Compliant System |
| IRQ 488    | Microsoft ACPI-Compliant System |
| IRQ 489    | Microsoft ACPI-Compliant System |
| IRQ 490    | Microsoft ACPI-Compliant System |
| IRQ 491    | Microsoft ACPI-Compliant System |
| IRQ 492    | Microsoft ACPI-Compliant System |
| IRQ 493    | Microsoft ACPI-Compliant System |
| IRQ 494    | Microsoft ACPI-Compliant System |
| IRQ 495    | Microsoft ACPI-Compliant System |
| IRQ 496    | Microsoft ACPI-Compliant System |

| IRQ 497Microsoft ACPI-Compliant SystemIRQ 498Microsoft ACPI-Compliant SystemIRQ 499Microsoft ACPI-Compliant SystemIRQ 500Microsoft ACPI-Compliant SystemIRQ 501Microsoft ACPI-Compliant SystemIRQ 502Microsoft ACPI-Compliant SystemIRQ 503Microsoft ACPI-Compliant SystemIRQ 504Microsoft ACPI-Compliant SystemIRQ 505Microsoft ACPI-Compliant SystemIRQ 506Microsoft ACPI-Compliant SystemIRQ 507Microsoft ACPI-Compliant SystemIRQ 508Microsoft ACPI-Compliant SystemIRQ 509Microsoft ACPI-Compliant SystemIRQ 509Microsoft ACPI-Compliant SystemIRQ 510Microsoft ACPI-Compliant SystemIRQ 511Microsoft ACPI-Compliant SystemIRQ 4294967256Intel® Maagement Engine Interface #1IRQ 414Trusted Platform Module 2.0IRQ 4294967292PCI Express Root PortIRQ 4294967273Intel® Erial I/O I2C Host Controller - 51E8IRQ 4294967272Intel® Erial I/O SPI Host Controller - 51AAIRQ 4294967272Intel® Ethernet Controller 1226-ITIRQ 4294967272Intel® Ethernet Controller 1226-ITIRQ 4294967269Intel® Ethernet Controller 1226-ITIRQ 4294967261Intel® Ethernet Controller 1226-ITIRQ 4294967264Intel® Ethernet Controller 1226-ITIRQ 4294967265Intel® Ethernet Controller 1226-ITIRQ 4294967266Intel® Ethernet Controller 1226-ITIRQ 4294967266Intel® Ethernet Controller 1226-ITIRQ 4294967264 <td< th=""><th>Table D.2: Interrup</th><th>t Assignments</th></td<>                                                  | Table D.2: Interrup | t Assignments                                |
|----------------------------------------------------------------------------------------------------|---------------------|----------------------------------------------|
| IRQ 498Microsoft ACPI-Compliant SystemIRQ 499Microsoft ACPI-Compliant SystemIRQ 500Microsoft ACPI-Compliant SystemIRQ 501Microsoft ACPI-Compliant SystemIRQ 502Microsoft ACPI-Compliant SystemIRQ 503Microsoft ACPI-Compliant SystemIRQ 504Microsoft ACPI-Compliant SystemIRQ 505Microsoft ACPI-Compliant SystemIRQ 506Microsoft ACPI-Compliant SystemIRQ 507Microsoft ACPI-Compliant SystemIRQ 508Microsoft ACPI-Compliant SystemIRQ 509Microsoft ACPI-Compliant SystemIRQ 509Microsoft ACPI-Compliant SystemIRQ 510Microsoft ACPI-Compliant SystemIRQ 511Microsoft ACPI-Compliant SystemIRQ 4294967256Intel® Management Engine Interface #1IRQ 41Trusted Platform Module 2.0IRQ 4294967273Intel® Serial I/O I2C Host Controller - 51E8IRQ 4294967273Intel® Iris® Xe GraphicsIRQ 4294967273Intel® Serial I/O SPI Host Controller - 51AAIRQ 4294967271Intel® Ethernet Controller 1226-ITIRQ 4294967270Intel® Ethernet Controller 1226-ITIRQ 4294967261Intel® Ethernet Controller 1226-ITIRQ 4294967265Intel® Ethernet Controller 1226-ITIRQ 4294967264Intel® Ethernet Controller 1226-ITIRQ 4294967265Intel® Ethernet Controller 1226-ITIRQ 4294967264Intel® Ethernet Controller 1226-ITIRQ 4294967265Intel® Ethernet Controller 1226-ITIRQ 4294967264Intel® Ethernet Controller 1226-ITIRQ 429                                                                                                    | IRQ 497             | Microsoft ACPI-Compliant System              |
| IRQ 499Microsoft ACPI-Compliant SystemIRQ 500Microsoft ACPI-Compliant SystemIRQ 501Microsoft ACPI-Compliant SystemIRQ 502Microsoft ACPI-Compliant SystemIRQ 503Microsoft ACPI-Compliant SystemIRQ 504Microsoft ACPI-Compliant SystemIRQ 505Microsoft ACPI-Compliant SystemIRQ 506Microsoft ACPI-Compliant SystemIRQ 507Microsoft ACPI-Compliant SystemIRQ 508Microsoft ACPI-Compliant SystemIRQ 509Microsoft ACPI-Compliant SystemIRQ 510Microsoft ACPI-Compliant SystemIRQ 511Microsoft ACPI-Compliant SystemIRQ 4294967256Intel@ Management Engine Interface #1IRQ 41Trusted Platform Module 2.0IRQ 4294967292PCI Express Root PortIRQ 4294967273Intel@ Serial I/O I2C Host Controller - 51E8IRQ 4294967273Intel@ Serial I/O SPI Host Controller - 51AAIRQ 4294967271Intel@ Ethernet Controller 1226-ITIRQ 4294967271Intel@ Ethernet Controller 1226-ITIRQ 4294967269Intel@ Ethernet Controller 1226-ITIRQ 4294967260Intel@ Ethernet Controller 1226-ITIRQ 4294967261Intel@ Ethernet Controller 1226-ITIRQ 4294967264Intel@ Ethernet Controller 1226-ITIRQ 4294967265Intel@ Ethernet Controller 1226-ITIRQ 4294967264Intel@ Ethernet Controller 1226-ITIRQ 4294967265Intel@ Ethernet Controller 1226-ITIRQ 4294967264Intel@ Ethernet Controller 1226-ITIRQ 4294967265Intel@ Ethernet Controller 1226-IT <td>IRQ 498</td> <td>Microsoft ACPI-Compliant System</td>                                          | IRQ 498             | Microsoft ACPI-Compliant System              |
| IRQ 500Microsoft ACPI-Compliant SystemIRQ 501Microsoft ACPI-Compliant SystemIRQ 503Microsoft ACPI-Compliant SystemIRQ 504Microsoft ACPI-Compliant SystemIRQ 505Microsoft ACPI-Compliant SystemIRQ 506Microsoft ACPI-Compliant SystemIRQ 507Microsoft ACPI-Compliant SystemIRQ 508Microsoft ACPI-Compliant SystemIRQ 509Microsoft ACPI-Compliant SystemIRQ 509Microsoft ACPI-Compliant SystemIRQ 510Microsoft ACPI-Compliant SystemIRQ 511Microsoft ACPI-Compliant SystemIRQ 511Microsoft ACPI-Compliant SystemIRQ 4294967256Intel® Management Engine Interface #1IRQ 41Trusted Platform Module 2.0IRQ 27Intel® Serial I/O 12C Host Controller - 51E8IRQ 4294967273Intel® Iris® Xe GraphicsIRQ 4294967273Intel® Iris® Xe GraphicsIRQ 4294967271Intel® Ethernet Controller 1226-ITIRQ 4294967270Intel® Ethernet Controller 1226-ITIRQ 4294967269Intel® Ethernet Controller 1226-ITIRQ 4294967269Intel® Ethernet Controller 1226-ITIRQ 4294967260Intel® Ethernet Controller 1226-ITIRQ 4294967265Intel® Ethernet Controller 1226-ITIRQ 4294967266Intel® Ethernet Controller 1226-ITIRQ 4294967265Intel® Ethernet Controller 1226-ITIRQ 4294967266Intel® Ethernet Controller 1226-ITIRQ 4294967265Intel® Ethernet Controller 1226-ITIRQ 4294967264Intel® Ethernet Controller 1226-ITIRQ 4294967265<                                                                                                    | IRQ 499             | Microsoft ACPI-Compliant System              |
| IRQ 501Microsoft ACPI-Compliant SystemIRQ 502Microsoft ACPI-Compliant SystemIRQ 503Microsoft ACPI-Compliant SystemIRQ 505Microsoft ACPI-Compliant SystemIRQ 506Microsoft ACPI-Compliant SystemIRQ 507Microsoft ACPI-Compliant SystemIRQ 508Microsoft ACPI-Compliant SystemIRQ 509Microsoft ACPI-Compliant SystemIRQ 509Microsoft ACPI-Compliant SystemIRQ 510Microsoft ACPI-Compliant SystemIRQ 511Microsoft ACPI-Compliant SystemIRQ 4294967256Intel® Management Engine Interface #1IRQ 41Trusted Platform Module 2.0IRQ 4294967292PCI Express Root PortIRQ 4294967273Intel® Serial I/O SPI Host Controller - 51E8IRQ 4294967272Intel® Ethernet Controller 1226-ITIRQ 4294967271Intel® Ethernet Controller 1226-ITIRQ 4294967270Intel® Ethernet Controller 1226-ITIRQ 4294967269Intel® Ethernet Controller 1226-ITIRQ 4294967266Intel® Ethernet Controller 1226-ITIRQ 4294967266Intel® Ethernet Controller 1226-ITIRQ 4294967266Intel® Ethernet Controller 1226-ITIRQ 4294967266Intel® Ethernet Controller 1226-ITIRQ 4294967265Intel® Ethernet Controller 1226-ITIRQ 4294967266Intel® Ethernet Controller 1226-ITIRQ 4294967265Intel® Ethernet Controller 1226-ITIRQ 4294967264Intel® Ethernet Controller 1226-ITIRQ 4294967265Intel® Ethernet Controller 1226-ITIRQ 4294967264Intel® Ethernet Controller 1226-                                                                                            | IRQ 500             | Microsoft ACPI-Compliant System              |
| IRQ 502Microsoft ACPI-Compliant SystemIRQ 503Microsoft ACPI-Compliant SystemIRQ 504Microsoft ACPI-Compliant SystemIRQ 505Microsoft ACPI-Compliant SystemIRQ 506Microsoft ACPI-Compliant SystemIRQ 507Microsoft ACPI-Compliant SystemIRQ 508Microsoft ACPI-Compliant SystemIRQ 509Microsoft ACPI-Compliant SystemIRQ 510Microsoft ACPI-Compliant SystemIRQ 511Microsoft ACPI-Compliant SystemIRQ 4294967256Intel® Management Engine Interface #1IRQ 41Trusted Platform Module 2.0IRQ 4294967292PCI Express Root PortIRQ 4294967273Intel® Serial I/O I2C Host Controller - 51E8IRQ 4294967273Intel® Serial I/O SPI Host Controller - 51AAIRQ 4294967271Intel® Ethernet Controller 1226-ITIRQ 4294967270Intel® Ethernet Controller 1226-ITIRQ 4294967270Intel® Ethernet Controller 1226-ITIRQ 4294967269Intel® Ethernet Controller 1226-ITIRQ 4294967266Intel® Ethernet Controller 1226-ITIRQ 4294967266Intel® Ethernet Controller 1226-ITIRQ 4294967265Intel® Ethernet Controller 1226-ITIRQ 4294967264Intel® Ethernet Controller 1226-ITIRQ 4294967265Intel® Ethernet Controller 1226-ITIRQ 4294967264Intel® Ethernet Controller 1226-ITIRQ 4294967265Intel® Ethernet Controller 1226-ITIRQ 4294967264Intel® Ethernet Controller 1226-ITIRQ 4294967265Intel® Ethernet Controller 1226-ITIRQ 4294967264Intel® Ether                                                                                            | IRQ 501             | Microsoft ACPI-Compliant System              |
| IRQ 503Microsoft ACPI-Compliant SystemIRQ 504Microsoft ACPI-Compliant SystemIRQ 505Microsoft ACPI-Compliant SystemIRQ 506Microsoft ACPI-Compliant SystemIRQ 507Microsoft ACPI-Compliant SystemIRQ 508Microsoft ACPI-Compliant SystemIRQ 509Microsoft ACPI-Compliant SystemIRQ 510Microsoft ACPI-Compliant SystemIRQ 511Microsoft ACPI-Compliant SystemIRQ 511Microsoft ACPI-Compliant SystemIRQ 4294967256Intel® Management Engine Interface #1IRQ 41Trusted Platform Module 2.0IRQ 27Intel® Serial I/O 12C Host Controller - 51E8IRQ 4294967292PCI Express Root PortIRQ 4294967273Intel® Intel® Serial I/O SPI Host Controller - 51AAIRQ 4294967271Intel® Ethernet Controller 1226-ITIRQ 4294967270Intel® Ethernet Controller 1226-ITIRQ 4294967269Intel® Ethernet Controller 1226-ITIRQ 4294967266Intel® Ethernet Controller 1226-ITIRQ 4294967265Intel® Ethernet Controller 1226-ITIRQ 4294967266Intel® Ethernet Controller 1226-ITIRQ 4294967265Intel® Ethernet Controller 1226-ITIRQ 4294967264Intel® Ethernet Controller 1226-ITIRQ 4294967265Intel® Ethernet Controller 1226-ITIRQ 4294967264Intel® Ethernet Controller 1226-ITIRQ 4294967265Intel® Ethernet Controller 1226-ITIRQ 4294967264Intel® Ethernet Controller 1226-ITIRQ 4294967263Intel® Ethernet Controller 1226-ITIRQ 4294967264Intel® Ethern                                                                                            | IRQ 502             | Microsoft ACPI-Compliant System              |
| IRQ 504Microsoft ACPI-Compliant SystemIRQ 505Microsoft ACPI-Compliant SystemIRQ 506Microsoft ACPI-Compliant SystemIRQ 507Microsoft ACPI-Compliant SystemIRQ 508Microsoft ACPI-Compliant SystemIRQ 509Microsoft ACPI-Compliant SystemIRQ 510Microsoft ACPI-Compliant SystemIRQ 511Microsoft ACPI-Compliant SystemIRQ 4294967256Intel® Management Engine Interface #1IRQ 4294967256Intel® Management Engine Interface #1IRQ 41Trusted Platform Module 2.0IRQ 4294967273Intel® Serial I/O 12C Host Controller - 51E8IRQ 4294967273Intel® Ins® Xe GraphicsIRQ 4294967273Intel® Ins® Xe GraphicsIRQ 4294967271Intel® Ethernet Controller 1226-ITIRQ 4294967270Intel® Ethernet Controller 1226-ITIRQ 4294967269Intel® Ethernet Controller 1226-ITIRQ 4294967268Intel® Ethernet Controller 1226-ITIRQ 4294967265Intel® Ethernet Controller 1226-ITIRQ 4294967266Intel® Ethernet Controller 1226-ITIRQ 4294967265Intel® Ethernet Controller 1226-ITIRQ 4294967264Intel® Ethernet Controller 1226-ITIRQ 4294967265Intel® Ethernet Controller 1226-ITIRQ 4294967264Intel® Ethernet Controller 1226-ITIRQ 4294967265Intel® Ethernet Controller 1226-ITIRQ 4294967264Intel® Ethernet Controller 1226-ITIRQ 4294967263Intel® Ethernet Controller 1226-ITIRQ 4294967264Intel® Ethernet Controller 1226-ITIRQ 4294967263Intel® E                                                                                            | IRQ 503             | Microsoft ACPI-Compliant System              |
| IRQ 505Microsoft ACPI-Compliant SystemIRQ 506Microsoft ACPI-Compliant SystemIRQ 507Microsoft ACPI-Compliant SystemIRQ 508Microsoft ACPI-Compliant SystemIRQ 509Microsoft ACPI-Compliant SystemIRQ 510Microsoft ACPI-Compliant SystemIRQ 511Microsoft ACPI-Compliant SystemIRQ 4294967256Intel® Management Engine Interface #1IRQ 41Trusted Platform Module 2.0IRQ 27Intel® Serial I/O I2C Host Controller - 51E8IRQ 4294967292PCI Express Root PortIRQ 4294967273Intel® Iris® Xe GraphicsIRQ 4294967272Intel® Ethernet Controller I226-ITIRQ 4294967271Intel® Ethernet Controller I226-ITIRQ 4294967270Intel® Ethernet Controller I226-ITIRQ 4294967268Intel® Ethernet Controller I226-ITIRQ 4294967269Intel® Ethernet Controller I226-ITIRQ 4294967268Intel® Ethernet Controller I226-ITIRQ 4294967269Intel® Ethernet Controller I226-ITIRQ 4294967266Intel® Ethernet Controller I226-ITIRQ 4294967266Intel® Ethernet Controller I226-ITIRQ 4294967266Intel® Ethernet Controller I226-ITIRQ 4294967263Intel® Ethernet Controller I226-ITIRQ 4294967264Intel® Ethernet Controller I226-ITIRQ 4294967263Intel® Ethernet Controller I226-ITIRQ 4294967264Intel® Ethernet Controller I226-ITIRQ 4294967263Intel® Ethernet Controller I226-ITIRQ 4294967264Intel® Ethernet Controller I226-ITIRQ 4294967261Intel® Eth                                                                                            | IRQ 504             | Microsoft ACPI-Compliant System              |
| IRQ 506Microsoft ACPI-Compliant SystemIRQ 507Microsoft ACPI-Compliant SystemIRQ 508Microsoft ACPI-Compliant SystemIRQ 509Microsoft ACPI-Compliant SystemIRQ 510Microsoft ACPI-Compliant SystemIRQ 511Microsoft ACPI-Compliant SystemIRQ 4294967256Intel® Management Engine Interface #1IRQ 41Trusted Platform Module 2.0IRQ 27Intel® Serial I/O I2C Host Controller - 51E8IRQ 4294967292PCI Express Root PortIRQ 36Intel® Iris® Xe GraphicsIRQ 4294967272Intel® Ethernet Controller I226-ITIRQ 4294967271Intel® Ethernet Controller I226-ITIRQ 4294967270Intel® Ethernet Controller I226-ITIRQ 4294967268Intel® Ethernet Controller I226-ITIRQ 4294967269Intel® Ethernet Controller I226-ITIRQ 4294967268Intel® Ethernet Controller I226-ITIRQ 4294967268Intel® Ethernet Controller I226-ITIRQ 4294967266Intel® Ethernet Controller I226-ITIRQ 4294967266Intel® Ethernet Controller I226-ITIRQ 4294967266Intel® Ethernet Controller I226-ITIRQ 4294967263Intel® Ethernet Controller I226-ITIRQ 4294967264Intel® Ethernet Controller I226-ITIRQ 4294967263Intel® Ethernet Controller I226-ITIRQ 4294967264Intel® Ethernet Controller I226-ITIRQ 4294967263Intel® Ethernet Controller I226-ITIRQ 4294967264Intel® Ethernet Controller I226-ITIRQ 4294967263Intel® Ethernet Controller I226-ITIRQ 4294967264Intel® E                                                                                            | IRQ 505             | Microsoft ACPI-Compliant System              |
| IRQ 507Microsoft ACPI-Compliant SystemIRQ 508Microsoft ACPI-Compliant SystemIRQ 509Microsoft ACPI-Compliant SystemIRQ 510Microsoft ACPI-Compliant SystemIRQ 511Microsoft ACPI-Compliant SystemIRQ 4294967256Intel® Management Engine Interface #1IRQ 41Trusted Platform Module 2.0IRQ 4294967292PCI Express Root PortIRQ 4294967293Intel® Serial I/O I2C Host Controller - 51E8IRQ 4294967273Intel® Iris® Xe GraphicsIRQ 4294967272Intel® Ethernet Controller 1226-ITIRQ 4294967271Intel® Ethernet Controller 1226-ITIRQ 4294967270Intel® Ethernet Controller 1226-ITIRQ 4294967269Intel® Ethernet Controller 1226-ITIRQ 4294967267Intel® Ethernet Controller 1226-ITIRQ 4294967263Intel® Ethernet Controller 1226-ITIRQ 4294967264Intel® Ethernet Controller 1226-ITIRQ 4294967265Intel® Ethernet Controller 1226-ITIRQ 4294967264Intel® Ethernet Controller 1226-ITIRQ 4294967263Intel® Ethernet Controller 1226-ITIRQ 4294967264Intel® Ethernet Controller 1226-ITIRQ 4294967263Intel® Ethernet Controller 1226-ITIRQ 4294967264Intel® Ethernet Controller 1226-ITIRQ 4294967263Intel® Ethernet Controller 1226-ITIRQ 4294967264Intel® Ethernet Controller 1226-ITIRQ 4294967263Intel® Ethernet Controller 1226-ITIRQ 4294967264Intel® Ethernet Controller 1226-ITIRQ 4294967263Intel® Ethernet Controller 1226-ITIRQ 4                                                                                   | IRQ 506             | Microsoft ACPI-Compliant System              |
| IRQ 508Microsoft ACPI-Compliant SystemIRQ 509Microsoft ACPI-Compliant SystemIRQ 510Microsoft ACPI-Compliant SystemIRQ 511Microsoft ACPI-Compliant SystemIRQ 4294967256Intel® Management Engine Interface #1IRQ 41Trusted Platform Module 2.0IRQ 27Intel® Serial I/O I2C Host Controller - 51E8IRQ 4294967292PCI Express Root PortIRQ 4294967273Intel® Iris® Xe GraphicsIRQ 36Intel® Serial I/O SPI Host Controller - 51AAIRQ 4294967272Intel® Ethernet Controller 1226-ITIRQ 4294967270Intel® Ethernet Controller 1226-ITIRQ 4294967269Intel® Ethernet Controller 1226-ITIRQ 4294967269Intel® Ethernet Controller 1226-ITIRQ 4294967267Intel® Ethernet Controller 1226-ITIRQ 4294967265Intel® Ethernet Controller 1226-ITIRQ 4294967265Intel® Ethernet Controller 1226-ITIRQ 4294967264Intel® Ethernet Controller 1226-ITIRQ 4294967263Intel® Ethernet Controller 1226-ITIRQ 4294967264Intel® Ethernet Controller 1226-ITIRQ 4294967263Intel® Ethernet Controller 1226-ITIRQ 4294967264Intel® Ethernet Controller 1226-ITIRQ 4294967263Intel® Ethernet Controller 1226-ITIRQ 4294967264Intel® Ethernet Controller 1226-ITIRQ 4294967263Intel® Ethernet Controller 1226-ITIRQ 4294967264Intel® Ethernet Controller 1226-ITIRQ 4294967263Intel® Ethernet Controller 1226-ITIRQ 4294967264Intel® Ethernet Controller 1226-ITI                                                                                   | IRQ 507             | Microsoft ACPI-Compliant System              |
| IRQ 509Microsoft ACPI-Compliant SystemIRQ 510Microsoft ACPI-Compliant SystemIRQ 511Microsoft ACPI-Compliant SystemIRQ 4294967256Intel® Management Engine Interface #1IRQ 41Trusted Platform Module 2.0IRQ 27Intel® Serial I/O I2C Host Controller - 51E8IRQ 4294967292PCI Express Root PortIRQ 4294967273Intel® Iris® Xe GraphicsIRQ 4294967272Intel® Iris® Xe GraphicsIRQ 4294967272Intel® Ethernet Controller 1226-ITIRQ 4294967270Intel® Ethernet Controller I226-ITIRQ 4294967269Intel® Ethernet Controller I226-ITIRQ 4294967268Intel® Ethernet Controller I226-ITIRQ 4294967267Intel® Ethernet Controller I226-ITIRQ 4294967268Intel® Ethernet Controller I226-ITIRQ 4294967266Intel® Ethernet Controller I226-ITIRQ 4294967265Intel® Ethernet Controller I226-ITIRQ 4294967266Intel® Ethernet Controller I226-ITIRQ 4294967263Intel® Ethernet Controller I226-ITIRQ 4294967264Intel® Ethernet Controller I226-ITIRQ 4294967265Intel® Ethernet Controller I226-ITIRQ 4294967264Intel® Ethernet Controller I226-ITIRQ 4294967263Intel® Ethernet Controller I226-ITIRQ 4294967264Intel® Ethernet Controller I226-ITIRQ 4294967263Intel® Ethernet Controller I226-ITIRQ 4294967264Intel® Ethernet Controller I226-ITIRQ 4294967262Intel® Ethernet Controller I226-ITIRQ 4294967263Intel® Ethernet Controller I226-ITIRQ                                                                                   | IRQ 508             | Microsoft ACPI-Compliant System              |
| IRQ 510Microsoft ACPI-Compliant SystemIRQ 511Microsoft ACPI-Compliant SystemIRQ 4294967256Intel® Management Engine Interface #1IRQ 41Trusted Platform Module 2.0IRQ 27Intel® Serial I/O I2C Host Controller - 51E8IRQ 4294967292PCI Express Root PortIRQ 4294967273Intel® Iris® Xe GraphicsIRQ 4294967272Intel® Serial I/O SPI Host Controller - 51AAIRQ 4294967272Intel® Ethernet Controller I226-ITIRQ 4294967270Intel® Ethernet Controller I226-ITIRQ 4294967269Intel® Ethernet Controller I226-ITIRQ 4294967269Intel® Ethernet Controller I226-ITIRQ 4294967260Intel® Ethernet Controller I226-ITIRQ 4294967267Intel® Ethernet Controller I226-ITIRQ 4294967267Intel® Ethernet Controller I226-ITIRQ 4294967265Intel® Ethernet Controller I226-ITIRQ 4294967265Intel® Ethernet Controller I226-ITIRQ 4294967265Intel® Ethernet Controller I226-ITIRQ 4294967264Intel® Ethernet Controller I226-ITIRQ 4294967265Intel® Ethernet Controller I226-ITIRQ 4294967264Intel® Ethernet Controller I226-ITIRQ 4294967263Intel® Ethernet Controller I226-ITIRQ 4294967264Intel® Ethernet Controller I226-ITIRQ 4294967263Intel® Ethernet Controller I226-ITIRQ 4294967264Intel® Ethernet Controller I226-ITIRQ 4294967263Intel® Ethernet Controller I226-ITIRQ 4294967264Intel® Ethernet Controller I226-ITIRQ 4294967265Intel® Ethernet Controlle                                                                 | IRQ 509             | Microsoft ACPI-Compliant System              |
| IRQ 511Microsoft ACPI-Compliant SystemIRQ 4294967256Intel® Management Engine Interface #1IRQ 41Trusted Platform Module 2.0IRQ 27Intel® Serial I/O I2C Host Controller - 51E8IRQ 4294967292PCI Express Root PortIRQ 4294967273Intel® Iris® Xe GraphicsIRQ 36Intel® Serial I/O SPI Host Controller - 51AAIRQ 4294967272Intel® Ethernet Controller 1226-ITIRQ 4294967270Intel® Ethernet Controller 1226-ITIRQ 4294967269Intel® Ethernet Controller 1226-ITIRQ 4294967269Intel® Ethernet Controller 1226-ITIRQ 4294967269Intel® Ethernet Controller 1226-ITIRQ 4294967268Intel® Ethernet Controller 1226-ITIRQ 4294967267Intel® Ethernet Controller 1226-ITIRQ 4294967265Intel® Ethernet Controller 1226-ITIRQ 4294967265Intel® Ethernet Controller 1226-ITIRQ 4294967265Intel® Ethernet Controller 1226-ITIRQ 4294967264Intel® Ethernet Controller 1226-ITIRQ 4294967265Intel® Ethernet Controller 1226-ITIRQ 4294967264Intel® Ethernet Controller 1226-ITIRQ 4294967263Intel® Ethernet Controller 1226-ITIRQ 4294967264Intel® Ethernet Controller 1226-ITIRQ 4294967261Intel® Ethernet Controller 1226-ITIRQ 4294967262Intel® Ethernet Controller 1226-ITIRQ 4294967263Intel® Ethernet Controller 1226-ITIRQ 4294967261Intel® Ethernet Controller 1226-ITIRQ 4294967261Intel® Ethernet Controller 1226-ITIRQ 4294967261Intel® Ethernet Control                                                                 | IRQ 510             | Microsoft ACPI-Compliant System              |
| IRQ 4294967256Intel® Management Engine Interface #1IRQ 41Trusted Platform Module 2.0IRQ 27Intel® Serial I/O I2C Host Controller - 51E8IRQ 4294967292PCI Express Root PortIRQ 4294967273Intel® Iris® Xe GraphicsIRQ 36Intel® Serial I/O SPI Host Controller - 51AAIRQ 4294967272Intel® Ethernet Controller I226-ITIRQ 4294967271Intel® Ethernet Controller I226-ITIRQ 4294967269Intel® Ethernet Controller I226-ITIRQ 4294967269Intel® Ethernet Controller I226-ITIRQ 4294967268Intel® Ethernet Controller I226-ITIRQ 4294967268Intel® Ethernet Controller I226-ITIRQ 4294967266Intel® Ethernet Controller I226-ITIRQ 4294967265Intel® Ethernet Controller I226-ITIRQ 4294967266Intel® Ethernet Controller I226-ITIRQ 4294967265Intel® Ethernet Controller I226-ITIRQ 4294967264Intel® Ethernet Controller I226-ITIRQ 4294967263Intel® Ethernet Controller I226-ITIRQ 4294967264Intel® Ethernet Controller I226-ITIRQ 4294967263Intel® Ethernet Controller I226-ITIRQ 4294967263Intel® Ethernet Controller I226-ITIRQ 4294967261Intel® Ethernet Controller I226-ITIRQ 4294967262Intel® Ethernet Controller I226-ITIRQ 4294967263Intel® Ethernet Controller I226-ITIRQ 4294967263Intel® Ethernet Controller I226-ITIRQ 4294967261Intel® Ethernet Controller I226-ITIRQ 4294967261Intel® Ethernet Controller I226-ITIRQ 4294967260Intel® Ethern                                                                 | IRQ 511             | Microsoft ACPI-Compliant System              |
| IRQ 41Trusted Platform Module 2.0IRQ 27Intel® Serial I/O I2C Host Controller - 51E8IRQ 4294967292PCI Express Root PortIRQ 4294967273Intel® Iris® Xe GraphicsIRQ 36Intel® Serial I/O SPI Host Controller - 51AAIRQ 4294967272Intel® Ethernet Controller I226-ITIRQ 4294967271Intel® Ethernet Controller I226-ITIRQ 4294967270Intel® Ethernet Controller I226-ITIRQ 4294967269Intel® Ethernet Controller I226-ITIRQ 4294967268Intel® Ethernet Controller I226-ITIRQ 4294967268Intel® Ethernet Controller I226-ITIRQ 4294967267Intel® Ethernet Controller I226-ITIRQ 4294967268Intel® Ethernet Controller I226-ITIRQ 4294967264Intel® Ethernet Controller I226-ITIRQ 4294967265Intel® Ethernet Controller I226-ITIRQ 4294967264Intel® Ethernet Controller I226-ITIRQ 4294967263Intel® Ethernet Controller I226-ITIRQ 4294967264Intel® Ethernet Controller I226-ITIRQ 4294967263Intel® Ethernet Controller I226-ITIRQ 4294967263Intel® Ethernet Controller I226-ITIRQ 4294967261Intel® Ethernet Controller I226-ITIRQ 4294967262Intel® Ethernet Controller I226-ITIRQ 4294967263Intel® Ethernet Controller I226-ITIRQ 4294967261Intel® Ethernet Controller I226-ITIRQ 4294967262Intel® Ethernet Controller I226-ITIRQ 4294967263Intel® Ethernet Controller I226-ITIRQ 4294967264Intel® Ethernet Controller I226-ITIRQ 4294967260Intel® Ethernet                                                                  | IRQ 4294967256      | Intel® Management Engine Interface #1        |
| IRQ 27Intel® Serial I/O I2C Host Controller - 51E8IRQ 4294967292PCI Express Root PortIRQ 4294967273Intel® Iris® Xe GraphicsIRQ 36Intel® Serial I/O SPI Host Controller - 51AAIRQ 4294967272Intel® Ethernet Controller I226-ITIRQ 4294967271Intel® Ethernet Controller I226-ITIRQ 4294967270Intel® Ethernet Controller I226-ITIRQ 4294967269Intel® Ethernet Controller I226-ITIRQ 4294967268Intel® Ethernet Controller I226-ITIRQ 4294967267Intel® Ethernet Controller I226-ITIRQ 4294967266Intel® Ethernet Controller I226-ITIRQ 4294967265Intel® Ethernet Controller I226-ITIRQ 4294967264Intel® Ethernet Controller I226-ITIRQ 4294967263Intel® Ethernet Controller I226-ITIRQ 4294967264Intel® Ethernet Controller I226-ITIRQ 4294967263Intel® Ethernet Controller I226-ITIRQ 4294967264Intel® Ethernet Controller I226-ITIRQ 4294967263Intel® Ethernet Controller I226-ITIRQ 4294967264Intel® Ethernet Controller I226-ITIRQ 4294967262Intel® Ethernet Controller I226-ITIRQ 4294967263Intel® Ethernet Controller I226-ITIRQ 4294967261Intel® Ethernet Controller I226-ITIRQ 4294967261Intel® Ethernet Controller I226-ITIRQ 4294967260Intel® Ethernet Controller I226-ITIRQ 4294967260Intel® Ethernet Controller I226-ITIRQ 4294967260Intel® Ethernet Controller I226-ITIRQ 4294967260Intel® Ethernet Controller I226-ITIRQ 4294967260I                                                                 | IRQ 41              | Trusted Platform Module 2.0                  |
| IRQ 4294967292PCI Express Root PortIRQ 4294967273Intel® Iris® Xe GraphicsIRQ 36Intel® Serial I/O SPI Host Controller - 51AAIRQ 4294967272Intel® Ethernet Controller I226-ITIRQ 4294967271Intel® Ethernet Controller I226-ITIRQ 4294967270Intel® Ethernet Controller I226-ITIRQ 4294967269Intel® Ethernet Controller I226-ITIRQ 4294967268Intel® Ethernet Controller I226-ITIRQ 4294967267Intel® Ethernet Controller I226-ITIRQ 4294967266Intel® Ethernet Controller I226-ITIRQ 4294967266Intel® Ethernet Controller I226-ITIRQ 4294967265Intel® Ethernet Controller I226-ITIRQ 4294967264Intel® Ethernet Controller I226-ITIRQ 4294967265Intel® Ethernet Controller I226-ITIRQ 4294967264Intel® Ethernet Controller I226-ITIRQ 4294967263Intel® Ethernet Controller I226-ITIRQ 4294967263Intel® Ethernet Controller I226-ITIRQ 4294967263Intel® Ethernet Controller I226-ITIRQ 4294967263Intel® Ethernet Controller I226-ITIRQ 4294967261Intel® Ethernet Controller I226-ITIRQ 4294967261Intel® Ethernet Controller I226-ITIRQ 4294967260Intel® Ethernet Controller I226-ITIRQ 4294967260Intel® Ethernet Controller I226-ITIRQ 4294967260Intel® Ethernet Controller I226-ITIRQ 4294967260Intel® Ethernet Controller I226-ITIRQ 4294967260Intel® Ethernet Controller I226-ITIRQ 4294967260Intel® Ethernet Controller I226-ITIRQ 4294967260Int                                                                 | IRQ 27              | Intel® Serial I/O I2C Host Controller - 51E8 |
| IRQ 4294967273Intel® Iris® Xe GraphicsIRQ 36Intel® Serial I/O SPI Host Controller - 51AAIRQ 4294967272Intel® Ethernet Controller I226-ITIRQ 4294967271Intel® Ethernet Controller I226-ITIRQ 4294967270Intel® Ethernet Controller I226-ITIRQ 4294967269Intel® Ethernet Controller I226-ITIRQ 4294967268Intel® Ethernet Controller I226-ITIRQ 4294967267Intel® Ethernet Controller I226-ITIRQ 4294967266Intel® Ethernet Controller I226-ITIRQ 4294967265Intel® Ethernet Controller I226-ITIRQ 4294967265Intel® Ethernet Controller I226-ITIRQ 4294967264Intel® Ethernet Controller I226-ITIRQ 4294967263Intel® Ethernet Controller I226-ITIRQ 4294967264Intel® Ethernet Controller I226-ITIRQ 4294967263Intel® Ethernet Controller I226-ITIRQ 4294967263Intel® Ethernet Controller I226-ITIRQ 4294967261Intel® Ethernet Controller I226-ITIRQ 4294967261Intel® Ethernet Controller I226-ITIRQ 4294967260Intel® Ethernet Controller I226-ITIRQ 4294967261Intel® Ethernet Controller I226-ITIRQ 4294967260Intel® Ethernet Controller I226-ITIRQ 4294967260Intel® Ethernet Controller I226-ITIRQ 4294967260Intel® Ethernet Controller I226-ITIRQ 4294967260Intel® Ethernet Controller I226-ITIRQ 4294967260Intel® Ethernet Controller I226-ITIRQ 4294967260Intel® Ethernet Controller I226-ITIRQ 4294967260Intel® Ethernet Controller I226-ITIRQ 429496726                                                        | IRQ 4294967292      | PCI Express Root Port                        |
| IRQ 36Intel® Serial I/O SPI Host Controller - 51AAIRQ 4294967272Intel® Ethernet Controller I226-ITIRQ 4294967271Intel® Ethernet Controller I226-ITIRQ 4294967270Intel® Ethernet Controller I226-ITIRQ 4294967269Intel® Ethernet Controller I226-ITIRQ 4294967268Intel® Ethernet Controller I226-ITIRQ 4294967267Intel® Ethernet Controller I226-ITIRQ 4294967266Intel® Ethernet Controller I226-ITIRQ 4294967265Intel® Ethernet Controller I226-ITIRQ 4294967265Intel® Ethernet Controller I226-ITIRQ 4294967264Intel® Ethernet Controller I226-ITIRQ 4294967263Intel® Ethernet Controller I226-ITIRQ 4294967263Intel® Ethernet Controller I226-ITIRQ 4294967261Intel® Ethernet Controller I226-ITIRQ 4294967262Intel® Ethernet Controller I226-ITIRQ 4294967263Intel® Ethernet Controller I226-ITIRQ 4294967262Intel® Ethernet Controller I226-ITIRQ 4294967261Intel® Ethernet Controller I226-ITIRQ 4294967260Intel® Ethernet Controller I226-ITIRQ 4294967261Intel® Ethernet Controller I226-ITIRQ 4294967260Intel® Ethernet Controller I226-ITIRQ 4294967260Intel® Ethernet Controller I226-ITIRQ 4294967260Intel® Ethernet Controller I226-ITIRQ 4294967260Intel® Ethernet Controller I226-ITIRQ 4294967260Intel® Ethernet Controller I226-ITIRQ 4294967260Intel® Ethernet Controller I226-ITIRQ 4294967260Intel® Ethernet Controller I226-IT <td>IRQ 4294967273</td> <td>Intel® Iris® Xe Graphics</td> | IRQ 4294967273      | Intel® Iris® Xe Graphics                     |
| IRQ 4294967272Intel® Ethernet Controller I226-ITIRQ 4294967271Intel® Ethernet Controller I226-ITIRQ 4294967269Intel® Ethernet Controller I226-ITIRQ 4294967268Intel® Ethernet Controller I226-ITIRQ 4294967267Intel® Ethernet Controller I226-ITIRQ 4294967266Intel® Ethernet Controller I226-ITIRQ 4294967266Intel® Ethernet Controller I226-ITIRQ 4294967265Intel® Ethernet Controller I226-ITIRQ 4294967265Intel® Ethernet Controller I226-ITIRQ 4294967264Intel® Ethernet Controller I226-ITIRQ 4294967263Intel® Ethernet Controller I226-ITIRQ 4294967263Intel® Ethernet Controller I226-ITIRQ 4294967263Intel® Ethernet Controller I226-ITIRQ 4294967263Intel® Ethernet Controller I226-ITIRQ 4294967261Intel® Ethernet Controller I226-ITIRQ 4294967261Intel® Ethernet Controller I226-ITIRQ 4294967260Intel® Ethernet Controller I226-ITIRQ 4294967260Intel® Ethernet Controller I226-ITIRQ 4294967260Intel® Ethernet Controller I226-ITIRQ 4294967260Intel® Ethernet Controller I226-ITIRQ 4294967260Intel® Ethernet Controller I226-ITIRQ 4294967260Intel® Ethernet Controller I226-ITIRQ 4294967260Intel® Ethernet Controller I226-ITIRQ 4294967260Intel® Ethernet Controller I226-ITIRQ 4294967260Intel® Ethernet Controller I226-ITIRQ 4294967260Intel® Ethernet Controller I226-IT                                                                                                    | IRQ 36              | Intel® Serial I/O SPI Host Controller - 51AA |
| IRQ 4294967271Intel® Ethernet Controller I226-ITIRQ 4294967270Intel® Ethernet Controller I226-ITIRQ 4294967269Intel® Ethernet Controller I226-ITIRQ 4294967268Intel® Ethernet Controller I226-ITIRQ 4294967267Intel® Ethernet Controller I226-ITIRQ 4294967266Intel® Ethernet Controller I226-ITIRQ 4294967265Intel® Ethernet Controller I226-ITIRQ 4294967264Intel® Ethernet Controller I226-ITIRQ 4294967263Intel® Ethernet Controller I226-ITIRQ 4294967263Intel® Ethernet Controller I226-ITIRQ 4294967262Intel® Ethernet Controller I226-ITIRQ 4294967263Intel® Ethernet Controller I226-ITIRQ 4294967261Intel® Ethernet Controller I226-ITIRQ 4294967261Intel® Ethernet Controller I226-ITIRQ 4294967260Intel® Ethernet Controller I226-ITIRQ 4294967260Intel® Ethernet Controller I226-ITIRQ 4294967260Intel® Ethernet Controller I226-ITIRQ 4294967260Intel® Ethernet Controller I226-ITIRQ 4294967260Intel® Ethernet Controller I226-ITIRQ 4294967260Intel® Ethernet Controller I226-ITIRQ 4294967260Intel® Ethernet Controller I226-ITIRQ 4294967260Intel® Ethernet Controller I226-ITIRQ 4294967260Intel® Ethernet Controller I226-ITIRQ 4294967260Intel® Ethernet Controller I226-ITIRQ 4294967260Intel® Ethernet Controller I226-IT                                                                                                    | IRQ 4294967272      | Intel® Ethernet Controller I226-IT           |
| IRQ 4294967270Intel® Ethernet Controller I226-ITIRQ 4294967269Intel® Ethernet Controller I226-ITIRQ 4294967268Intel® Ethernet Controller I226-ITIRQ 4294967267Intel® Ethernet Controller I226-ITIRQ 4294967266Intel® Ethernet Controller I226-ITIRQ 4294967265Intel® Ethernet Controller I226-ITIRQ 4294967264Intel® Ethernet Controller I226-ITIRQ 4294967263Intel® Ethernet Controller I226-ITIRQ 4294967263Intel® Ethernet Controller I226-ITIRQ 4294967262Intel® Ethernet Controller I226-ITIRQ 4294967263Intel® Ethernet Controller I226-ITIRQ 4294967261Intel® Ethernet Controller I226-ITIRQ 4294967260Intel® Ethernet Controller I226-ITIRQ 4294967260Intel® Ethernet Controller I226-ITIRQ 4294967260Intel® Ethernet Controller I226-ITIRQ 4294967260Intel® Ethernet Controller I226-ITIRQ 4294967260Intel® Ethernet Controller I226-ITIRQ 4294967260Intel® Ethernet Controller I226-IT                                                                                                    | IRQ 4294967271      | Intel® Ethernet Controller I226-IT           |
| IRQ 4294967269Intel® Ethernet Controller I226-ITIRQ 4294967268Intel® Ethernet Controller I226-ITIRQ 4294967267Intel® Ethernet Controller I226-ITIRQ 4294967266Intel® Ethernet Controller I226-ITIRQ 4294967265Intel® Ethernet Controller I226-ITIRQ 4294967264Intel® Ethernet Controller I226-ITIRQ 4294967263Intel® Ethernet Controller I226-ITIRQ 4294967263Intel® Ethernet Controller I226-ITIRQ 4294967262Intel® Ethernet Controller I226-ITIRQ 4294967261Intel® Ethernet Controller I226-ITIRQ 4294967260Intel® Ethernet Controller I226-ITIRQ 4294967260Intel® Ethernet Controller I226-ITIRQ 4294967260Intel® Ethernet Controller I226-ITIRQ 4294967260Intel® Ethernet Controller I226-ITIRQ 4294967260Intel® Ethernet Controller I226-ITIRQ 4294967260Intel® Ethernet Controller I226-ITIRQ 4294967260Intel® Ethernet Controller I226-ITIRQ 4294967260Intel® Ethernet Controller I226-IT                                                                                                    | IRQ 4294967270      | Intel® Ethernet Controller I226-IT           |
| IRQ 4294967268Intel® Ethernet Controller I226-ITIRQ 4294967267Intel® Ethernet Controller I226-ITIRQ 4294967266Intel® Ethernet Controller I226-ITIRQ 4294967265Intel® Ethernet Controller I226-ITIRQ 4294967264Intel® Ethernet Controller I226-ITIRQ 4294967263Intel® Ethernet Controller I226-ITIRQ 4294967262Intel® Ethernet Controller I226-ITIRQ 4294967262Intel® Ethernet Controller I226-ITIRQ 4294967261Intel® Ethernet Controller I226-ITIRQ 4294967260Intel® Ethernet Controller I226-ITIRQ 4294967260Intel® Ethernet Controller I226-ITIRQ 4294967260Intel® Ethernet Controller I226-ITIRQ 4294967260Intel® Ethernet Controller I226-IT                                                                                                    | IRQ 4294967269      | Intel® Ethernet Controller I226-IT           |
| IRQ 4294967267Intel® Ethernet Controller I226-ITIRQ 4294967266Intel® Ethernet Controller I226-ITIRQ 4294967265Intel® Ethernet Controller I226-ITIRQ 4294967264Intel® Ethernet Controller I226-ITIRQ 4294967263Intel® Ethernet Controller I226-ITIRQ 4294967262Intel® Ethernet Controller I226-ITIRQ 4294967261Intel® Ethernet Controller I226-ITIRQ 4294967260Intel® Ethernet Controller I226-ITIRQ 4294967260Intel® Ethernet Controller I226-ITIRQ 4294967260Intel® Ethernet Controller I226-ITIRQ 4294967260Intel® Ethernet Controller I226-ITIRQ 4294967260Intel® Ethernet Controller I226-IT                                                                                                    | IRQ 4294967268      | Intel® Ethernet Controller I226-IT           |
| IRQ 4294967266Intel® Ethernet Controller I226-ITIRQ 4294967265Intel® Ethernet Controller I226-ITIRQ 4294967264Intel® Ethernet Controller I226-ITIRQ 4294967263Intel® Ethernet Controller I226-ITIRQ 4294967262Intel® Ethernet Controller I226-ITIRQ 4294967261Intel® Ethernet Controller I226-ITIRQ 4294967260Intel® Ethernet Controller I226-ITIRQ 4294967260Intel® Ethernet Controller I226-ITIRQ 4294967260Intel® Ethernet Controller I226-ITIRQ 4294967260Intel® Ethernet Controller I226-IT                                                                                                    | IRQ 4294967267      | Intel® Ethernet Controller I226-IT           |
| IRQ 4294967265Intel® Ethernet Controller I226-ITIRQ 4294967264Intel® Ethernet Controller I226-ITIRQ 4294967263Intel® Ethernet Controller I226-ITIRQ 4294967262Intel® Ethernet Controller I226-ITIRQ 4294967261Intel® Ethernet Controller I226-ITIRQ 4294967260Intel® Ethernet Controller I226-ITIRQ 4294967260Intel® Ethernet Controller I226-ITIRQ 4294967260Intel® Ethernet Controller I226-ITIRQ 4294967260Intel® Ethernet Controller I226-IT                                                                                                    | IRQ 4294967266      | Intel® Ethernet Controller I226-IT           |
| IRQ 4294967264Intel® Ethernet Controller I226-ITIRQ 4294967263Intel® Ethernet Controller I226-ITIRQ 4294967262Intel® Ethernet Controller I226-ITIRQ 4294967261Intel® Ethernet Controller I226-ITIRQ 4294967260Intel® Ethernet Controller I226-ITIRQ 4294967260Intel® Ethernet Controller I226-ITIRQ 4294967260Intel® Ethernet Controller I226-IT                                                                                                    | IRQ 4294967265      | Intel® Ethernet Controller I226-IT           |
| IRQ 4294967263Intel® Ethernet Controller I226-ITIRQ 4294967262Intel® Ethernet Controller I226-ITIRQ 4294967261Intel® Ethernet Controller I226-ITIRQ 4294967260Intel® Ethernet Controller I226-ITIRQ 4294967260Intel® Ethernet Controller I226-ITIRQ 4294967259Intel® Ethernet Controller I226-IT                                                                                                    | IRQ 4294967264      | Intel® Ethernet Controller I226-IT           |
| IRQ 4294967262Intel® Ethernet Controller I226-ITIRQ 4294967261Intel® Ethernet Controller I226-ITIRQ 4294967260Intel® Ethernet Controller I226-ITIRQ 4294967259Intel® Ethernet Controller I226-IT                                                                                                    | IRQ 4294967263      | Intel® Ethernet Controller I226-IT           |
| IRQ 4294967261 Intel® Ethernet Controller I226-IT   IRQ 4294967260 Intel® Ethernet Controller I226-IT   IRQ 4294967259 Intel® Ethernet Controller I226-IT                                                                                                    | IRQ 4294967262      | Intel® Ethernet Controller I226-IT           |
| IRQ 4294967260 Intel® Ethernet Controller 1226-IT                                                                                                    | IRQ 4294967261      | Intel® Ethernet Controller I226-IT           |
| IRO 4294967259 Intel® Ethernet Controller 1226-IT                                                                                                    | IRQ 4294967260      | Intel® Ethernet Controller I226-IT           |
|                                                                                                    | IRQ 4294967259      | Intel® Ethernet Controller I226-IT           |
| IRQ 4294967258 Intel® Ethernet Controller I226-IT                                                                                                    | IRQ 4294967258      | Intel® Ethernet Controller I226-IT           |

# D.3 1st MB Memory Map

| Table D.3: 1st MB Memory Ma | p                                                 |
|-----------------------------|---------------------------------------------------|
| Addr. Range (Hex)           | Device                                            |
| 0xFFEF7000-0xFFEF7FFF       | Intel® Serial I/O UART Host Controller - 51A8     |
| 0xFEDC0000-0xFEDC7FFF       | Motherboard resources                             |
| 0xFEDA0000-0xFEDA0FFF       | Motherboard resources                             |
| 0xFEDA1000-0xFEDA1FFF       | Motherboard resources                             |
| 0xC0000000-0xCFFFFFF        | Motherboard resources                             |
| 0xFED20000-0xFED7FFFF       | Motherboard resources                             |
| 0xFED90000-0xFED93FFF       | Motherboard resources                             |
| 0xFED45000-0xFED8FFFF       | Motherboard resources                             |
| 0xFEE00000-0xFEEFFFF        | Motherboard resources                             |
| 0x50800000-0x50801FFF       | Standard SATA AHCI Controller                     |
| 0x50803000-0x508030FF       | Standard SATA AHCI Controller                     |
| 0x50802000-0x508027FF       | Standard SATA AHCI Controller                     |
| 0xFD6E0000-0xFD6EFFFF       | Intel® Serial IO GPIO Host Controller - INTC1055  |
| 0xFD6D0000-0xFD6DFFFF       | Intel® Serial IO GPIO Host Controller - INTC1055  |
| 0xFD6A0000-0xFD6AFFFF       | Intel® Serial IO GPIO Host Controller - INTC1055  |
| 0xFD690000-0xFD69FFFF       | Intel® Serial IO GPIO Host Controller - INTC1055  |
| 0x1110000-0x1117FFF         | Intel® Crashlog - A77D                            |
| 0x1100000-0x110FEFE         | Intel® USB 3.10 eXtensible Host Controller - 1.20 |
|                             | (Microsoft)                                       |
| 0xFED00000-0xFED003FF       | High precision event timer                        |
| 0x50700000-0x507FFFFF       | PCI Express Root Port                             |
| 0x50700000-0x507FFFFF       | Standard NVM Express Controller                   |
| 0xFFEF9000-0xFFEF9FFF       | Intel® Serial IO I2C Host Controller - 51E9       |
| 0xFFEFC000-0xFFEFFFFF       | Intel® Smart Sound Technology BUS                 |
| 0xFFF00000-0xFFFFFFF        | Intel® Smart Sound Technology BUS                 |
| 0x50400000-0x506FFFFF       | Intel® PCI Express Root Port #9 - 51B0            |
| 0x50400000-0x506FFFFF       | PCI Express Root Complex                          |
| 0xFE010000-0xFE010FFF       | Intel® SPI (flash) Controller - 51A4              |
| 0xA0000-0xBFFFF             | PCI Express Root Complex                          |
| 0xE0000-0xE3FFF             | PCI Express Root Complex                          |
| 0xE4000-0xE7FFF             | PCI Express Root Complex                          |
| 0xE8000-0xEBFFF             | PCI Express Root Complex                          |
| 0xEC000-0xEFFFF             | PCI Express Root Complex                          |
| 0xF0000-0xFFFFF             | PCI Express Root Complex                          |
| 0xFFEF8000-0xFFEF8FFF       | Intel® Management Engine Interface #1             |
| 0xFED40000-0xFED44FFF       | Trusted Platform Module 2.0                       |
| 0xFFEFA000-0xFFEFAFFF       | Intel® Serial IO I2C Host Controller - 51E8       |
| 0x0000-0xFFFFF              | Intel® Iris® Xe Graphics                          |
| 0x0000-0xFFFFFF             | Intel® Iris® Xe Graphics                          |
| 0xFFEFB000-0xFFEFBFFF       | Intel® Serial I/O SPI Host Controller - 51AA      |
| 0x50500000-0x505FFFFF       | Intel® Ethernet Controller I226-IT                |
| 0x50600000-0x50603FFF       | Intel® Ethernet Controller I226-IT                |
| 0x1128000-0x11280FF         | Intel® SMBus - 51A3                               |

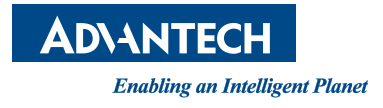

#### www.advantech.com

Please verify specifications before quoting. This guide is intended for reference purposes only.

All product specifications are subject to change without notice.

No part of this publication may be reproduced in any form or by any means, electronic, photocopying, recording or otherwise, without prior written permission of the publisher.

All brand and product names are trademarks or registered trademarks of their respective companies.

© Advantech Co., Ltd. 2023